# **OnePlus 9RT**<sup>5G</sup>

# 手机使用手册

更好的了解 OnePlus 9RT<sup>56</sup> 的使用信息

\*由于产品功能的不断更新, 此手册可能会与实际功能操作有所不同

| ColorOS 12 用户手册  |    |
|------------------|----|
| 欢迎使用 ColorOS 12  | 10 |
| ColorOS 12 自在无边界 | 10 |
| 设定并开始使用一加手机      | 10 |
| 开机后选择语言          | 10 |
| 使用条款及运营商服务说明     | 10 |
| 连接 WLAN          | 10 |
| 登录帐号             | 10 |
| 导入数据             | 11 |
| 导航方式             | 11 |
| 解锁方式             | 11 |
| 小布助手             | 11 |
| 推荐服务             | 12 |
| 完成设置             | 12 |
| 快速上手             | 12 |
| 如何设置 SIM 卡       | 12 |
| 快速连接 Wi-Fi       | 13 |
| 连接与共享            | 14 |
| 便捷唤醒手机           | 15 |
| 快捷解锁手机           | 16 |
| 无限息屏,千人千面的息屏显示   | 16 |
| 如何添加速览卡片         | 17 |

| 图标如何更个性化             | 17 |
|----------------------|----|
| 系统桌面,一键整理            | 18 |
| 设置喜欢的声音模式            | 18 |
| 导航手势,便捷好用            | 19 |
| 屏幕刺眼怎么办?             | 21 |
| 护眼模式,看手机更舒适          | 21 |
| 暗色模式,全天候舒适体验         | 21 |
| 手机壁纸随心换              | 22 |
| 全局配色,一键切换主题色彩        | 22 |
| 自定义手机字体              | 23 |
| 息屏时间,由你来定            | 23 |
| 手机屏幕显示自动旋转           | 23 |
| 轻松管理手机流量             | 23 |
| 使用电话本管理联系人           | 24 |
| 如何使用免打扰模式            | 25 |
| 开启飞行模式               | 26 |
| 重启与关机                | 26 |
| 常用便捷功能               | 26 |
| 智能侧边栏 2.0,懂你的智能便捷小工具 | 26 |
| 内存拓展,大内存,巨流畅         | 27 |
| 搜索设置的选项              | 28 |
| 黑屏手势,不解锁就能用手机        |    |

| 智能体感接打电话       | 28 |
|----------------|----|
| 使用闪回键,瞬间回到应用   | 29 |
| 快速截屏           | 29 |
| 应用分屏,一心可以二用    | 30 |
| 应用分身,工作生活两不误   | 31 |
| 自由浮窗,一心多用,效率为先 | 31 |
| 智能省电,续航更持久     | 32 |
| 控制中心,快速开启功能    | 33 |
| 通知中心,高效管理通知    | 34 |
| 通过状态栏了解手机信息    | 35 |
| 使用日历与管理日程      | 35 |
| 手机时钟           | 37 |
| 天气闹钟,让苏醒,更舒适   | 39 |
| 查看天气           | 39 |
| 使用计算器解决多种运算问题  | 40 |
| 用指南针,查找自己的方向   | 41 |
| 使用电话功能         | 41 |
| 使用短信功能         | 45 |
| 使用浏览器          | 47 |
| 管理手机文件         | 50 |
| 手机管家,时刻守护手机安全  | 52 |
| 主题商店,个性化你的手机   | 53 |

|    | 软件商店,放心下安心用       | 55 |
|----|-------------------|----|
|    | 游戏中心,快乐就在指间       | 56 |
|    | 便签,随时记录灵感         | 57 |
|    | 使用录音高效处理工作生活      | 58 |
|    | 快应用,免安装省内存        | 59 |
|    | 屏幕录制,精彩随时记录       | 60 |
|    | 屏幕共享,手把手教长辈用手机    | 61 |
|    | 邮箱,一个就够了          | 62 |
|    | 手机搬家,轻松换机         | 62 |
|    | 一加钱包,一碰开启快捷生活     | 63 |
|    | 输入法设置             | 64 |
|    | 红包助手, 抢红包助你一臂之力   | 67 |
|    | 一加互传, 0 流量更快速传输文件 | 67 |
|    | 使用无障碍模式           | 68 |
|    | 专注模式,开启沉浸时光       | 70 |
|    | 简易模式,让手机更简单       | 71 |
|    | 睡眠模式,给你一个美梦       | 71 |
|    | 一台手机,多人用          | 72 |
|    | 手机资料备份,让数据更安全     | 72 |
|    | 给手机充电             | 73 |
| 影像 | 创作                | 73 |
|    | 拍照基础技能            | 73 |

|    | 使用人像模式拍照      | .75 |
|----|---------------|-----|
|    | AI 美颜,美由你定义   | .76 |
|    | 超级文本,图片直接变文档  | .76 |
|    | 超级夜景,再黑也不怕    | .81 |
|    | 用专业模式拍大片      | .81 |
|    | 滤镜拍照,风格百变     | .82 |
|    | 美景拍不全? 试试全景模式 | .82 |
|    | HDR 功能        | .83 |
|    | 手势拍照,多人合照好方法  | .83 |
|    | 拍摄视频          | .83 |
|    | 超级防抖,拍视频特别稳   | .84 |
|    | 延时摄影          | .84 |
|    | 视频编辑          | .84 |
|    | 相机设置          | .85 |
|    | 相册            | .85 |
| 畅爽 | 游戏            | .89 |
|    | 游戏+,一键进入游戏世界  | .89 |
|    | 游戏助手,贴心功能助你稳赢 | .91 |
|    | 试玩游戏,无需下载即点即玩 | .93 |
| 无缝 | 互联            | .93 |
|    | 跨屏互联          | .93 |
|    | 电视互联          | .94 |

|    | 我的设备            | .95 |
|----|-----------------|-----|
|    | 手机车钥匙           | .95 |
|    | NFC 一碰投         | .95 |
|    | 手机辅助 TV 配网      | .95 |
|    | 手表拍照助手          | .95 |
| 小布 | 5助手             | .96 |
| 小布 | 扫一扫,未知万物一拍即识    | .96 |
|    | 小布识屏,智能识别一触即达   | .97 |
|    | 小布语音,想做什么尽管开口   | .98 |
|    | 小布指令,复杂操作,一键搞定  | .99 |
|    | 驾驶模式,放心驾驶智能出行   | 101 |
| 隐私 | 与安全             | 103 |
|    | 管理应用可获取的信息和权限   | 103 |
|    | SOS 紧急联络,保护人身安全 | 104 |
|    | 设置隐私密码          | 105 |
|    | 密码本,再也不用记密码     | 106 |
|    | 应用加密,为你的应用上把锁   | 107 |
|    | 手机丢了不用慌,查找手机来帮你 | 107 |
|    | 支付保护,让你的资产更安全   | 108 |
|    | 骚扰诈骗,统统拦截       | 109 |
|    | 系统分身,状态一键切换     | 110 |
|    | 儿童空间,让小孩健康用机    | 110 |

| 私密保险箱,把文件锁起来 | 111 |
|--------------|-----|
| 应用使用时间,即刻掌握  | 111 |
| 重启、更新、备份与云服务 | 112 |
| 关机、重启        | 112 |
| 系统升级         | 113 |
| 备份           | 113 |
| 还原或者恢复       | 114 |
| 云服务          | 114 |
| 服务与支持        | 116 |
| 电话客服         | 116 |
| 在线客服         | 116 |
| 官方帐号         | 116 |
| 更多内容         | 116 |
| 商标声明         | 117 |

OnePlus 9RT<sup>56</sup> 产品外观结构图

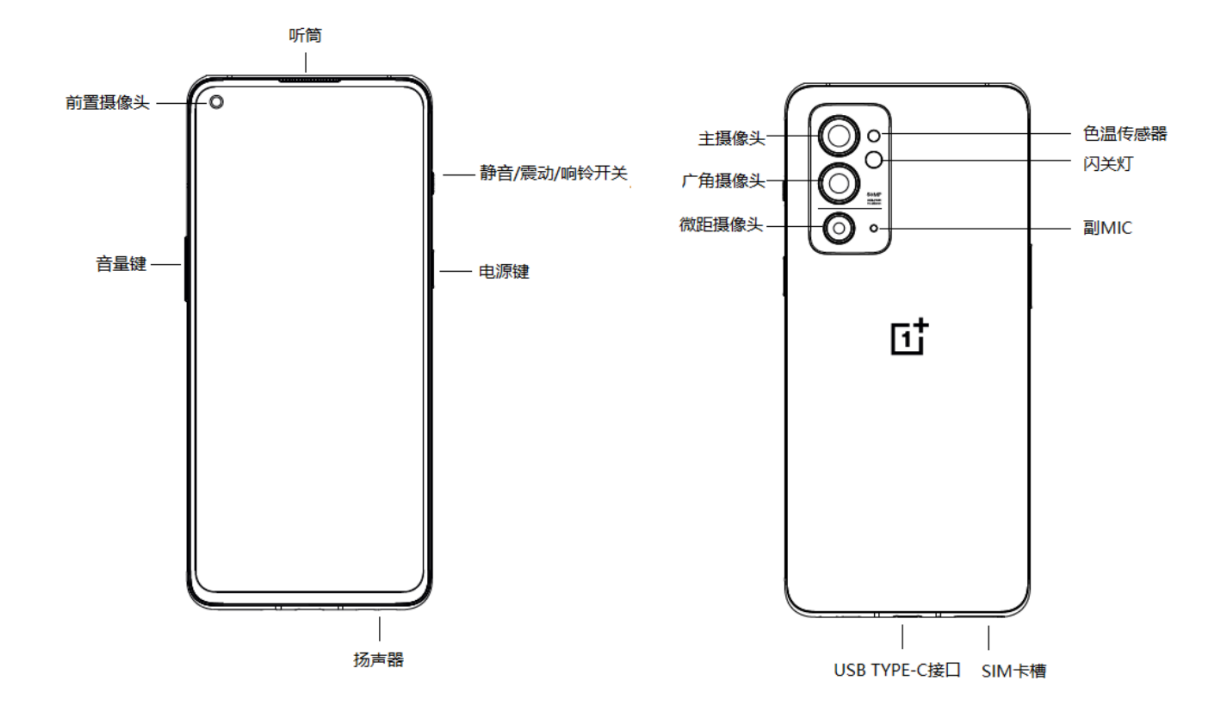

## ColorOS 12 用户手册

### 欢迎使用 ColorOS 12

ColorOS 12 自在无边界

欢迎访问 ColorOS 12 用户手册,了解自在无边界的全新体验。 ColorOS 12 以智慧科技带来无负担的默契体验。全新设计,舒适降噪;全场景互融, 自由随心;全方位安全,安心自在。

(不同机型功能略有差异,请以手机实际功能为准。)

### 设定并开始使用一加手机

开机后选择语言

按照屏幕提示内容,选择自己使用的语言。

### 使用条款及运营商服务说明

你需要阅读并同意用户协议与隐私政策才能继续使用一加手机。

### 连接 WLAN

选择需要连接的 WLAN 网络,输入密码后进行连接。如果暂时不想连接 WLAN 网络,可以点击右上角的"跳过"。

### 登录帐号

登录欢太帐号后可以享受云服务、查找手机、我的一加等优质服务。 你可直接输入欢太帐号、密码进行登录,如果你之前没有注册过欢太帐号,也可以直 接输入手机号一键注册并创建帐号。

### 开启云服务及查找手机

云服务将为每位一加手机用户免费赠送 5GB 云存储空间,可存储照片、视频、联系人等数据。

开启查找手机后,当手机丢失时,可以登录 <u>https://cloud.heytap.com</u> 尝试远程定 位、找回、锁定手机和抹除数据,当手机更换 SIM 卡时,系统可能会发送一条短信来 重新注册查找手机服务。

### 导入数据

你可以在界面中选择将手机作为新一加手机使用,或者从旧手机里将之前的备份导入 至新手机 。

### 导航方式

你可以选择虚拟按键或全面屏手势进行回到桌面、返回上一级等操作。

### 解锁方式

你可以在一加手机中使用密码、指纹、面部及组合解锁等多种方式实现手机解锁,具体因你使用的手机而异。 需要注意的是,每次重启手机后都只能用锁屏数字密码解锁,之后可在设置项中重置 密码。所有密码存于本机安全模块中,系统和应用均无法主动获取。 如果你开启智能解锁功能后,当你随身带着已经解锁的手机时,手机不会重新上锁, 但息屏后约 1 分钟仍然会自动锁定。你还可以自己设定手机在可信地点、可信蓝牙设 备和可信 WLAN 网络下保持解锁状态,请谨慎使用该功能。

### 小布助手

小布助手是集感知、记忆、决策、学习进化于一体的智能助理,也是一位睿智、可 靠、有分寸、具备人文美的达人型伙伴,能让用户通过自然的多模态交互,享受到基 于情境的个性化服务,帮助用户更高效、更有品质地享受生活。 你可以录入唤醒词以启用小布助手,录入后说出唤醒词,小布助手拥有陪你聊天,帮 你查天气,定闹钟,放音乐,设置系统等丰富功能。 推荐服务

#### 小布识屏

通过双指按压屏幕,可以激活"小布识屏",智能分析屏幕信息,提供文字编辑、图 片识别、跳转等。

### 乐划锁屏

乐划锁屏可以为您提供精美优质的内容。开启该功能后,手机便会自动更换锁屏壁 纸,且未经允许不会使用流量来更新图片。你可在系统设置中关闭该功能。

### 夜间自动更新

当一加为手机推送新软件功能和安全补丁后,手机便会在夜间自动下载,节省你手动 下载和等待的时间,建议开启。

### 完成设置

完成设置后,点击"进入桌面"开始使用你的新手机。

### 快速上手

### 如何设置 SIM 卡

如果你的一加手机支持双卡双待,可以同时插入两张手机卡。 在双卡状态下,你可设置默认用于拨号的 SIM 卡,或者在拨号时手动选择。同样,你 也可以设置其中一张 SIM 卡用于移动上网。

### 非上网卡通话时可上网

开启后,在你使用主卡流量上网时,如果副卡接到了 VoLTE 来电,将会临时切换至副 卡上网,以保证通话时网络依然通畅,通话结束时切回主卡。

设置路径:"设置">"移动网络">"高级设置">"通话期间始终可上网"

### 双卡智能切换

开启后,在你使用主卡流量上网时,如果遇到网络波动的情况,双卡智能切换技术将 会自动切换至副卡上网,以保证正常网络使用体验。

设置路径:"设置">"移动网络">"智能切换上网卡"

\*该功能默认关闭,需要用户主动开启。由于开启后副卡会消耗一定的流量,用户需要 设定主副卡流量限额。

### 流量管理

你可以设置手机内应用连接网络的方式,如允许使用"WLAN 与移动数据"、只允许使用"WLAN"或"移动网络",或是"禁用网络",还可以查看到系统和手机应用在运行过程中消耗的流量总和。

设置路径:"设置">"移动网络">"流量管理">"应用联网管理"

### 快速连接 Wi-Fi

### 设置 WLAN 网络连接

• 无密码 WLAN 网络连接

如果你要连接的 WLAN 网络没有设置密码,点击该网络后即可连接。

• 有密码 WLAN 网络连接

如果你要连接的 WLAN 设置了密码,点击该网络后请输入密码,并完成连接。

• 需认证 WLAN 网络连接

如果你要连接的 WLAN 需要验证身份,点击该网络后进行登录/认证,完成连接。

• 手动添加网络

如果你没有在网络列表找到需要连接的网络名称,可以点击手动添加网络,输入名称和密码进行连接。

一旦设备成功连接至当前 WLAN 网络,每当该网络可用时,设备均会自动连接,无需 重新输入密码。若你不想自动连接 WLAN,也可以点击已连接 WLAN 右侧的图标,选择 移除该网络。你可以在高级设置中查看管理已保存网络。

### 快捷分享 WLAN 密码

如果你希望将当前正在使用的 WLAN 帐号/密码分享给另一台手机,可以进入当前已连接 WLAN 的详情,选择 "WLAN 二维码"分享二维码。另一台手机使用 WLAN 页面右上角扫描该二维码,便可以自动连接此 WLAN。

#### 使用 WLAN 助理

WLAN 信号不稳定怎么办?

开启"智能连接最佳 WLAN"后,手机将会通过对 WLAN 网络质量进行检测,智能连接最佳网络。

你也可以开启自动切换移动网络,如果当前所有 WLAN 网络质量都很差,只要移动数据开关处于打开状态,便会自动切换至移动网络。 设置路径:"设置">"WLAN">"WLAN 助理"

### 使用双通道网络加速

开启功能后,会同时使用移动数据和 WLAN 网络,上网更流畅,畅享极速上网体验。 支持双通道网络加速的应用会在页面下方显示。 设置路径:"设置">"WLAN">"WLAN 助理">"双通道网络加速"

### 双 WLAN 网络加速

开启双 WLAN 模式后,手机将同时使用两条 Wi-Fi 通路上网,实现网速加速和网络无 缝切换。

设置路径:"设置">"WLAN">"WLAN 助理">"双 WLAN 网络加速"

开启双 Wi-Fi 模式需要注意的是:

2 个 Wi-Fi 热点。一个 2.4 GHz ,一个 5 GHz ,2 个热点之间互不打扰,并可以同时独立收发数据。

两个热点可以是相同的命名;也可以是两个不同名字。两个热点可以共用同一个路由器,也可以是两个不同的路由器设备。

### Passpoint 连接

ColorOS 预装 Passpoint 证书,可实现数百家品牌商户的 Wi-Fi 直连。操作极致简 便,无需动手,全程自动连接,免去询问、输入密码的麻烦。Wi-Fi 层级加密,手 机、服务器双向认证,确保网络连接安全,信息不被泄漏。 设置路径: "设置"> "WLAN"> "高级设置"> "Passpoint 连接"

### 连接与共享

#### 网络共享

你可以通过以下三种方式进行网络共享。

・个人热点

前往"设置">"连接与共享">"个人热点",打开"个人热点"开启开关。 开启后,个人热点即可被周围的设备搜索到。需要注意的是,共享个人热点可能会消 耗更多的数据和电量,若无设备连接,个人热点将在10分钟后自动关闭。 点击"个人热点",可以为个人热点设置名称及密码,以提高安全性。 你也可以在"连接管理"中进行黑名单、最大连接设备数和流量限制等设置。

#### ・ USB 共享网络

用数据线把手机与电脑连接后,前往"设置">"连接与共享"。 打开"USB 共享网络"开关,电脑将自动识别并共享手机流量上网。

#### • 蓝牙共享网络

你可以利用蓝牙功能共享网络给其他设备。

比如,设备"一加 9"如果需要连接至设备"一加 9RT"的互联网连接,可以先与之进行蓝牙配对。

打开"设置">"蓝牙",开启蓝牙功能后,选择目标设备进行配对。

配对成功后,前往"设置">"连接与共享",打开"蓝牙共享网络"开关。

在设备"一加"上打开蓝牙功能界面,并点击相应的设备名称,即可共享设备"一加 9RT"的互联网连接。

你可以前往"设置">"连接与共享",关闭"蓝牙共享网络"开关。

或者在"设置">"蓝牙"中轻触已配对的设备,并关闭"互联网访问",即可停止共享。

#### NFC

使用 NFC 功能, 手机可以在触碰其他设备时交换数据。

前往"设置">"连接与共享">"NFC",即可开启"NFC"开关。 开启 NFC 后,你可以使用"触碰支付"功能。你可以通过触碰的方式付款或传输数据。

### 无线传输

#### 手机投屏

前往"设置">"连接与共享">"手机投屏"。 打开开关后,可以将手机画面实时同步到大屏设备上。请确保手机和大屏设备连接在 同一网络或大屏设备已开启"无线显示"功能。

### • 屏幕共享

前往"设置">"连接与共享">"屏幕共享"。

#### 打印

前往"设置">"连接与共享">"打印"。

打印服务可以让你在手机上进行文件、图片、邮件与网页打印,在系统分享弹窗界面 可以选择打印服务。

### VPN

VPN 属于专业网络通信设备,指的是在公用网络上建立专用网络等技术。VPN 属于远程访问技术,用户无论是在外地出差还是在家中办公,只要能上互联网就能利用 VPN 非常方便地访问内网资源。

### VPN 设置方法

前往"设置">"连接与共享">"VPN",点击"+",完善VPN 名称、类型、服务器 地址等信息后,即可添加 VPN。

### 便捷唤醒手机

当手机处于息屏状态时,你可以用多种方式快捷唤醒手机。

### 使用按键唤醒

按下手机右侧电源键即可唤醒。

### 使用抬起亮屏

开启"抬起亮屏"功能后,当你将手机拿起的时候,不用多余操作,手机就会自动唤醒。

设置路径:"设置">"系统设置">"手势体感",开启"锁屏时抬起亮屏"

#### 使用双击亮屏与息屏

开启"双击亮屏与息屏"功能后,在息屏状态下,双击屏幕即可唤醒。再次双击屏 幕,可恢复息屏状态。

设置路径:"设置">"系统设置">"手势体感">"黑屏手势",开启"双击亮屏与息屏"

### 快捷解锁手机

为保证手机的安全,ColorOS 提供了锁屏密码、指纹密码、人脸识别等方式来解锁手机,你可以同时设置一种或多种密码,满足不同场景下的使用需求。

### 使用数字密码

你可以设置图案密码、4 位数字密码、4-16 位数字密码、4-16 位字母数字密码和图 案密码作为锁屏密码。未开启面部解锁时,唤醒手机后,屏幕上滑输入密码即可解锁 手机。

设置路径:"设置">"密码与安全">"锁屏密码" 假如你在解锁手机时忘记了数字密码,可联系官方售后服务中心寻求帮助。

### 使用指纹密码

你可以使用指纹密码快速解锁。按照指示完成指纹录入,最多可添加5个手指指纹。 开启指纹密码后,唤醒手机按压屏幕指示位置即可完成解锁。 设置路径:"设置">"密码与安全">"指纹",输入锁屏密码后完成指纹录入。指 纹可用于解锁、应用锁、私密保险箱、安装与短信扣费验证。

### 使用人脸识别

享受极速解锁的体验,面部识别功能可以让你随时更快地"刷脸"解锁手机。 设置路径:"设置">"密码与安全">"面部"

\*为获取最佳面部识别效果,请将手机与面部保持在 20 到 50 厘米的距离,同时注 意不要在强光或暗光环境录入。

#### 智能解锁

如果你想更快地解锁, ColorOS 还提供了智能解锁方案, 不再需要验证密码等操作, 使用安全更便捷。

设置路径:

"设置">"密码与安全">"智能解锁"

• 连接可信蓝牙设备自动解锁

你可以添加蓝牙耳机、车载蓝牙等作为可信蓝牙设备,手机将在息屏后一个小时内保 持解锁状态,锁屏界面下滑可手动锁定。

• 在可信地点自动解锁

你可以添加办公室、家里等作为可信地点,在 50 米范围内,手机将在息屏后一个小时内保持解锁状态,锁屏界面下滑可手动锁定。

• 贴身解锁

当检测到手机处于运动状态时(拿在手上或戴在身上),它将保持解锁状态,息屏静置1分钟后手机会自动锁定。

\*手机解锁状态下,可能被其他人使用,请谨慎设定智能手机解锁方式。

### 无限息屏,千人千面的息屏显示

ColorOS 给你带来更加丰富多彩的息屏样式,如纯文字个性签名、图文组合和表盘时 钟等。你还可以进行个性化的手绘,亲手创造专属的息屏图案。甚至是将自己的父 母、孩子、亲友的照片变为一张人像绘影息屏图案。 操作路径:"设置">"个性化定制">"息屏"

### 手绘创作

系统提供多种创作样式、多种绘制效果和绘制图样,可以通过手绘自由创作自己喜欢的息屏。

#### 人像绘影

可以把彩色人像照片自动勾勒线条生成一张专属的人像绘影息屏图案。你可以将自己 喜欢的人作为息屏显示的人像绘影图案。

操作路径:"设置">"个性化定制">"息屏">"自由创作">"人像绘影"

### 个性签名

将自己喜欢的个性签名文字作为息屏显示效果,彰显自己喜欢的座右铭。你可以对预 设模板中的文字内容、颜色、粗细、排版等做出个性化修改。

### 图文组合(可自定义图片)

除了文字之外,喜欢的图片同样可以作为息屏伴你左右。无论是你的爱人、亲人、宠物或者喜欢的明星,每一次息屏都能相见。图片下方可以增加文本信息,你还可以调整个性化定制文字的颜色/大小/对齐方式等。

### 如何添加速览卡片

速览卡片将信息浅层化,用最直观、聚焦的方式将你想要的关键信息通过卡片展现给你。应用卡片可添加至负一屏和桌面,想快速看一眼自己接下来的行程、天气与手机 电量等信息时,滑动呼出负一屏快速查看。将日历变成卡片放在桌面上,日程一目了 然;待办事项置于桌面明显位置,事情一件不落下。

操作路径:

方法一:长按主屏幕进入编辑模式,点击"卡片",添加你需要的卡片。 方法二:点击负一屏右上角"+",进入卡片商店,添加你需要的卡片。 负一屏还支持添加小布日程助手,包含行程卡、电影卡、酒店卡、日程卡、待办卡、 特殊纪念卡、就医卡、体检卡、银行还款卡。当你开启小布日程助手功能后,并且有 相应的日程时,才会显示该卡片,其他情况下默认不显示。 操作路径:在负一屏右上角进入设置,打开"小布建议"。

图标如何更个性化

无论你是选择材料、鹅卵石、Art+ 自定义还是三方图标包,都可以自行调整图标大小。不仅如此,图标下的文字大小也可以自行调节,甚至可以不显示文字让桌面简洁无比。准备好打造只属于你自己风格的桌面了吗?从图标开始吧! 操作路径:长按桌面空白处(或双指捏合) > "图标"

兼容三方图标包,支持第三方图标包使用。图标包安装后会自动出现在默认图标包的 右侧。

操作路径:长按桌面空白处(或双指捏合) > "图标"

### 系统桌面,一键整理

在 ColorOS 中,你不再需要一个一个的拖动图标,通过滑动即可轻松整理桌面。 操作路径:长按桌面空白处进入桌面编辑状态,向上(下)滑动可一键将桌面上所有 图标自动整理到屏幕上(下)方。

### 文件夹整理

ColorOS 支持文件夹一键解散和文件夹直接合并,大幅提高桌面整理效率。 长按桌面上的文件夹可以实现一键解散,将一个文件夹拖向另一个文件夹即可实现直 接合并。

### 实时预览图标阵列

ColorOS 的"实时预览图标阵列"让桌面布局、图标风格入口增加到桌面编辑状态, 用户在编辑状态操作布局可以实时预览效果,所见即所得。 操作路径:长按桌面空白处 > "布局" 桌面壁纸、翻页效果同样也可以在设置中实时预览。

### 抽屉排序

除按字母排序外, ColorOS 抽屉模式可以按"安装时间"、"使用频率"排序, 同时 还支持批量卸载软件和批量添加至桌面。

设置抽屉模式:长按桌面空白处 > "更多" > "桌面模式" > "抽屉模式" 操作路径:主屏幕向上滑动 > "管理" > "排序" > "安装时间" (或"使用频率")

### 设置喜欢的声音模式

开会时不想被手机打扰,想为听歌设置单独的音量……为了适应不同的使用场景,我 们提供了更为人性化的声音调节方案。

### 使用按键调节音量

你可以通过点击侧边音量键调节音量。点击侧边音量键后,屏幕左侧会出现音量条, 你可以通过滑动进行快速调节音量大小。

如果需要更改音量键默认调节的声音类型,可以进入"设置">"声音与振动">"高级设置">"音量键默认调节",选择"媒体音量"或"铃声音量"。

点击音量条最下方的按钮<sup>°</sup>,可以单独设置媒体、铃声、闹钟音量。例如睡前可以关闭媒体、铃声,开启闹钟铃声,并选择适合的音量,以保证舒适的休息环境。

### 使用小布助手调节音量

假如你不方便操作手机调节音量,你也可以通过语音呼出小布助手,并通过语音指令,如"小声一点""大点声"调节音量。

#### 动态通知铃声

连续听同一种通知音显得枯燥乏味? 在 ColorOS 中,当你的手机连续收到多条通知时,通知铃声会组合成一段旋律,让通知音也更生动有趣。 操作路径:"设置">"声音与振动">"通知铃声">"动态通知铃声"

### 全屏通知轻反馈

当你沉浸在游戏或视频中时,ColorOS 的通知铃声会更加轻柔,振动也会随之减弱。 ColorOS 希望通过这样的方式减轻通知对你的打扰。

操作路径:"设置">"通知与状态栏">"通知管理">"更多">"全屏时通知轻反 馈"

### 天气闹钟 2.0

ColorOS 内置全新的天气闹钟 2.0, 同一类天气里新增 3<sup>~</sup>4 种音乐种类, 让声音不再 单调。

操作路径:"时钟">"新建闹钟">"铃声">"天气闹钟"

### 杜比全景声,更立体更沉浸

杜比全景声在扬声器状态下默认开启,搭配耳机时可选择关闭。 全新的杜比全景声设置包含了环境音效与场景音效。其中环境音效可以根据你所处的 环境切换适合音效;场景音效则分别对影院、游戏、音乐等三个场景进行了适配,以 上的功能你可以根据实际使用情况自行选择。 设置路径:"设置">"声音与振动">"杜比全景声"

### 导航手势,便捷好用

手机屏幕越来越大,操作方式也越来越简单顺手。ColorOS 提供了虚拟按键和全面屏 手势两种操作方式,你可以根据习惯选择喜欢的手势。 设置路径:"设置">"系统设置">"系统导航方式"

#### 虚拟按键

开启功能后,将会在手机屏幕下方显示虚拟按键。你可以根据使用习惯选择按键布局。

### 全面屏手势

全面屏视野更大,操作方式也更加简单。有了导航手势,在屏幕底部上滑,就能轻松 操控手机,还能享受更加沉浸的使用体验。

• 返回上一级

从屏幕左侧或右侧下部向内滑动。

• 回到桌面

从屏幕底部向上滑动。

- 查看最近任务
- 从屏幕底部向上滑动并停留。
- 切换上一个应用

从屏幕左侧或右侧下部向内滑动并停留。

你也可以开启"横屏防误触"开关,开启后,在横屏应用全屏时,手势需要 2 次滑动 才生效。

### 使用悬浮球

开启悬浮球之后,你可以使用屏幕上的悬浮球完成各种快捷操作,悬浮球提供了手势 操作和点击菜单两种操作模式。

设置路径:"设置">"系统设置">"便捷工具">"悬浮球"

### 手势操作

- 单击悬浮球——返回上一级
- 双击悬浮球——多任务
- 长按悬浮球——返回桌面

你可以根据自己的使用频率和喜好,对手势进行自定义。

#### 点击菜单

开启"点击菜单"模式后,点击悬浮球即会弹出 5 个不同的操作按钮,点击对应按钮即可完成操作。

- 返回上一级
- 截屏
- 多任务
- 锁屏
- 返回桌面

开启悬浮球后,你还可以进行个性化的显示设置。

- 拖动悬浮球,可移动悬浮球位置
- 调整悬浮球透明度

• 全屏界面下自动隐藏悬浮球

### 屏幕刺眼怎么办?

当你在不同光线条件下使用手机,例如夜间或者白天室外,你可以通过调节屏幕的显示与亮度,更好地观看屏幕。

### 手动调整屏幕亮度

- 从屏幕顶部向下轻扫,进入控制中心,滑动调节亮度条。
- "设置">"显示与亮度",滑动调节亮度条。

### 自动调整屏幕亮度

开启自动调整后,屏幕会根据周围的光线条件自动调整亮度。开启后,可防止屏幕长时间过亮造成眼睛疲劳和耗电增加。

- 开启路径:
- •从屏幕顶部向下轻扫,进入控制中心,点击亮度条右侧按钮开启。
- •"设置">"显示与亮度",开启自动调节亮度。

### 护眼模式,看手机更舒适

为了让你更好地在夜间或暗光环境下使用手机、缓解长时间使用屏幕引起的眼部不适,ColorOS 提供了两种护眼模式。

### 护眼模式

护眼模式可降低屏幕蓝光辐射,预防用眼疲劳。

### 暗色模式,全天候舒适体验

ColorOS 暗色模式配合自动背光,无论是白天还是黑夜,你的眼睛都会舒适无比。除此之外,我们也对颜色结构进行了全新升级,改善了暗色对比度,让页面层次分明,错落有致,重点信息更突出。暗色模式下,屏幕功耗有所降低,手机电量也舒心。

### 开启暗色模式

你可以通过以下两种方式快捷开启暗色模式。 进入"设置">"显示与亮度",选择"暗色模式"。 进入控制中心,点选"暗色模式"。

### 设定暗色模式开启时间

开启暗色模式后,你可以选择一直使用或自动切换。 进入"设置">"显示与亮度">"自动切换",选择"日落到日出",即可根据日出 日落时间自动切换暗色模式;选择"自定义时间",即可设定开始时间和结束时间。

### 多级暗色模式

ColorOS "暗色模式"给你更多选择! 全新的多级暗色模式支持对比度调节,你可以 根据自己的喜好选择"柔和"、"适中"或者"增强"的暗色风格。 操作路径: "设置">"显示与亮度">"暗色模式">"暗色模式设置"

### 手机壁纸随心换

手机的壁纸,由你做主。ColorOS 准备了多种设计精美的静态壁纸和动态壁纸,以及可交互的动态壁纸。当然,你也可以将相册中的图片设置为壁纸。让你的一加手机,从外而内都很美。

### 更改壁纸

1. 打开"设置">"个性化定制">"壁纸"

2. 从静态壁纸或动态壁纸中选择喜欢的壁纸,你可以通过双指放大或移动,对画面位 置进行调整。

 静态壁纸可以设置为"桌面壁纸"、"锁屏壁纸"或同时设置;动态壁纸可以设置 为"桌面壁纸"或同时设置为"桌面与和锁屏壁纸"。

### 将相册中的照片设置为壁纸

1. 打开"设置">"个性化定制">"壁纸">"自选图片"

2. 选择一张喜欢的照片,你可以通过双指放大或移动,对画面位置进行调整。

3. 点击"设为",可以选择将照片设置为"锁屏壁纸"、"桌面壁纸"或同时设置。

### 智能创作壁纸

除了内置精美的静态壁纸和动态壁纸之外,ColorOS 还支持壁纸个性化创作。系统相 册中选择一张图片,将其"设为壁纸"之时可点击"灵感壁纸",让系统将提取图片 的主要颜色,通过算法自动生成涵盖简单/抽象/复杂/中国风等多种风格的创意壁纸。 操作路径:"设置">"个性化定制">"壁纸">"灵感壁纸"

### 全局配色,一键切换主题色彩

追求个性化的你必然不会满足于千篇一律的系统色, ColorOS 提供的 6-12 种不同色 系,还可以一键更改自己喜欢的主题色彩,让系统界面更加符合你的偏好。 当你选择完颜色后,控制中心、开关按钮、单选操作控件以及页面 icon 都会切换成 你选择的色系或者单色。 操作路径:"设置">"个性化定制">"颜色"

### 自定义手机字体

#### 更改显示字体

ColorOS 支持你更换手机默认字体,你可以根据喜好在主题商店选择喜欢的字体。 设置路径: "设置">"个性化定制">"字体与显示">"更多字体"

### 更改字体大小与显示大小

假如你需要调大或调小屏幕字体,你可以在此页面调整字体大小。其中 OnePlusSans 字体支持场景自适应字体,可以根据不同场景提供最优字体显示效果。 设置路径: "设置">"个性化定制">"字体与显示"

### 息屏时间,由你来定

当你没有使用手机时,手机会自动息屏,节省电量保护手机隐私安全。你可以根据使用习惯,自定义息屏时间。 设置方式:"设置">"显示与亮度">"自动息屏"

### 手机屏幕显示自动旋转

当你在纵向模式和横向模式之间旋转手机,例如在回消息时竖屏操作手机,在看电影 时横屏观看。你可以开启手机自动旋转功能,根据你使用的状态自动旋转为横屏模式 或竖屏模式。

开启路径:

从屏幕顶部向下轻扫,进入控制中心,选择自动旋转按钮<sup>(□)</sup>开启 "设置">"显示与亮度",开启"自动旋转"

### 轻松管理手机流量

### 移动数据用量

你可以在"设置">"移动网络">"流量管理"中查看你的流量使用情况,并根据实际情况设置流量统计的开始时间。

如果你想掌握每日流量的使用情况,可以设置"流量限额",当使用的流量到达设置的数值时,手机便会作出提醒。

### 流量节省

开启"流量节省"功能后,后台应用将不能使用移动数据;前台应用自己决定是否采 取省流量措施,如降低图片分辨率等。此外,你将不能使用网络共享功能且状态栏会 显示"流量节省"的图标。

同时,你可以设置不受限制的应用,开关开启的应用可正常使用数据,不受"流量节 省"的限制。

设置路径:

"设置">"移动网络">"流量管理">"流量节省"

### 使用电话本管理联系人

### 手动创建新联系人

• 点击右下角 + 按钮。

• 你可以为联系人添加多项信息,如头像、姓名、工作单位、邮件和生日等。

• 在添加更多信息栏目中,你还可以为联系人设定姓名拼音、即时消息、地址、昵称和网站。

### 批量导入联系人

• 从存储设备上导入: 你可以直接导入存储在 SIM 卡中的联系人; 如果旧手机有 SD 卡, 还可以将联系人导出为. vcf 格式文件,并将该文件导入到新手机中,打开该文件 即可将联系人导入新手机。

• 从其他手机导入: 你可以通过蓝牙,将旧 Android 或 iPhone 手机的联系人导入至 新手机,或是通过一加内置的手机搬家功能。

### 扫名片自动录入联系人

收到很多名片,随手一放怕弄丢,打字保存又太麻烦,扫名片的功能可以帮你忙,轻 轻一扫,名片信息自动识别快速保存到通讯录。点击电话本右上方,选择"扫名片" 功能。 将名片放入屏幕指示的区域内,点击拍照按钮,即可开始识别名片。确认信息 无误后,点击保存即可。

#### 联系人管理

你可以对通讯里的联系人信息进行自定义设置,便于查看。点击右上角按钮,选择 "联系人管理",可以对联系人信息进行管理。

要显示的联系人:你可以选择显示在电话本中的联系人名单,或是仅显示有号码的联系人。

合并重复的联系人:如果有号码或姓名重复的人员,可以进行合并操作。

快速整理联系人: 你可以手动清理并删除无姓名、无号码人员, 或是删除号码中的特殊字符、IP 前缀和 25 位以上的号码。

#### VIP 联系人

你可以将某一位联系人拉入 VIP 联系人群组,成为 VIP 联系人后,将不受静音、免 打扰、骚扰拦截等特性的影响,来电时会正常响铃和振动。

### 导出联系人

如果你想将当前联系人列表导出到其它手机,可以在"联系人管理"中选择"导入/导出联系人">"导出到存储设备",并选择相应的存储路径;或者通过"发送电话本"功能进行蓝牙分享。

### 我的群组

你可以使用群组功能批量联系通讯录中的联系人。

#### 新建群组

选择"我的群组",点击右上角十并输入群组名称,选择并添加联系人后即可新建群 组。

• 打开"电话本">"联系人">"我的群组",选择相应群组,轻触右上方加号可添加成员。

• 长按联系人,可以选择将其移除 VIP 联系人群组。

• 可以选择群组中的一位或多位联系人发送信息或邮件, VIP 联系人和自建群组可以 设置群组专属铃声。

### 智能群组

ColorOS 预设了"公司"、"城市"、"名片夹"三个智能群组,可自动识别通讯录中联系人的所属公司或电话归属地,并进行整理分类。你可以给智能群组的联系人发送信息及邮件。

### 如何使用免打扰模式

如果你处于不想被手机打扰的状态下(比如开会或入睡),可以开启"免打扰"模式。在该模式下,手机收到的来电、提醒和通知都将自动静音。

#### 开启"免打扰"模式

设置路径:"设置">"声音与振动">"免打扰" 在该模式下,除了允许打扰项和闹钟、倒计时等,手机收到的来电、提醒和通知都将 自动静音。状态栏右上角会显示月亮图标。

你可以选择手动开启或自动开启"免打扰"模式。在手动开启的模式下,你可以设置 允许打扰的内容。在自动开启的模式下,你可以设置开启的时间和允许打扰的内容。

### 自定义开启时间

比如你想在工作日的入睡时间内自动开启,可以设定为从星期一到星期五,每天晚上 23:00 自动开启,到第二天早上 8:00 自动结束。

### 允许打扰的内容

你可以自定义设置免打扰模式下,允许接受的短信类型和来电类型,以及控制接收通 知是否需要声音。开启重复来电提醒后,如果某个号码在 3 分钟内重复来电,则第二 次来电将会正常响铃。

### 开启飞行模式

你可以手动开启或关闭飞行模式。开启飞行模式后,手机的蓝牙、无线及移动数据连 接等将会断开连接。

设置路径:

- 打开"设置">"连接与共享",开启或关闭"飞行模式"开关。
- 从屏幕顶部向下轻扫,进入控制中心,轻触飞行模式按钮 ,即可开启或关闭该功能。

### 重启与关机

你可以通过以下方法重新启动或关闭手机:

- 长按电源键 3 秒以上,点击"重启"或"关机"按钮
- 同时按住电源键和音量增加键 10 秒以上关闭手机

### 常用便捷功能

智能侧边栏 2.0, 懂你的智能便捷小工具

智能侧边栏是通过屏幕侧边呼出的便捷工具,可以满足你在不同场景下的快捷操作, 不管是浮窗聊天、录屏截屏,还是发送图片、切换应用,你都可以感受得心应手的畅快。

在 ColorOS 12 中,智能侧边栏新增场景识别功能,能够根据不同使用场景,智能推荐最合适的小工具。

#### 开启智能侧边栏

进入"设置">"特色功能">"智能侧边栏"可开启功能。打开"场景功能",可根据不同应用使用场景动态推荐相关功能。非游戏时,在任意界面侧边栏位置所在位置内滑,即可呼出侧边栏。

当你开启"智能侧边栏"后,可以在非游戏时的任意界面看到屏幕侧边有浮标,你只 需在浮标位置往屏幕内滑动即可打开"智能侧边栏",系统已经将自由翻译、小布识 屏、截屏、屏幕录制、新建便签等快捷工具加入其中,你也可以根据自身使用习惯添 加其他应用。

如果你想要调整智能侧边栏的位置,只需从浮标位置向内滑动并停留,待浮标膨胀后可拖动改变位置,直到符合你的操作习惯。

点击侧边栏下方的"编辑"按钮,系统会将支持添加到侧边栏的工具和应用在屏幕中显示,其中应用以首字母索引排列,方便你快速定位并添加。在编辑界面,你可以任意排列快捷工具与应用的位置,从而使用上更得心应手。除此之外,在添加界面的右上角也有设置图标,通过这里你可以直接进入智能侧边栏的设置界面。

在"智能侧边栏"中,点击应用就可以浮窗开启。对于支持分屏的应用拖动出来就可 分屏展示。

### 智能场景识别

- 识别背景音乐:刷视频时,呼出智能侧边栏即可通过听歌识曲快速找到视频的背景 音乐。
- 听剧模式:看视频时,打开听剧模式,可以在锁屏或者手机切换到别的 app 下继续 听剧。
- 智能字幕:看视频或者参加视频会议时,智能字幕能够基于视频中的语音,进行实时语音转文本和翻译,并将转文本和翻译内容呈现在屏幕上。
- 4. 商品比价: 购物时, 通过商品比价工具, 快速锁定物美价廉的心动款!
- 5. 朗读文章:文章太长,没时间或不想看,可通过智能侧边栏朗读文章,支持设置朗读语速(0.5倍/正常/1.5倍/2倍)、音色(清新女声/可爱童声/爽朗男声),应用退至后台和锁屏模式下也可以继续收听。
- 6. 小窗速记:提供速记功能入口,点击即可进入便签浮窗。

内存拓展,大内存,巨流畅

将手机部分存储空间转为内存,提高可用内存量,让手机配置物尽其用,改善系统流 畅性,提升应用启动速度和后台留存率。

4GB 内存可提升 1-3GB 内存, 6/8GB 内存可提升 2-5GB 内存, 12GB 内存可提升 3-7GB 内存。

设置路径:"设置">"关于本机">"运行内存">"内存拓展"

### 搜索设置的选项

打开"设置"后,点击上方搜索框输入关键字,即可搜索到相关功能所在的位置,点 击即可快速跳转至相应的设置页面。

如搜索"蓝牙",则可以清晰地看到蓝牙功能相关的设置项。

### 黑屏手势,不解锁就能用手机

### 了解黑屏手势

在黑屏状态下,你可以通过在屏幕上滑出特定手势来完成相应指令,除了自定义添加 的黑屏手势,使用系统内置的黑屏手势均无需解锁手机。 开启路径: "设置">"系统设置">"手势体感">"黑屏手势"

### 手势动作

开启黑屏手势功能后,你可以选择需要启用的手势动作:

- 双击屏幕可以让手机亮屏
- 在屏幕画 0 可以快速启动相机,进行拍照
- 在屏幕上画 V 可以快速开启手电筒
- 音乐控制: 息屏状态下双指同时画 || 暂停/播放音乐, 画 < 或 > 切换曲目

### 添加黑屏手势

ColorOS 还支持你自定义手势,点击"添加自己的黑屏手势",选择手势及对应启动的功能即可。

### 智能体感接打电话

你可以根据使用习惯,开启"来电时贴耳自动接听"、"通话时贴耳切换听筒"、 "来电时翻转手机静音"等功能。 设置路径:"设置">"系统设置">"手势体感"

### 使用闪回键,瞬间回到应用

下班打车,排队人数令人绝望?游戏战败,等待复活度秒如日?导航页面停留时间 长,无所事事?这些时候,想切换其他应用又怕看不到进度,错失良机? 多任务袭来别担心,智能时代谁都能瞬移。手指一点,无论你正在焦急等待司机、正 在游戏中等待复活,还是正在跟随导航前进,多种页面,它帮你轻松切换。一键闪 回,生活高效便捷。

#### 开启闪回键

进入"设置">"系统设置">"便捷工具">"闪回键",开启开关即可。你也可以对 单个应用设置是否开启闪回键功能。目前闪回键支持百度地图、和平精英、王者荣 耀、使命召唤手游等应用,后续更多应用正陆续接入中。

#### 在应用间一键闪回

前方还有 500 米才要右转,在这段时间内,不再需要在导航界面苦苦等待。你可以切换到其他界面,聊聊天、刷微博、刷淘宝……闪回键将会以浮标形式显示在界面中,并且自带倒计时功能,快到路口,点击闪回键,便可马上回到导航界面,让你走的每一步都很稳。除此之外,ColorOS 已支持多应用并列闪回,长按闪回键就能聚合闪回。

### 快速截屏

透过 ColorOS 内置的截屏工具,你可以将手机使用时的画面截取下来保存到相册,也可以将截图屏幕上传到社交媒体上。你可以使用以下方法截屏:

#### 使用三指截屏

前往"设置">"系统设置">"手势体感",打开"三指下滑截屏"开关,即可在任意界面,实现三指下滑快速截屏。

你可以在屏幕左侧看到预览浮窗,预览浮窗上提即可进入分享界面;而将缩略图下拉 就能进入长截图界面,在系统自动滚动长截图时,你也可以手动拖动,以截取自己想 要的画面。

当你直接点击预览浮窗后,还可进入全屏预览界面,你能够在这里对图片进行裁剪、 发送、用马克笔标注、编辑、删除和设为壁纸/联系人头像等操作。

### 区域截屏

开启三指长按截屏开关后,三指长按屏幕任意位置并下滑,即可自由选择截屏的区域 大小。截屏后,底部导航栏有五个选项,分别为:裁剪、画笔、长截屏、发送和更 多。

当你三指长按下滑出屏幕边缘时,系统会自动开始长截屏,在自动滚动截屏途中你也 能够手动拖动画面来符合自身需求。

#### 使用物理按键截屏

长按"电源键 + 下音量键",可以实现快速截图。 使用"智能侧边栏"截屏 1. 前往"设置">"特色功能">"智能侧边栏",开启"智能侧边栏"。 2. 轻扫呼出侧边栏,点击"截屏"图标,即可截图。

### 使用"悬浮球"截屏

前往"设置">"系统设置">"便捷工具">"悬浮球",打开"悬浮球"开关。

2. 选择"点击菜单"的操作方式。

3. 轻触悬浮球并点击"截屏"图标,即可截图。

#### 如何进行"长截屏"

使用手机时,如果碰上你需要分享或记录的长页面,可以通过 ColorOS 自带的"长截 屏"工具进行截屏。

通过任意一种方式进行截屏后,点击"长截屏"按钮,即可进入长截屏。将页面滑动 到需要的位置,点击完成即可将该页面保存为一张长截屏。

#### 编辑截屏

不管是普通截屏还是长截屏,截屏完成后点击界面中的"编辑",可以使用"标记" 在截图中做标注,也可以给截图进行裁剪旋转、添加滤镜、增加文字、马赛克等一系 列操作。

#### 分享截屏

进行截屏后,上拉"分享"按钮,即可快速进入分享界面。你可以通过一加互传、微 博或微信等方式将截屏与好友分享。

### 应用分屏,一心可以二用

当你想要同一时间使用两个应用时,例如边看视频边在微信上与好友聊天,你可以使用 ColorOS 提供的应用分屏功能。

开启路径:"设置">"系统设置">"便捷工具">"应用分屏"

在支持分屏的应用下,你可以通过以下方式开启分屏。

- 三指上滑后开启分屏
- 在虚拟按钮模式下,长按多任务按钮
- 进入多任务模式后,点击可分屏的应用右上角":"按钮

### 调整分屏比例

开启分屏,选择需要分屏的应用后屏幕就会同时出现两个应用,你可以拖动拉杆,调整应用所占屏幕的面积。

### 调换分屏应用位置

你可以在分屏模式中,调换上方和下方的应用位置。 操作方式:点击分隔条中部按钮,点击<sup>1</sup>。

### 退出分屏

你可以通过以下三种方式退出分屏:

• 通过拖动分屏分隔条来退出分屏。如果拖到最顶部,则退出上方分屏;如果拖到最 底部,则退出下方分屏。

• 点击分隔条中部按钮,选择×

### 应用分身,工作生活两不误

因为工作或者生活的原因,很多人会有小号,但是来回切换帐号实在太麻烦。应用分 身功能开启后,你可以在使用手机的同时使用两个相同的 APP,它将在桌面生成应用 的一个全新副本,两者可同时运行互不影响。

应用分身需要应用自身和手机共同支持。若分身功能出现异常,则说明此功能或操作 不被应用或手机支持。应用分身暂不支持分身与电脑的数据传输。应用分身目前最多 支持两个应用同时开启分身。

开启方式:进入"设置">"应用">"应用分身",选择相应应用进行开启。目前支持分身应用:微信、QQ、淘宝、微博、支付宝、拼多多、钉钉、闲鱼、王者荣耀。

### 自由浮窗,一心多用,效率为先

ColorOS 12 对自由浮窗(原闪达窗口)继续优化,让你只需使用简单的手势操作,就可以在手机上展示多个应用窗口,达到多任务同时处理的目的,充分利用手机大屏提高工作与娱乐效率。

当你需要对应用进行多任务处理时,只需在该应用界面上滑进入多任务界面,并在屏 幕顶部停留片刻,即可切换至浮窗状态。

在浮窗状态下,你可以点击浮窗上方的菜单切换至全屏幕应用或关闭浮窗,也可以拖 动窗口边缘,自由调节窗口大小。当浮窗调节至最小时,会进入迷你浮窗状态,浮窗 内的元素不可交互。当浮窗调节至最大时,会自动切换至全屏应用。同时,应用处于 浮窗状态时,还支持直接拖拽文件至另一全屏应用内,让体验更加顺畅。 例如你在浏览相册时,想要记录某张照片背后的故事,就可将相册转为浮窗状态,同 时新建便签笔记,即可将该照片拖拽进笔记内。相比传统的在便签内添加,文件拖拽 的方式更加直接与直观,整个操作一气呵成。

在迷你浮窗下,你也可以实时查看应用内容。单次点击迷你浮窗中心部位即可将其放 大至浮窗状态;双击迷你浮窗可切换至全屏应用。

在横屏观看视频时,当你把视频切换为浮窗后,视频将会继续保持横屏播放状态。

你可以利用自由浮窗功能,一边追剧一边聊天;又或是一边查询文档,一边在线讨论,帮你有效提高操作效率。同时在侧边栏内增加了两个最近打开的自由浮窗应用, 需要时,你可以在其中快速切换。

### 智能省电,续航更持久

ColorOS 可以智能判断用户场景,你可以采用不同的省电策略节省用电。

#### 一键省电

ColorOS 会自动检测手机存在的耗电问题,你可以使用"一键省电"功能,快速处理 及优化,一键延长电池使用时间。 设置路径:"设置">"电池">"一键省电"

#### 耗电详情

前往"设置">"电池">"耗电详情"。你可以查看今天、昨天及前天的应用耗电详 情,并了解应用的前台活动时间、后台活动时间及计算出的耗电量。

### 睡眠待机优化

打开"设置">"电池",点击"高级设置">"睡眠待机优化"开关。 开启后在睡眠时让手机处于低功耗状态,减少耗电,并降低通知的推送频率。

### 高性能模式

前往"设置">"电池",点击"高级设置">"高性能模式"开关。 即可让系统始终保持高性能运作,但会额外增加耗电。

#### 超级省电模式

通过限制使用应用个数和更严格的后台清理等系统省电策略,延长手机在低电量情况 下的续航,保障你最基础的通讯状态,缓解续航焦虑。 设置路径:"设置" > "电池" > "超级省电模式"。

实验室数据显示,开启超级省电模式后,可以让你在仅剩 5% 电量的时用微信文字持 续聊天 90 分钟。

\*超级省电模式的测试数据来源于德国莱茵实验室检验报告。在 25℃ 恒温环境中, Wi-Fi 环境下、135nit 屏幕亮度、进入超级省电模式,微信文字聊天的时长。实际时 间可能因微信文字聊天具体场景发生变化,请以实际使用情况为准。

### 控制中心,快速开启功能

如果你想要快速完成打开或关闭手电筒、计算器、WLAN、NFC 等快捷操作,你可以直接在控制中心点击对应功能的图标。在锁屏或解锁后的任意屏幕下,只要从屏幕顶部向下轻扫,就可以进入控制中心。

如果想要对某个功能进行设置,可以长按图标,即可进入相应的设置页面。例如长按 护眼模式图标,就可以进入护眼模式的设置页面,你可以手动调节屏幕色温、设置开 启时间等。

### 整理图标

对于频繁使用的快捷操作或功能,可以手动添加至控制中心的通知栏。从屏幕上方下 拉进入控制中心界面,点击右上角<sup>O</sup>,进入编辑界面,长按并拖动图标即可整理或添 加功能。

### 快捷功能

- 飞行模式: 立即关闭移动数据
- 移动数据: 允许或限制应用和服务使用蜂窝移动网络连接到互联网
- WLAN: 浏览网页、下载电影等
- 蓝牙: 连接到耳机、车载套件等支持蓝牙的其他设备
- 个人热点: 与电脑或其他设备共享你设备的互联网连接
- 一加 互传: 与附近的其他 一加 设备即时共享你的照片、视频和位置等
- NFC: 开启以完成触摸付款、通过 NFC 传输数据
- 定位服务:开启定位服务,使应用和系统服务有权访问定位服务数据

### 控制音频

免打扰模式:来电和通知静音,你可以选择免打扰模式的时间

### 操作辅助

- 悬浮球:开启悬浮球辅助操作
- 单手模式:开启后屏幕缩小,方便单手时使用手机
- 自动旋转: 屏幕在你移动设备时自动旋转
- 一键锁屏: 快速锁屏
- 小布助手:开启语音控制,操作手机、查询消息、获取服务等

#### 其他快捷功能

- 手电筒:需要照明时,开启相机上的 LED 闪光灯用作手电筒
- 计算器: 使用计算器快速计算, 完成在线汇率转换或其他单位换算

- 支付宝支付:快捷启动支付宝,完成付款
- 支付宝扫一扫: 快速启动支付宝, 打开扫一扫功能
- 切换输入法: 轻点切换手机输入法
- 一键搜索: 进入 一加 浏览器, 搜索消息
- 清理加速: 进入清理储存空间, 一键清理
- 深度省电:开启省电模式
- 时钟:进入时钟,开启闹钟、秒表、计时等
- 红包助手:开启后会自动检测微信红包,并有铃声提示
- 自由收藏: 进入自由收藏中心, 查看自己收藏的内容
- 开始录屏:轻点即可录制屏幕
- 护眼模式:将显示屏上的色彩调至较暖色温,在夜间或者较暗环境下起到保护眼睛的效果

### 通知中心,高效管理通知

当你开启了应用的通知权限后,应用的常规推送会集中展示在通知中心,你可以查阅 通知中心,获取感兴趣的内容。在解锁后的任意屏幕下,只要从屏幕顶部向下轻扫, 即可看到通知中心的消息。

### 查看通知

点击即可查看通知详情。

### 稍后提醒

如果你暂时不方便查看通知,可在"设置"中开启"允许显示延时通知"功能,在通知中心左滑通知后点击<sup>•</sup>,设置稍后提醒。在你设定时间后,系统会重新推送通知。 路径:"设置">"通知与状态栏">"通知管理">"更多">"允许显示延时通知"

### 设置 App 通知权限

你可以通过向左轻扫某个通知消息,点击设置按钮,即可对某一个应用进行设置,也 可以到通知管理中进行批量的设置。

设置路径:"设置">"通知与状态栏">"通知管理" 点击具体应用,你可以根据喜好及使用习惯,自行选择接收哪些应用的通知消息及设 置对应通知样式。点击"系统默认通道",你可以进行更详细的设置。

• 你可以选择通知样式,选择数字角标,将在 App 右上角显示通知数量;选择圆点角标,将在 App 右上角出现红点提示;选择无角标,App 图标将无任何通知提示,这样屏幕看起来会更整洁。

- 如果你不想在锁屏时收到该 App 通知,请不要勾选"锁屏通知"
- 如果你不想收到该 App 横幅通知,请不要勾选"横幅通知"
- 如果你不想该 App 的通知提示出现在状态栏,请不要开启"在状态栏显示"
- 如果你想锁屏时将不要显示通知详情,请开启"锁屏隐藏通知内容"

• 如果你想为 App 设定特定的提示铃声,点击"铃声"可进行选择

• 对于某些特殊应用,你还可以在免打扰情况下允许通知提醒,这样即使是在免打扰 模式下也不怕错过重要的通知。

### 通过状态栏了解手机信息

在手机的屏幕顶部,你可以看到状态栏。在左边的状态栏你可以看到时间、运营商信息、网络情况。右侧则会显示部分功能的图标以及电量。

假如你想更直观地看到电池余量和网速,你可以打开显示电量百分比和实时网速的开 关。

如果你想更及时的通过状态栏查看 App 通知提示,可以点击"状态栏通知图标",选择显示图标或显示数量。

设置路径:"设置">"通知与状态栏"。

### 使用日历与管理日程

你可以使用日历应用,查看年历、月历、日历,并创建和编辑你的日程。

### 查看日历

从主屏幕点击"日历"进入应用。

### 切换视图

点击右上角"切换"按钮可切换年、月、周历。

在年、月、周等视图中,向左滑可查看上一年/月/周,向右滑可查看下一年/月/周。

### 查看农历

在月历视图下,选中日期后,可查看当天详细的农历日期。

### 回到今天

点击界面底部"返回今天",即可返回当天日程。

### 日历个性化设定

打开"日历",点击右上角设置按钮,即可个性化设置你的日历。

- 跳转指定日期:选择日期,快速跳转到相应日期。
- 一周开始日:从星期一至星期日中选择一天作为开始日。
- 显示法定节假日:选择是否显示法定节假日。
- 显示联系人日期:选择是否显示联系人生日、纪念日等日期信息。
- 显示中国黄历:选择是否显示中国黄历。

- 个性化提醒时间:点击"默认提醒时间",设定全天日程、日程和生日/纪念日/倒数日的提醒时间。
- 设定时区:打开"显示固定时区"选项后,可自行设置时区。

#### 通过日历管理日程

你可以通过日历管理每一项行程安排,让工作、生活有条不紊。

### 新建日程

进入"日历"界面,新建日程有以下几种方式:

- 点击右下角 + ,快速新建日程。
- 在月历视图中,长按日期,进入"新建日程"界面,即可按需要设置当天日程。
- 在周历视图中,点击选择需要设置日程的日期及时间段,再点击 + 新建日程。

#### 使用小布助手新建日程

按下电源键 0.5 秒唤醒小布助手,或进入"日历"应用,点击右上角设置按钮,选择 "语音新建日程",就能通过小布助手快速建立日程提醒。如直接说出"提醒我明早 九点开会",即可语音创建日程。

### 创建不同种类的日程

- 为会议、约会、聚餐等行程建立日程
- 1. 在"新建日程"界面顶部选择"日程",填写日程内容、地点及发生时间等。
- 2. 点击"重复",你可以根据需要设置日程的发生频率。
- 3. 点击"提醒",可以选择提醒日程的时间。
- 为生日建立日程
- 1. 在"新建日程"界面顶部选择"生日",填写寿星名字及生日日期。
- 2. 点击"提醒",设置生日提醒的时间。
- 新建纪念日或倒数日提醒

1. 在"新建日程"界面顶部选择"纪念日"或"倒数日",填写纪念内容或倒数内容。

2. 填写日期和发生频率。

- 3. 点击"提醒",选择想要收到提醒的时间。
- 查看所有日程
- 打开"日历",点击右上角"切换"按钮,选择"日程",即可进入日程视图,查看 所有日程。
- 编辑日程

如果日程详细信息有变动,可以在"日历"应用中随时修改。

• 更改日程时间

进入周历日程视图后,按压并抓住日程内容,移动到需要的时间方格,即可更改日程 时间。

• 更改日程内容

选中日程,点击右上角的编辑按钮,选择需要更改的日程信息进行更改。
#### 搜索日程

你可以随时搜索查看已经创建的日程。进入"日历"后,点击右上角设置按钮,选择 "搜索日程",然后在搜索框输入关键字,即可搜索相应的日程内容。

### 删除日程

不需要的日程安排,可以轻松删除。选中想要删除的"日程",点击"删除日程" 后,再次确认即可完成删除。

#### 将日历同步至云服务

在"日历"应用添加好日程后,进入"设置">"云服务"。 在"云同步数据"中,打开"日历"开关。

#### 功能繁多的日历助你更好地管理日程

日常事务繁多,难以管理? ColorOS 日历应用,除了可以本地管理日程之外,还可以添加邮箱,自动同步邮箱中的日程,更可以通过 URL 订阅等方式添加其他日历,帮助你更好地管理工作、家庭、个人的日历,让生活井井有条。

#### 添加邮箱帐号

打开"日历">"设置">选择"帐号与日历管理">点击"+">输入邮箱帐号及密码后 日历即可自动同步邮箱中的日程。

\*支持 QQ 邮箱、网易邮箱、Gmail 以及 Exchange 等邮箱及邮箱管理帐号

# 微信添加参与人,共同管理日历

在日历中点击右上角"设置">"帐号与日历管理">选择你要共享的日历>点击"邀请 好友加入日历。

## 对新建的日程进行分组

在日历中点击"+"新建日程>填写日程名称、时间等信息之后选择"所属日历">选择 日历的分组。

### 通过 URL 订阅日历

打开"日历">"我的">"添加日历">"订阅日历">粘贴你要订阅的 URL 链接>编 辑该日历的名称、分类信息后即可完成订阅。

# 手机时钟

如果你需要在特定时间响铃或震动提醒,可以在"时钟"应用中设定闹钟。

#### 新建闹钟

• 打开"时钟"应用,选择界面底部的"闹钟"。

• 点击"+"按钮,添加闹钟。

• 如果你不想在节假日的早上被闹铃打扰美梦,可以在"闹钟">右上角"设置">"工作日类型"选择"法定工作日",然后在新建闹钟时选择"工作日响铃",或者点击"自定义重复日期",选择在一周中的哪几天响铃。

• 新建闹钟时,点击"铃声",可以为闹钟设定不同的铃声。打开"天气闹钟",将 会根据天气情况动态匹配闹钟铃声。

• 开启"稍后提醒"后,当闹钟响铃时,如果你使用电源键或音量键手动关闭闹钟, 或者响铃结束仍未停止闹钟,闹钟将在 5 分钟后再次响铃。

• 设置完成后点击"确定"。

### 编辑或删除闹钟

- 若要更改闹钟信息,在闹钟列表中点击对应闹钟进入修改。
- 闹钟右侧开关可更改闹钟的工作状态。
- 若要删除闹钟,点击右上角"编辑"或长按对应闹钟,选中后确认删除。

#### 世界时钟

使用"时钟"应用可以同时查看不同时区的当地时间。

- 1. 打开"时钟"应用,切换至"世界时钟"。
- 2. 点击"+"按钮,在搜索栏搜索城市、国家或政区。
- 3. 点击添加该地区的当地时间至世界时钟。
- 4. 想要删除列表中的地区时间,点击右上角"编辑"或长按对应时钟,点击删除。

5. 将世界时钟添加至桌面:长按主屏幕,点击"卡片",把世界时钟拖到主屏幕适合 位置。

## 时间显示设置:

24 小时制与 12 小时制
1. 打开"时钟"应用。
2. 点击右上角"设置">"日期和时间"。
3. 手机时钟默认以 24 小时制显示。关闭"24 小时制"开关,将以 12 小时制显示。

### 自动设置时间与时区

1. 打开"时钟"应用。

点击右上角"设置">"日期和时间">"自动设置",手机联网后将自动校对时间。

### 自定义时间与时区

- 1. 打开"时钟"应用。
- 2. 点击右上角"设置">"日期和时间"。

3. 关闭"自动设置"后,可自行更改时区和时间。

### 设定双时钟

1. 打开"时钟"应用,点击右上角设置按钮,选择"设置",进入设置页面。

2. 点击"日期和时间",开启"双时钟"开关。

3. 开启后,当你不在常驻地时,锁屏或时钟桌面插件将显示两个地区的时间。

#### 双时钟显示位置

 点击图标进入"时钟",点击右上角设置按钮,选择"设置",进入设置页面。
 点击"日期和时间",选择"双时钟",点击"在以下位置显示双时钟",可选择 是否开启锁屏及时钟桌面插件显示双时钟。

#### 使用秒表

1. 打开"时钟"应用,切换至"秒表"。点击底部"启动"按钮,开始计秒,即使同时打开其他应用,秒表也会持续记录。

2. 若要记录计次或分段时间,可点击右下角"小旗"按钮。

3. 记录完毕点击"停止"按钮,点击左下角"复位"清除秒表。

#### 使用计时器

使用"时钟"应用的"计时"功能,可为多个项目设置倒计时,让你能够更轻松地掌握时间进度。

1. 设定倒数时间后,点击"开始"按钮。

2. 倒计时过程中可以选择"暂停"按钮,退出倒计时点击"复位"按钮。

预设常用项目

• 系统预设

系统已为你预设了三个计时项目:刷牙、面膜、蒸蛋。选中计时项目,点击即可开始 倒计时。

• 个性化预设

你也可以根据需要设置个性化倒计时项目。点击"添加"按钮,添加计时器。如,计时器标签"学习",倒计时"20分钟",然后点击"确定"。

点击右上角"编辑"或长按计时器选项进入编辑状态,即可删除不需要的计时器。

#### 使用小布助手计时

你可以通过小布助手下达计时指令。

按下电源键 0.5 秒唤醒小布助手,说出"计时三十秒"等带有时间规定的指令,计时 器将自动启动,开始计时。

# 天气闹钟,让苏醒,更舒适

在 ColorOS 人文声音体系下,我们精心设计了天气闹钟。每次醒来,将会根据天气情况动态匹配闹钟铃声,降低因为闹钟而产生的焦虑感,营造出美好舒适的氛围,让你拥有一份愉悦的好心情。

开启方式: 点击某一闹钟, 进入"铃声"设置, 选择"天气闹钟"。

# 查看天气

"天气"应用可以为你实时提供世界各大城市的天气资讯,你可以点击方便快速地查 阅各地天气

### 授权读取位置信息

"天气"应用在提供服务时,需要先获取位置信息的授权,以便提供更加准确的天气预测服务。

- 前往"设置">"权限与隐私">"权限管理"。
- 在"位置信息"中找到天气应用,选择"使用时允许"。

## 查看天气状况和天气预报

使用"天气"应用,即可查看当前位置和其他城市实时天气情况和未来天气预报。

- 查看当前天气:进入"天气"应用即显示当前位置的详细天气信息。
- 查看每小时天气状况:向下拉动屏幕,向左向右滑动,查看当日每小时天气情况。
- 查看天气详情:向下拉动至屏幕底部,可查看空气质量、能见度、紫外线、湿度等 信息。
- 查看更多天气信息: 点击"未来 15 日天气预报", 跳转网页查看更多天气信息。

## 查看多个城市天气

- "天气"应用可查看多个城市实时天气状况,帮助你计划出行。
- 进入"天气"应用,点击右上角建筑图标,进入"城市管理"。
- 点击右下角加号,输入城市名,点击进入城市天气信息,即可添加该城市至天气列 表
- 在"天气"应用中向左向右滑动,即可切换城市,查看不同城市的天气信息。
- 在"城市管理"中点击右上角编辑按钮,勾选"城市卡片"后点击"删除",即可 将城市从天气列表移除。

# 使用计算器解决多种运算问题

## 使用计算器解决多种运算问题

使用"计算器"应用,你可以进行加减乘除、指数函数、对数函数、三角函数等计算,以及在线汇率、长度、面积、体积、速度、重量、温度、功率、压强等单位换算等。

#### 基础计算

- 进入"计算器"后,你可以进行加减乘除等基本计算。
- 点击清除键(C)可以清除当前显示的数字。
- 点击右上方"时钟"图标,可以看到计算的历史记录。

## 使用科学计算器

点击右上角"科学计算器",即可进入科学计算器模式。

## 进行在线汇率换算

使用在线汇率功能,你可以便捷地在多种货币之间进行换算,最新汇率数据来自于微 牛。

长按计算结果可以复制到剪贴板。

## 进行其他单位换算

你还可以选择长度、面积、体积、速度、重量、温度、功率、压强等单位进行换算。

#### 进入小窗模式

如果需要运算的数据在某一 App 中,比如微信聊天界面,不用来回切换 App 查看数据。点击左上方 □ 图标可进入小窗模式。此模式下,计算器将以悬浮窗的形式出现 在界面中,你还可以调节小窗的透明度,让计算更便捷。

# 用指南针,查找自己的方向

"指南针"可用于导航定位,能够显示手机所指的方向及当前位置的经纬度。

## 允许指南针访问位置

使用"指南针"时,需要允许指南针访问定位信息。

- 前往"设置">"权限与隐私">"权限管理">"位置信息"。
- 找到"指南针",授权位置信息,可选"使用时允许"。

#### 校准指南针

初次使用"指南针"时,需要先校准指南针。根据界面提示,在远离干扰源的情况下 摆动手机,即可校准指南针。

# 查看手机所指方向

想知道前进方向,校准以找到正确方向,可使用"指南针"应用。

- 水平放置手机,以获得准确的经纬度和东西南北。
- 查看方位: 指南针正下方显示手机所指方向的朝向。
- 查看经纬度: 屏幕底部显示目前所处位置的经纬度。

# 使用电话功能

使用"电话"应用发起通话,可以使用拨号键盘直接拨号,点击选择个人收藏、通信 录中的联系人,或是回拨最近来电。

## 手动拨号

要拨打电话,使用拨号键盘拨号。

- 进入"电话"应用,使用拨号键盘输入号码。
- 如果输入错误,轻点退号键删除。

- 也可以点击拨号键盘上方的输入栏,轻点"粘贴",粘贴所拷贝的电话号码,轻
- 点 🔍 发起通话。
- 如果手机使用双卡,选择要发起通话的号码所在的拨打图标。

## 回拨最近来电

手机保留最近通话记录,可以直接点击号码回拨。

- 进入"电话"应用,轻点一个联系人进行回拨。
- 点击来电号码后的 <sup>①</sup> ,可以查看更多有关来电号码的信息。

## 使用小布助手拨打电话

不方便进行手动拨号操作,也可以唤醒小布助手控制拨打电话。

- 唤醒小布助手后,先说"拨号""打电话""呼叫"等,后说出电话号码。
- 呼叫通讯录中的联系人,先说"拨号""打电话""呼叫"等,后接联系人名

字。如有需要,可详细说明是工作、移动还是住宅电话。

## 拨打紧急电话

碰上紧急情况,你可以使用手机快速呼叫救援,也可以使用"SOS 紧急联络"快速呼 叫救援并提醒你的紧急联系人。

#### 手机锁定时拨打紧急号码

在手机锁定时,无需输入密码或者其他解锁方式,也可快速拨打紧急电话。

- 在输入锁屏密码的界面上,点击下方"紧急呼叫"。
- 输入紧急号码后呼出。

# 使用 SOS 紧急联络

在你发生紧急情况时, "SOS 紧急联络"功能帮助你更顺利拨打紧急电话和发送求助信息。

#### 开启 SOS 紧急联络:

- 前往"设置">"密码与安全">"SOS 紧急联络",仔细阅读 SOS 紧急联络注意 事项后,点击确认"同意"。
- 开启"连按电源键紧急呼叫"后,连按 5 次电源键,点击呼叫紧急号码。

#### 设置紧急联络号码:

- 前往"设置">"密码与安全">"SOS 紧急联络",选择"紧急联系人"。
- 点击"添加",从"通话""群组""联系人"选择号码,点击添加。

## 更改"SOS紧急联络"设置:

• 自动拨打默认号码:开启"自动拨号",则在连按 5 次电源键唤醒"SOS 紧急联络"后,倒计时 3 秒自动拨打设置的默认号码。

• 向紧急联系人发送信息:可选向紧急联系人发送求助信息、环境照片、5 秒环境录 音。

### 收藏联系人

对于常用联系人,你可以将对方的联系方式添加至"收藏",以便寻找联系人。

#### 添加收藏

打开"电话",进入"联系人"选项,长按通信录中的联系人,选择"添加到收藏"。

### 删除收藏

打开"电话",进入"联系人"选项,长按通信录中的联系人,选择"移出收藏"。

## 管理呼入电话

你可以使用电话应用,接听、静音、拒绝来电,或通过文本信息回复对方。

#### 接听电话

你可以手动接听电话或设置手机自动接听电话。

- 来电时,轻点 🌄 ,接听电话;锁屏状态下,上滑 🔜 接听电话。
- 在连接了耳机或蓝牙设备时,你也可以设置来电自动接听。在拨号界面下,点

击 。, 选中"设置">"接听与挂断", 打开"链接外部设备时自动接听"开关, 选择自动接听延时时间。

#### 使来电响铃静音

在来电时,不想被来电响铃打扰,可以使来电响铃静音。

- 直接在来电界面点击"静音"。
- 或按下左侧"音量降低键"。
- 使来电响铃静音,并没有拒接来电,仍然可以接听电话。

#### 拦截来电

- 在"电话"应用中,长按联系人,点击"加入黑名单"。
- 加入黑名单的号码,呼叫、视频呼叫、发送短信给你时,将被阻止。

• 来电拦截规则:点击<sup>°</sup>>"设置">"骚扰拦截规则",设置来电拦截规则。如你可以拦截所有陌生号码来电、拦截响一声来电等。

• 智能识别陌生号码: 点击 <sup>3</sup>, 选中"设置", 选择是否打开"智能识别陌生号码"功能。

## 以信息回复

拒接来电,但希望回应来电方,可通过文本信息进行回复。在拨号界面下,点 击 <sup>8</sup>,选中"设置">"来电拒接短信",选中或编辑短信内容。

#### 呼叫转移

在本机号码无法接听电话时,可以转移到另一个号码接听。

- 在拨号界面下,点击 <sup>8</sup> ,选中"设置">"高级设置">"来电转接",设置什么时候使用来电转接。
- 选择一种来电转接情况,如占线、无人接听时,输入一个转接的电话号码,点击开启。
- 呼叫转移的实际使用情况,受运营商服务影响。

## 呼叫等待

通话中有其他来电时,通话未挂断不可接听其他来电,可以设置提示音提示其他来 电,通话记录中会有未接提示。 在拨号界面下,点击 <sup>°</sup>,选中"设置">"高级设置">"其他设置",打开"呼叫 等待"。

#### 通话中多种操作

## 调整通话音频

在手机通话状态下,你仍可以进行这些调整。

- 调整通话音量:按手机左侧音量按钮调整。
- 静音:点击"静音"按钮 № 。
- 保留通话:点击"保持"按钮 **①**。
- 免提通话:点击"免提"按钮 型 以切换到扬声器。

## 发起电话会议

你可以使用手机与多位联系人建立电话会议,这取决于你的运营商。

- 通话中,轻点"添加通话"按钮 ,回到"电话"应用,拨打另一个电话号码,后点击"合并通话"。重复操作可添加多个号码到电话会议中。
- 在电话会议中,你可以选择单独与某个号码通话,也可以单独挂断某个号码。

#### 通话中使用其他应用

手机保持通话时,也可以使用其他应用。

- 通话中,前往主屏幕,打开其他应用。
- 点击屏幕顶部按钮 🕓 ,即可返回通话。

### 通话录音

使用 ColorOS 通话时,需要保留通话语音内容,可以进行通话录音。

# 通话中录音

手机通话需要录音时,可以在通话前或通话过程中点击"录音"键 🔲 。

- 发起通话后,点击"录音",录音键变为绿色字体的"准备录音"。
- 电话接通后,录音模式开启,直到再次点击"录音"键完成录音。

### 设置录音号码

除了在通话时直接点击"录音",还可根据需要,提前设置录音号码。

- 在拨号界面下,点击 ، 选中"设置">"通话录音"。
- 需要指定一些号码通话时录音的,点击"指定号码录音",点击右上角"+",从通话记录、群组、联系人中选取号码添加至"指定号码录音"列表。点击右上角
   ,选择"编辑",可选中删除不再需要指定录音的号码。
- 打开"所有陌生通话录音",即可自动录音保存所有陌生号码通话。
- 打开"所有通话录音",即可记录所有通话录音。

### 查看通话录音

完成通话录音后,可以再次播放录音,分享录音,把录音设为铃声或是直接删除录音。点击 <sup>°</sup> ,选中"设置">"通话录音">"查看通话录音"。

#### 通话录音存储上限

ColorOS 默认无上限存储通话录音,考虑到手机存储空间和使用实际,你可以自行设置通话录音存储上限。 在拨号界面下,点击 。,选中"设置">"通话录音",点击"通话录音存储上

限",按需选择录音存储数量。

## 设置电话铃声和振动

按照你的来电提醒需要,可以调整铃声音量,关闭铃声使用振动。可以设定默认电话 铃声以及为联系人设定个性化电话铃声。

## 打开或关闭铃声

根据所处环境,你可以调整铃声音量,或关闭铃声。 按手机左侧任一音量键,主荧幕左侧出现音量调整选项,点击"响铃"符号,即可关 闭铃声使用振动。

### 更改提醒铃声和振动

手机提醒铃声和振动可以根据需要变更。

- 前往"设置">"声音与振动"。
- 设定响铃时、静音时打开或关闭振动。
- 进入"电话铃声",设定默认电话铃声。你可以选择手机自带铃声、在线铃声,或 从文件中选择适合的音频。

## 拨号设置

### 智能拨号

在拨号界面下,点击 ، 选中"设置">"高级设置">"拨号盘搜索",有两种 方式供你选择。

拼音 9 键: 你可以通过拼音全拼或首字母快速拨打联系人号码。 首笔笔画: 你可以通过姓名首笔划快速拨打联系人号码。

### 漫游拨号助理

开启后,漫游拨号时自动为中国大陆手机号码加"+86"前缀。

## 通话设置

对方接通/挂断振动提醒:开启后,对方接通或挂断电话时,你的手机将会振动提醒。 按电源键挂断:开启后,手机亮屏状态下,按下电源键将会挂断电话。

使用短信功能

# 发送和接收文本信息

## 开始对话

使用"信息"应用,你可以与一位或者多位联系人进行对话。

- 进入信息应用,点击右下方"+"按钮。
- 在输入栏中直接输入收件人号码,或者点击输入栏右边 🚨 ,从"通话""群 组""联系人"中选取联系人。你可以同时添加多个联系人。
- 轻点屏幕下方文本栏,输入文本信息,然后点击文本框右边"发送"图标
- 信息发送成功,信息列表中的文本气泡下会显示"已发送"。
- 双击信息文本气泡,可放大信息内容以大字体显示。

## 查找信息

已发送的信息会自动保存至信息列表,方便你随时查找。

- 在信息列表中,你可以点击联系人名字,进入查看你与该联系人的对话。
- 如果信息列表中联系人太多,你可以点击搜索栏,输入要查找的内容,如联系人名 字、信息文本等,查找相应的信息。

# 发送照片、视频和音频信息

在信息应用中,你可以通过短信、彩信服务发送图片、视频和音频信息。 发送照片

- 1. 轻点信息文本输入栏左边的 🛨 ,点击 🖸 ,从相机相册中选择图片。
- 2. 点击相机图标 ,可以使用手机拍照功能,拍摄和编辑图片。
- 3. 轻触输入栏中的图片,可以查看、删除图片。
- 4. 点击信息文本输入栏右边的 🕥 ,发送图片。

## 发送视频

- 1. 轻点信息文本输入栏左边的 土 ,点击 💴 。
- 2. 可选择手机存储的视频,或使用手机相机功能拍摄视频。
- 3. 轻触输入栏中的视频,可以播放或删除视频。
- 4. 点击信息文本输入栏右边的 ① ,发送视频。

# 发送音频信息

- 1. 在信息对话中,轻点信息文本输入栏左边的 土 ,点击 ⊙ 。
- 2. 轻触"录制音频"。

- 5. 点击屏幕下方按键开始录音,录音完毕后松手即可。
- 4. 轻触文本输入栏的音频图标,可播放或删除音频。
- 5. 点击信息文本输入栏右边的 ① 即可发送音频。

## 查看图片、视频和音频信息

- 视频信息可在信息列表直接查看,而图片和音频信息会显示为网址。
- 点击信息,选择打开网页,跳转至手机浏览器,查看图片或听取音频信息。
- 点击可下载图片或者音频。

### 发送联系人名片

在"信息"应用中,你可以向正在聊天的联系人分享联系人名片。

- 轻点信息文本输入栏左边的土,点击:,再点击<sup>&</sup>。
- 选择文本(姓名和号码),从通话、群组、联系人中选择联系人后点击右上方的
   "添加",将联系人信息添加至输入栏,点击发送按钮
- 选择 vCard (联系人完整名片),从联系人中选择一位,添加名片至输入栏,点击 发送按钮 ①。
- 接收的名片会显示为网址,跳转至浏览器查看和下载。

# 删除、拦截和阻止信息

删除信息

在"信息"应用中,你可以逐条或批量删除信息。

- 在对话中按住信息气泡,可以复制、分享、删除、收藏信息等,点击"删除"即可删除该条信息。
- 长按信息内容,点击"更多",即可批量选中信息,将信息转发、收藏或者删除。

## 删除对话

在"信息"应用中,你可以删除与联系人的信息对话。

- 在信息列表中,找到想要删除的信息对话。
- 按住信息对话,点击"删除对话"。

### 信息拦截

骚扰信息可以通过系统设置统一屏蔽。

- 前往"信息">":">"骚扰拦截">":">"骚扰拦截规则">"信息拦截"
- 打开"拦截垃圾信息",点击"自定义拦截关键词",添加屏蔽关键字。
- 打开"拦截所有陌生号码信息",屏蔽所有陌生号码信息。

使用浏览器

## 查看网站

当你使用浏览器应用浏览网页时,以下操作可以帮助你进行网页导航。

- 打开网页:在搜索栏输入地址或搜索项目,或快速访问你的书签/历史记录。
- 刷新网页:点击搜索栏地址旁边的刷新图标。

• 滑动屏幕前进后退:前往底部"菜单">"设置">"扩展功能",打开"左右滑动 屏幕页面可前进后退",即可左滑后退,右滑前进。

## 切换浏览器标识(UA)

如果想浏览站点的电脑版,可以更改浏览器标识(UA)。

- 前往底部"菜单">"设置">"浏览器标识(UA)"。
- 点击切换至"电脑版",网页将无法自动适配移动版页面。

#### 分享链接

想要把当前浏览的网页分享给别人,除了拷贝网址,还可以直接使用浏览器分享功能。

- 前往底部"菜单",点击"分享"。
- 即可复制链接,或者直接分享链接至微信好友、朋友圈、QQ 好友等。

#### 无图浏览

使用数据网络浏览图片容易大量消耗流量,可以设置"无图浏览"模式节省流量。

- 前往底部"菜单">"工具箱",点击开启"无图模式"。
- 无图模式下,使用数据网络不显示图片,Wi-Fi 网络下显示图片。

#### 使用标签页

同时浏览多个网页时,可以使用标签页导航。

#### 新增标签页

想要浏览多个网页时互不干扰,可以添加新的标签页。前往底部"菜单",点击"多窗口">"新增",增加新的标签页。

#### 浏览打开的标签页

• 前往底部"菜单",点击"多窗口",可查看所有打开的标签页,标签页以卡片形式显示。

- 要查看单个标签页,轻点该标签页的卡片。
- 要查看当前标签页,点击"返回"。

## 关闭打开的标签页

• 要关闭单个标签页,进入多窗口,点击标签页右上角的 ×,或向左向右"滑动" 清除标签页。

• 要关闭所有打开的标签页,点击左下角的"关闭全部"。

#### 捜索

在一加浏览器应用中,输入网址(URL)或搜索关键字来查找网站或信息。

#### 搜索网站

- 在页面顶部的搜索栏输入 URL 或搜索关键字。
- 搜索栏下会出现搜索建议,可直接点击符合你搜索目标的建议。
- 点击搜索栏右边的"搜索",或点击输入法键盘的"开始",搜索你输入的内容。

#### 复制内容快捷访问搜索

- 前往底部"菜单">"设置">"扩展功能",打开"复制内容快捷访问搜索"。
- 复制你想要搜索的 URL 或搜索关键字,浏览器搜索栏会展示剪贴板最新一条内容,点击"搜索"即可。

#### 页面内搜索

- 在页面内,任意长按空白处,即出现"页面内查找"选项。
- 点击"页面内查找",输入搜索关键字,该页面内符合搜索的特定内容将被"标蓝"。

#### 选择搜索引擎

- 前往底部"菜单">"设置">"搜索引擎",点击选择想用的搜索引擎。
- 一加浏览器应用有百度、头条、搜狗这三款搜索引擎供选择。

#### 添加和整理书签

将常用网页添加至个人书签,方便随便快速访问。

### 添加书签

要把当前浏览页面添加至个人书签,可点击页面左上角的"星号"。

#### 整理书签

- •前往底部"菜单">"书签收藏",可查看所有书签。
- 点击"编辑",选中书签,点击"清除",可将书签删除。

## 同步书签

开启云服务可同步你的书签。

前往底部"菜单" > "书签收藏",点击"开启欢太云服务同步您的书签"(注册 后)登录 欢太帐号,即可使用云服务,同步帐号中收藏的书签页面。

## 广告屏蔽

如果在使用浏览器时不想看广告,可根据需要设置广告屏蔽。

• 底部"菜单">"设置">"网站广告屏蔽",打开"网站广告屏蔽"和"屏蔽提示"。

• 浏览网页时,长按空白处,可点击"屏蔽广告",将该网页添加至屏蔽管理。

• 页面出现提示"已屏蔽,点击管理",点击后进入"屏蔽管理",点击右上角"编辑",可删除网页。

#### 清除浏览数据

底部"菜单">"设置">"清除数据"。

你可以选择输入数据、历史记录、网站缓存、Cookie、位置授权等选项,然后点击"清除",抹掉数据。

## 无痕浏览

你可以通过设置一加浏览器应用,保持浏览活动的私密性。

- 底部"菜单">"设置",打开"无痕浏览",你的浏览将不产生历史记录。
- 打开无痕模式后,浏览器底部会出现"水印"提醒你正在无痕浏览。

#### 欺骗性网址警告

使用浏览器时,ColorOS 能够确认网站是否加密,检测网站是否为假冒,对欺诈、恶意或可能有害网站,给予显眼的警告。

# 管理手机文件

设备内文件繁多,使用"文件管理"应用有助于以最高效便捷的方式找寻所需文件。

# 文件快速分类与查看

"文件管理"会自动检测分类设备中的文件,并在首页集中展示"音频"、"视频"、"图片"、"文档"、"安装包"、"云盘"等常用文件类型以及 QQ 和微信等社交通讯应用相关文件。

从首页的快速分类入口进入,即可通过简单、便捷、易于理解的界面来管理文件,比 如说它会将所有图片按相册的形式展示,从而避免迷失在文件夹的迷宫中。你也可以 切换至"最近"视图,将按时间顺序展示近 30 天内添加的文件。

## 文件夹管理

打开"文件管理",点击"手机存储",即可通过层级文件夹视图来管理文件。

为了使用户更好地查找,ColorOS 会自动分辨文件夹由哪个程序创建、具体用于存放的文件类型等信息,并在文件夹名称右侧标注其归属于功能。比如 "Recordings" 文件夹会备注"录音文件",意指通过"录音"应用录下的音频文件会放置在这里。

#### 设置私密文件

你可以将一个文件设为私密,设置为私密的文件不会显示在文件管理视图中,必须到 "私密保险箱"才能浏览。

设置私密文件的方法如下:长按选中文件,点击"更多">"设为私密"/"添加到私 密保险箱"。

若要访问私密保险箱,请长按首页标题(即"最近"或"分类"),你也可以将私密保险箱的快捷方式添加到桌面以便日后访问。

首次使用之前需要先设置隐私密码。

你可以前往"设置">"密码与安全">"隐私密码",设置隐私密码及密保问题。

### 文件速览,办公更高效

ColorOS 内置文件速览,方便用户直接对 Word、Excel、PPT、PDF 等常用文件进行速 览、编辑。还可以对压缩包进行免解压预览,极大地提高办公效率。

# 1. 预览文档

打开"文档">通过搜过文件名、查找最近文档、查找文档分类等方式找到你想浏览的 文档>点击文档即可对文件进行速览

## 2. 编辑文档

在文档速览页面点击右上角图标>选择"使用 WPS 编辑">系统将自动跳转 WPS 且进入该文档的编辑模式

注: 该功能需要安装 WPS

## 3. 免解压浏览

打开"文档">通过搜过文件名、查找最近文档、查找文档分类等方式找到想浏览的压 缩包>点击压缩包即可在免解压的情况下直接浏览当中的文件

# 打印文件,手机就行

打印照片和文档必须要一台电脑?现在,用手机也可以。 无线打印,是一加手机内置的打印服务,只需手机连接打印机,即可轻松打印工作表格、生活清单、个人照片.....

# 1. 打印文档

- 请确保打印机支持 MOPRIA 协议,并与手机在同一个局域网内;
- 进入"文件管理",打开"文件",点击右上角"分享">"打印";
- 选择"打印机"并连接,进行"打印预览和参数设置";
- 选择"打印",即可打印你所需的文件。

## 2. 打印照片

- 请确保打印机支持 MOPRIA 协议,并与手机在同一个局域网内;
- 进入"相册",打开"照片",点击"发送",选择"打印";
- 选择"打印预览和参数设置",进行"打印预览和参数设置";

• 选择"打印",即可打印你所需的文件。

注: 目前仅支持打印照片和 PDF 格式文件。

# 手机管家,时刻守护手机安全

"手机管家"是手机的安全与优化中心,提供了病毒查杀、存储空间清理、应用权限 管理等实用工具。

## 体检评分

在打开"手机管家"应用后,系统将会自动检测系统运行的整体状况并进行评分。手机垃圾过多、存在安全隐患、耗电优化设置未开启等因素都会拉低评分。 你可以点击评分下方的"一键优化"按钮快速优化。

## 清理存储

"清理存储"是清理手机垃圾的快速入口,你也可以通过"设置">"关于本 机">"存储空间">"清理"的路径访问此页面。 系统会自动分析手机文件的类型,并将应用缓存、广告缓存、多余安装包和卸载残留 等不影响系统及应用正常运作的垃圾文件列为"可放心清理垃圾",你可以放心地一 键清理这些项目。

#### "微信专清"和"QQ 专清"

手机管家还提供了针对常用应用的"微信专清"和"QQ 专清"功能,它们会将微信或 QQ 的缓存文件进一步细分为"小程序缓存""聊天图片""语音文件""朋友圈图 片"等项目,让你更方便地选择保留或删除的内容。

## 病毒扫描

点击"病毒扫描"后,系统将会自动开始病毒扫描,发现任何可能具有恶意行为的应用。如有发现,点击下方按钮即可将它们清除,保障手机的安全使用。 在"手机管家">右上角"设置"按钮>"病毒查杀引擎"中,你可以选择不同的病毒查杀引擎进行扫描。

#### 支付环境检测

点击"安全工具">"支付保护",系统将会自动检测当前支付环境是否安全,比如系统是否升级最新安全补丁、目前连接的网络是否可靠、是否存在恶意应用等,请确保 只在安全的支付环境下支付或管理个人财产。

## 管理受保护的应用

你可以通过"支付保护"界面下方的开关打开对移动支付、网银、股票证券等应用的保护功能。开启保护以后,系统将会禁止第三方应用检测受保护应用的状态,确保你的支付过程全程私密,保护个人财产安全。

#### 常规检测

"常规检测"相当于手机的"体检中心",可通过自检发现潜在的安全风险与软硬件 故障。

开始检测

- 点击"立即全面检测",选择检测内容,点击开始检测
- 检测过程中,可对某些项目选择跳过
- 检测完成后,就会生成一份关于手机当前软硬件工作是否正常的检测报告。

### 查看历史检测报告

点击"检测记录"按钮可以查看此前的检测报告。

### 安全事件

最近接收到的诈骗电话与诈骗短信、检测到的病毒/风险应用、资金安全事件等安全事件记录都会显示在此处,你可以针对性地查找各类安全事件的解决方案。

#### 手机管家用量卡片

将手机管家卡片添加至负一屏或桌面,可快速浏览手机的流畅、续航、安全、隐私等 状况。

操作路径: 1. 长按主屏幕,点击"卡片",添加手机管家用量卡片。2. 在负一屏点 击右上角 + 号进入编辑模式,添加手机管家用量卡片。

# 主题商店,个性化你的手机

访问"主题商店"应用,可以下载和更换主题、壁纸、铃声、字体等项目,让你的手 机更具个性化。

#### 购买/下载资源

你可以在主题商店顶部搜索栏搜索资源名称,或是到分类中的"主题"、"字体"与 "铃声"页面以分类方式浏览各类资源并购买使用。

付费资源可通过"可币"购买。自购买当日起,同一帐号同一手机可不限次下载使用 已购买资源。每个帐号购买的资源最多可在 5 台登录同一帐号的手机中下载使用。

如非不可抗力导致的资源下架,默认购买后无法退还,因此付费资源均设置了五分钟 的可试用时间,建议试用后再进行购买。

#### 设置主题

访问"主题商店">"我的">"我的资源",即可查看当前拥有的主题。 它们分为自带的"系统主题"以及从主题商店页面下载的"已下载主题"。 一套"主题"包括了锁屏壁纸与界面、桌面壁纸、图标等多种元素,应用新主题时默 认会全部替换。如果你只想更改其中的部分元素,只需点击某一主题进入详情页面, 设定"将主题应用于"的范围即可。

### 设置壁纸

访问"主题商店">"我的">"我的资源",查看当前拥有的壁纸。 其中分为自带的"系统壁纸"与从主题商店页面下载的"已下载壁纸"。 点击"应用">"设为"可将壁纸应用于当前设备。 壁纸分为"桌面壁纸"与"锁屏壁纸"两种应用方式,你可以同时设置或只选择其中 一种应用方式。

相册中的照片也能设为自定义壁纸。

到"相册"或"文件管理"应用,找到心仪的照片,点击"更多">"设为壁纸"便能 将其设为壁纸。

#### 设置字体

访问"主题商店">"我的">"我的资源",查看当前拥有的字体。 ColorOS 默认自带两款系统字体,你也可以到"字体"页面挑选个性字体安装使用。 点击"分类"按钮,可根据"特色分类""风格""字重""笔体""字符""繁简 支持"等多种方式找寻字体。

购买下载后,在"我的资源"页面点击"应用"即可替换当前字体。

#### 设置铃声

以下两个路径均可下载铃声: 1. "设置">"声音与振动">"电话铃声">"在线铃声"。 2. "主题商店">"铃声"。 下载铃声后,点击"设为"按钮,即可将其设置成电话、信息、日历或其他通知铃 声。

## 积分商城

通过"主题商店">"我的">"积分商城"即可访问商城页面。在此可以通过积分兑 换各种精美礼品与卡券。

以下 3 个途径可以赚取积分:

• 进入应用签到。每日打开"软件商店""游戏中心"和"主题商店"签到可获得积 分。

• 做任务。在"软件商店"下载并打开指定软件或在"游戏中心"安装游戏可获得一 定积分。

• 参与活动。各应用将不定期举行有奖活动,其中可能包括积分奖励。

### 管理资源

若要删除资源,按以下路径操作:

- 在"我的资源"界面下,点击右上角"编辑"按钮进入选择界面。
- 选中需要移除的资源(系统自带资源不可删除)。
- 点击底部工具栏"删除"按钮。

# 软件商店,放心下安心用

"软件商店"是官方的应用和游戏的下载及管理平台,对所有应用资源进行最严格的 检测,提供内容丰富的各类应用。你可以前往"软件商店",搜索并下载你所需要的 应用。

在"软件商店"中下载软件都是免费的,个别软件对功能进行了限制,需要付费才能 使用部分功能,此费用为软件开发方收取,并非是一加手机收取。

打开"软件商店",即可在"首页"浏览软件商店为你个性化匹配的软件推荐。 点击顶部搜索栏,输入关键字,即可搜索相关应用。

#### 查看游戏

#### 精选

你可以在"精选"中浏览、预约及下载软件商店为你精选的游戏应用。

## 分类

你可以根据自己的喜好,按分类查找游戏,如休闲益智、角色扮演、射击游戏、棋牌 游戏、经营策略、动作冒险等。

# 热门

你可前往"热门"模块获取时下最热门的游戏应用。

#### 查看软件

#### 精选

你可以在"精选"中浏览、预约及下载软件商店为你精选的软件应用。

# 分类

你可以根据自己的喜好,按分类查找软件,如视频播放、拍摄美化、社交通讯、音乐电台、实用工便捷生活等。

## 教育

你可前往"教育"模块获取时下教育、育儿类相关应用。

# 查看排行

软件商店为你提供游戏及软件的各类榜单,如新品榜、单机榜、网游榜、飙升榜等, 让你能够第一时间获知时下最受欢迎的软件推荐。

## 查看个人信息

在底部 Tab 选择"我的",你可以管理个人信息、查看积分明细、使用客服反馈等。 管理个人信息:点击头像或昵称进入个人信息详情页,你可以进行头像、昵称、姓 名、性别、生日等设置和修改。

积分管理:你可以进行积分领取、积分商城礼品兑换等活动。

应用管理:你可以检测应用是否更新到最新版本以及管理已安装的应用。

# 游戏中心,快乐就在指间

"游戏中心"可以为你推荐个性化的优质游戏、提供特色游戏+设置、游戏资讯、福利 及游戏下载服务。

### 下载游戏

你可以点击顶部搜索栏输入游戏名称直接下载,也能在游戏中心的"精选"页面查看 每日推荐游戏。点击"排行">"分类"筛选心仪的游戏,"排行">"热门榜"页面 浏览热门内容。

碰到喜欢的游戏,点击"安装"游戏便会自动下载安装到你的设备上,此后游戏的版本更新、活动福利等消息都会第一时间推送给你。

进入"首页">"预约"模块,你可以预约心仪的游戏,游戏上架后将会自动下载安装 并向你推送通知提醒。

#### 卸载游戏

游戏与其他应用的卸载方式相同。 长按桌面游戏图标,在弹出菜单中选择"卸载"即可移除游戏。

## 游戏+

一个专门的游戏空间,它会自动将手机内已安装的游戏汇集在一处,方便你统一管理 和启动游戏应用。

而且还提供性能模式、免打扰、网络加速等功能设置,显示剩余电量续航及当前网络 延迟数值,带来更加优质的游戏体验。

## 社区讨论

"社区"功能提供了一个聚集优质游戏资讯攻略的空间。 游戏中心的"社区"页面,你能够查看各种游戏攻略资讯和休闲话题,也能进入特定 的版块与其他玩家交流分享。

### 管理订阅

游戏中心会自动为你订阅已经预约或下载安装的游戏,让你第一时间获取福利消息, 同时社区动态还会推荐相关资讯。想要取消订阅,进入该游戏的详情页或社区版块, 点击灰色的"已订阅"按钮即可。

## 琥珀会员

一加游戏中心为手游玩家设计了名为"琥珀会员"的高端互动会员体系,为玩家提供 游戏、平台、服务特权,助力玩家游戏成长。在游戏中心下载的游戏中消费可币即可 获得成长值提升琥珀会员等级。每个等级都可以提供对应的会员特权与游戏礼包福 利。

### 查看个人信息

在底部 Tab 选择"我的",你可以管理个人信息、游戏和平台资产;访问琥珀会员; 使用客服反馈等。

管理个人信息:点击头像或昵称进入个人信息详情页,你可以进行头像、昵称、姓 名、性别、生日等设置和修改。

平台资产管理:你可以进行积分、可币券、礼包等查看和管理。

# 便签,随时记录灵感

你可以使用便签应用来记录、编辑、管理和查看笔记,并且可通过涂鸦来辅助表达。此外,便签应用还可用于添加、编辑、管理和查看待办事项。

## 使用便签

"桌面">"便签"或"智能侧边栏">"便签"

## 设置笔记本封面

打开"便签"后,点击左上角"全部笔记">"新建笔记本"来新建笔记本,可以在"新建 笔记本"页面创建笔记本名称以及选择封面样式。

### 新建笔记

打开"便签",点击屏幕右下方的"+"号即可新建笔记。

笔记编辑功能

- 切换笔记本:在编辑界面点击屏幕右上角菜单 > "移动至",即可将当前编辑内容保存至不同的笔记本内。
- 增加复选框:当你有多件事需要在笔记内记录时,不妨用复选框来记录,避免漏 掉重要事情,复选框功能位于笔记编辑界面下方功能栏。
- 插入图片:你可以在记录笔记插入图片,让笔记变得更加生动。插入图片功能位 于笔记编辑界面下方功能栏。
- 便签富文本: 便签加入了多种文本编辑功能,如设置字体大小、加粗、斜体、居 中等文本样式。便签富文本功能位于笔记编辑界面下方功能栏。
- 语音转文字:不想打字,那可以用语音转文字来记录笔记。该功能会调用小布助 手将你的语音内容转成文字记录在笔记中。语音转文字功能位于笔记编辑界面下 方功能栏。

- 设置笔记背景皮肤:新建笔记后,在笔记编辑界面点击屏幕右上方的彩色皮肤按钮,即可将背景皮肤更换为你喜欢的样式。
- 便签涂鸦:点击工具栏上的涂鸦按钮,即可进入涂鸦功能。你可以使用内置的铅
   笔、马克笔、圆珠笔、橡皮擦、颜色盘进行涂鸦、记录。

同时,便签还支持分享、加密、设置提醒、置顶、添加至桌面等功能,你可以很方便 地在编辑界面右上角菜单里找到。

### 使用待办

打开"便签",切换至"待办"。

在待办界面,点击屏幕右下角的"+"即可快速增加待办事项。在待办的编辑界面,你还可以点击左下方的"铃铛"设置时间提醒,这样就可以提醒自己什么时候该做什么事了。

## 便签待办设置

在待办界面,点击屏幕右上方的菜单进入设置。 编辑:进入后可以对待办事项进行多选并删除; 隐藏已完成待办:点击即可隐藏已完成待办,如若想要显示已完成待办,路径相同; 设置:在这里,你可以设置便签自动同步、字体、通知管理等。

# 使用录音高效处理工作生活

通过 ColorOS 内置的"录音"应用(默认位于主屏幕"工具"文件夹中),你可以使 用手机内置的麦克风记录各种音频,包括日常对话、讲座、歌唱或是通话录音。在 ColorOS 12 中,录音转文本的速度得到了提升,你可以将一段录音更快转换为可编辑 文本。

## 标准录音

在"录音"应用主界面,点击下方的圆点按钮即可开始录音。在录音过程中切换到其他应用,录音依然会在后台继续。要回到录音应用,请点击屏幕上方的 • 或下滑打开通知中心点击录音任务。

## 会议录音/采访录音

你还可以选择以"会议录音"和"采访录音"的模式来录音,这些模式针对特定的使 用场景进行了优化,实现更理想的录音效果。

• 会议录音。适合多人会议场景,加强了人声录制效果,能够录制更加清晰的说话 声。

• 采访录音。适合两方对话场景,使用时请将手机的顶部和底部分别指向采访者与被 采访者,分别使用两端的话筒来记录对话。

#### 管理录音

• 录制完成的音频文件将会以列表形式展示在录音应用主界面,默认以"模式+序号"命名。

• 长按某一录音文件可进行分享、重命名、设置铃声等操作。

## 录音标记

- 点击录音文件名可进入详情播放界面,上方会显示播放进度与录音的波形图。
- •"播放/暂停"左侧的旗帜按钮可添加录音标记,用以记录重要的录音时间点。
- 标记默认以"标记+ 序号"的形式显示,点击右侧图标可对标记重命名。

## 录音转文本,会议采访更高效

通过 ColorOS 的录音应用进行录音,可以直接将语音转换成文字,大大减轻采访、会议记录时的文字工作。

## 先录音后转写

打开"录音">找到你要转写的录音>点击"转文本"系统就会自动帮你把录音转化成 文字>点击右上角菜单>"导出文本"可以把转录后的文字复制到剪贴板、生成 txt 文 本、导出到便签。

# 快应用,免安装省内存

ColorOS 支持基于手机硬件平台的新型应用形态"快应用"。

通过将应用打包成轻巧的"小程序",让用户得以"即点即用",免去下载安装应用 的麻烦的同时也能体验到原生应用的完整体验。

快应用能够避免被臃肿的原生应用挤占存储空间,不论是利用碎片时间看新闻、读小 说、玩小游戏,还是在没有安装应用的情况下刷微博、旅游购票、购物、打车都不在 话下。

## 打开快应用

你可以通过以下方式找到快应用:

- 通过软件商店打开: 依次点击"软件商店">"软件">"快应用"。
- 通过全局搜索打开: 主屏下拉进入全局搜索, 输入快应用名称。

### 将快应用添加至桌面

快应用程序界面一般包含"添加到桌面"按钮,点击将其添加到桌面,日后即可快捷 访问常用快应用。

## 移除快应用

长按桌面快应用图标,在弹出菜单中选择"移除"即可。

# 屏幕录制,精彩随时记录

使用手机时,如果你需要记录的屏幕操作步骤,又或想将精彩的游戏画面记录下来分 享到社交网络,那可以使用"屏幕录制"功能。在录屏过程中,你可以随时暂停或继续。

## 通过控制中心开启录屏

1. 从顶部通知栏下滑打开控制中心

2. 在图标列表中找到"屏幕录制"并点击,再次点击红色按钮开始录屏。

### 通过"智能侧边栏"开启录屏

ColorOS 的"录屏"功能整合在"智能侧边栏"上,你也可以通过侧滑呼出"智能侧边栏",在里面找到"屏幕录制",并开启屏幕录制功能:

1. 通过"设置">"特色功能">"智能侧边栏"启用智能侧边栏。

2. 在屏幕中唤出智能侧边栏,点击其中的"屏幕录制"按钮开始录制。

## 调整录屏设置

跟录屏功能相关的设置,都被整合在"录屏设置"菜单里面。如果你需要调整录屏时 的功能和参数,则需要进入到"录屏设置"菜单中调整: 设置路径:进入"设置">"系统设置">"便捷工具">"屏幕录制"

## 录屏同时录制麦克风声音

ColorOS 支持录制屏幕的时候也录制声音。如果你需要制作录屏操作的视频时加上自己的语音解说,那在录屏之前打开"录制麦克风声音"功能,手机就能够通过将你的声音记录到录屏视频里。

开启路径: "设置">"系统设置">"便捷工具">"屏幕录制">"录制麦克风声音"

#### 设置屏幕录制的画面清晰度

录屏前,你可以按照自己的需求来调整屏幕录制规格。 画面清晰度越高,屏幕录制的画质、清晰度就越高,录屏所占用的储存空间就越大。 相反,如果你选择了一个规格较低的画面清晰度,那录屏的画质会有所下降,但占用 的储存空间更小,能够记录的时间更长,后期剪辑的压力也更小。

ColorOS 提供了三个预设的录屏规格供你选择:

- 高 (1080P 16Mbps)
- 中 (720P 8Mbps)
- 低 (480P 4Mbps)

当然,你还可以根据自己的喜好自定义录屏分辨率与码率 设置路径:"设置">"系统设置">"便捷工具">"屏幕录制">"清晰度" \*不同手机的最高分辨率可能并不完全一样

#### 录制屏幕时用前置摄像头同步录制画面

如果你需要在录屏的同时,透过前置摄像头拍摄视频的话,可以打开"屏幕录制"设置中"前置摄像头"的选项,这样就能在录屏时用屏幕录制外界画面。 设置路径: "屏幕录制">"前置摄像头"

## 记录屏幕点击动作

在"屏幕录制"的菜单中打开"记录屏幕点击动作",就能够在录屏中记录你操作的轨迹。

设置路径: "设置">"系统设置">"便捷工具">"屏幕录制">"记录屏幕点击动作"

# 屏幕共享,手把手教长辈用手机

通过屏幕共享功能,你可以将屏幕共享给他人,邀请对方实时观看你的手机屏幕及操作,还可以随时切换画面共享方,每个人都可以共享自己的手机画面。 在 ColorOS 12 中,屏幕共享新增呼出前选择作为共享方还是观看方的功能,让共享 方和观看方都能够更灵活地共享画面。

## 使用屏幕共享

设置路径:"设置">"连接与共享">"屏幕共享"

按照以上路径进入"屏幕共享"后,点击"共享我的屏幕"或"观看他人屏幕",输入对方手机号码即可发送邀请,等对方接受后即可实时观看你的屏幕或观看对方的屏幕。

#### 屏幕共享设置

开启"屏幕共享"后,共享方可以在界面看到共享助手浮标,点击可以看到当前"屏 幕共享"的状态。

- 麦克风:开启后为绿色字样,可与对方进行实时语音沟通;
- 操作轨迹:开启后,你在屏幕上的操作都将显示操作轨迹,可用来强调标注位置;
- 授权对方控制:开启后,对方可远程控制你的手机,完成各项操作。

通过 ColorOS 屏幕共享功能,你可以控制对方手机,展示操作步骤,更清楚地教会长 辈用手机。

注: 目前屏幕共享功能仅支持 ColorOS 11 及以上的手机,且双方需要登录欢太帐号。

# 邮箱,一个就够了

一加与 WPS 合作定制的内置邮箱,你不用再安装第三方 App,一个全搞定。邮箱页面 干净无广告,同步日历信息,收发邮箱更轻松。

## 登录邮箱

打开"邮件"App, 可选择 QQ 邮箱、126 邮箱、163 邮箱等登录, 其中登录 QQ 邮箱, 可自动跳转到 QQ 邮箱授权码页面, 登录更便捷。

### 使用邮箱

进入邮箱后,点击左上角菜单,可进行多个邮箱的操作与管理:

1. 点击"添加邮箱",即可将其它邮箱帐号同步登录。一个 App,就能轻松管理多个 平台的邮箱帐号;

2. 点击"设置">"邮件签名",可自定义各个邮箱的个性化签名,让每个邮箱都与 众不同;

点击主页面右下角 +, 可创建新邮件。

邮箱与日历打通,点击页面右下方"日程邀请",可进行会议邀请,事件将同步日 历,让你的工作更有序。

# 手机搬家,轻松换机

更换手机时,使用"手机搬家"功能可便捷地将旧手机的全部资料(设置、相册、联 系人、应用)传输到新手机上,让新手机保持一致的使用体验而无需经历繁复的重新 配置过程,让你轻松完成换机。

ColorOS 12 新增手机搬家专属息屏,实时显示搬家进度和剩余时长。

## 旧手机是安卓手机

要在两台设备之间传输数据,需要二者均安装有一加"手机搬家"应用并保持电量充足。若未安装此应用,可访问<u>https://i.clonephone.coloros.com/download</u>下载。

• 根据屏幕提示选择"本机是新手机"或"本机是旧手机"后,使用旧手机弹出的二 维码扫描页面扫描新手机应用上显示的二维码配对设备。

• 配对成功后,选择所需数据,设备将会通过个人热点连接并自动传输数据,只需耐 心等候即可。

### 旧手机是苹果手机

在一加新手机打开手机搬家,选择从 iPhone 导入后,登录 iCloud 即可导入相关 资料。

# 一加钱包, 一碰开启快捷生活

一加钱包可以让你的手机秒变公交卡、银行卡和门禁卡,还能帮助你快捷地完成话费 充值和流量充值。使用公交卡、银行卡和门禁卡功能前,需先进入"设置">"连接与 共享",或在控制中心中开启 NFC。

# 秒变公交卡

1. 打开"钱包">"去乘车",点击添加公交卡。

2. 选择需要开通的公交卡,选择充值金额,点击立即开通进行支付,完成开卡。

3. 开通成功的公交卡片将会显示在列表上,点击卡片可进行查看余额、交易记录、充 值等操作。

4. 刷卡方式:无需亮屏,无需网络,用手机背面摄像头周围的感应区靠近刷卡设备即可。

备注: 使用公交卡功能前, 需先在控制中心中开启 NFC。

## 秒变门禁卡

1. 进入"钱包">"去开门",选择门禁卡。

连接网络,点击"录入实体门禁卡"或"线上开通",将实体门禁卡贴近手机背面,根据提示完成录入。

3. 使用时,轻触一下就能开门成功。

备注:

使用门禁卡功能前,需先在控制中心中开启 NFC。 由于安全原因,门禁卡功能目前支持市面上未经加密过、频率为 13.56MHz 的门禁 卡。

# 秒变银行卡

- 1. 进入"钱包">"OnePlus Pay",选择"立即开通"。
- 2. 输入卡号后,根据提示进行相关信息验证完成绑定。
- 3. NFC 机型支持手机闪付功能,打开"刷卡"或"闪付",验证指纹或支付密码后, 靠近有银联标志的读卡器即可付款(超过限额时,需要在 POS 机上输入 6 位银行卡 交易密码);
- 4. 全部机型均支持银联付款码功能,使用时打开银联付款码,靠近扫码设备即可付款 (超过限额需验证密码)。

备注:

使用闪付功能前,需先在控制中心中开启 NFC。

#### 智能切卡

如果添加了交通卡以及门禁卡后,可以尝试一下智能切卡功能,无需手动选卡,根据 读卡设备与地理位置,能够自动实现公交卡与门禁卡之间自动切卡,方便你的使用。 开启路径:"钱包">"我的">"设置">"切卡设置">"辅助切卡"

# 输入法设置

文本的输入是记录及传递信息的重要手段。借助便捷的输入法,不仅可以提高你的工作效率,还可以让你和他人的沟通更加顺畅及方便。

## 键盘与输入法选择

### 选择默认输入法

在"设置">"系统设置">"键盘与输入法"中,你可以更换默认输入法。

#### 启用安全键盘

打开"输入密码时启用安全键盘"选项,输入密码时,自动启用安全键盘,更有效地 保护你的密码安全。

使用键盘进行文本输入

在允许文本输入的任何应用中,轻触文本栏即可打开键盘进行输入编辑。

## 输入中文

轻触键盘右下方选项 [中/英],选择"中",即可输入中文。

#### 输入英文

轻触键盘右下方选项 [中/英],选择"英",即可输入英文。点击键盘左侧的向上箭头可以切换字母大小写,轻触左下方"A"按钮可开启英文单词联想功能。

#### 输入数字

轻触键盘左下方按钮 [123] ,即可输入数字。

#### 输入标点

键盘轻触键盘左下角按钮 [符],即可输入中文、英文、网络、邮箱、数学等字符。 调整输入法设置

在"设置">"系统设置">"键盘与输入法"的"可用输入法"一栏下,点击当前默 认输入法即可进入调整页面。

在这里,你可以根据自己的偏好,调整输入法的输入、键盘、手写、语音、词库和皮 肤设置。

## 输入设置

• 中文输入

你可以手动开启"中文联想"开关。开启后,输入中文时,输入法会自动呈现高频使 用的词组,有利于提升你的打字速度。 • 繁体输入

当你需要输入繁体时,可以开启"繁体输入"开关。

• 模糊拼音

打开"模糊拼音"开关,你可以手动选择容易出错及难以分辨的模糊音。开启本功能 后,输入法可以自动识别模糊音,让你能够更加快捷地输入文本。

• 按键纠错

开启纠错功能后,输入法可根据上下文语义分析,显示可能为错别字的输入,并提示 更正。

• 双拼

你可以根据使用习惯决定是否开启双拼功能。

• 英文输入

你可以根据使用习惯,选择是否开启"单词追加空格"、"首字母自动大写"以及 "切换大写时自动锁定"功能。

表情输入

开启"候选词中显示 Emoji 表情"后,输入过程中将出现 Emoji 表情选项。

#### 键盘设置

- 按键反馈
- 你可以自行调整键盘的音量及振动反馈。
- 显示

你可以选择开启或关闭按键气泡,以及调整候选字的大小。

#### 手写设置

• 竖屏识别模式

在手写输入的识别模式中,你可以根据喜好选择"单字手写"、"多字叠写"、以及 "多字连写"等三种模式。

笔迹

你可以根据使用习惯,颜色、粗细以及识别速度。

# 语音设置

• 语种选择

输入法提供普通话、英语、粤语、中译英以及英译中等五种语音输入状态供你选择。

• 使用离线语音

你可以选择使用离线语音时的网络状态。

• 在微信中识别结果直接发送

本功能在不限时语音及中译英语种下不生效。

• 不限时语音

你可以开启"语音长文本模式"功能,但该功能仅支持普通话。

#### 词库设置

• 导入/清除通讯录词库

你可以导入通讯录词库,让你能够更加快速及准确地输入通讯录联系人的名字。当你 想删除通讯录词库时,可以点击"清空联系人姓名"。

• 同步个人词库

登录帐号后,你可以同步个人词库。

### 皮肤设置

你可以查看皮肤下载的排行榜,搜索、下载并启动自己喜爱的键盘壁纸。

• 搜索皮肤

点击右上角的搜索图标,输入关键字,即可搜索相关的主题壁纸。选择皮肤后,点击 "下载"即可下载皮肤。

你可以在"皮肤商店">"本地"中管理已下载的皮肤。长按壁纸,点击右上方按钮,即可删除壁纸。

• 制作皮肤

点击"皮肤商店",进入"自定义皮肤",可以自定义设置专属于你的壁纸。长按壁纸,点击右上方按钮,即可删除壁纸。

输入模式切换

当你在输入中,临时需要调整输入法的相关设置,也能轻松办到。

点击任意输入框(如备忘录、信息输入框等)输入法会自动从手机屏幕底部弹出,点 击输入法左上角的键盘按钮,可以快速将输入模式切换为:

- 拼音 9 键
- 拼音 26 键
- 手写键盘
- 笔画键盘
- 五笔键盘
- 英文 26 键
- 游戏键盘
- 单手键盘
- 悬浮键盘

如果需要使用更多输入语言,请点击"更多语言"进行设置。

### 游戏键盘

在游戏中使用键盘打字时,你很有可能会遇到键盘框和输入框遮挡住大部分游戏画面的情况。这时,我们推荐你使用 一加 输入法的"游戏键盘"。 在该模式下,键盘框和输入框将会缩小,仅占据屏幕的小部分面积,让你能够一边打 字一边了解游戏进程。

#### 智慧输入法

ColorOS 12 系统输入法新增快速翻译和简易计算器功能,无需打开第三方应用即可通 过输入法进行翻译和简单的数字运算。

快速翻译功能支持英语、日语、韩语、泰语、越南语、法语、德语、俄语、阿拉伯语、西班牙语、意大利语、葡萄牙语。

## 单手模式

在不方便双手打字的场景中,你可以点击"单手键盘"进入单手输入模式。 在该模式下,你可以方便地调整键盘的大小和位置。如果不需要单手模式,点击底部 的放大按钮 🔟 即可恢复到原模式。

### 悬浮键盘

如果你需要更灵活的输入方式,"悬浮键盘"可以让你将键盘摆放在屏幕中的任何位置。点击左上角的键盘,再次点击"悬浮键盘"可回到原模式。

## 文字扫描

遇到需要将文字扫描到手机中的情况,直接使用输入法中的"文字扫描"功能,按指 示给需要被扫描的文字拍摄后,选中需要转换的选区,即可直接输入到文本框中。当 然,也可以选择存入剪贴板待用。

#### 表情输入

文字输入太枯燥,可以点击输入法顶部的笑脸图案,我们为你提供了 Emoji、颜文 字、表情包(需自行下载)等丰富的表情图案供你直接输入。

## 语音输入

如果你处于不方便用手打字的情况,可以通过语音输入功能输入文本。在任何键盘模 式下,输入法中的空格键都兼任了语音键的功能。长按空格键,即可进入语音输入模 式,手机会实时将你的语音自动转换成文本。

# 红包助手,抢红包助你一臂之力

群里发红包总是错过?"红包助手"可以让你时刻抢占先机。

前往"设置">"特色功能">"红包助手",打开"红包助手"开关和"红包提示铃声"开关。

设置完成后,如果在息屏状态下收到红包,手机会发出提示音,提醒你有红包。 如果你在使用手机时突然收到红包,顶部会弹出红包,点击之后即可快速跳转至红包 界面,让你在第一时间抢到红包。

目前该功能暂时只支持微信红包的提醒,后续将支持更多应用。

使用前应确保开启微信通知提醒,可以在"设置">"通知与状态栏">"通知管理">"微信"中开启"允许通知"。

若每次红包抢得太快,可能会被红包平台禁用红包功能。

# 一加互传,0 流量更快速传输文件

当你需要将手机中的文件分享给他人时,我们为你提供了一种快速、便捷的分享方式:一加 互传。使用 一加 互传,你可以不费流量轻松地将文件快速分享给附近的 一加 手机。

• 接收方在控制中心中开启 一加 互传功能 🔍

• 打开需要分享文件,点击"一加 互传"一栏中点击接收方头像

使用"一加 互传"需同时打开手机的 WLAN 和蓝牙功能,如果 WLAN 或蓝牙为关闭状态,开启"一加 互传"后手机会自动打开。

# 使用无障碍模式

无障碍功能是针对视障用户的操作体验进行的优化,方便视障用户可以顺畅使用手机。

设置路径:"设置">"系统设置">"无障碍"

## TalkBack

开启 TalkBack 后,它会为你提供语音反馈,以便你在使用设备时不需要看着屏幕。 对于视力障碍人士而言,这项功能非常实用。 开启 TalkBack 前往"设置">"系统设置">"无障碍">"视觉">"TalkBack",打开开关。 设置 TalkBack 前往"设置">"系统设置">"无障碍">"视觉">"TalkBack",点击右上角"设 置"按钮,即可进入设置页面。 你可以根据提示,按照实际使用情况,设置语音提示、其他反馈、导航、手势、键盘 快捷键等功能。 使用 TalkBack 要使用 TalkBack 进行导航,需要进行以下的步骤: • 左右滑动以在各项内容之间进行浏览 • 点按两次以激活某项内容 • 双指滑动以浏览屏幕 关闭 TalkBack 要关闭 TalkBack, 需要进行以下的步骤:

前往"设置">"系统设置">"无障碍">"视觉">"TalkBack"。

点击选中开关后,再点按两次开关,在出现确认消息时,点击"关闭",然后再点按两次"关闭"。

## "无障碍功能"菜单

菜单提供了用于控制手机的大型屏幕菜单,便于视障用户快速寻找想要开启的界面或功能。

开启"无障碍功能"菜单

前往"设置">"系统设置">"无障碍">"通用">"无障碍功能菜单",打开开关。

开启后,点击屏幕右下角图标即可唤出菜单界面。

关闭"无障碍功能"菜单

前往"设置">"系统设置">"无障碍">"通用">"无障碍功能菜单",关闭开关。

注意: "无障碍功能"菜单与随选朗读,均通过屏幕右下角图标唤出,长按图标即可切换功能。

#### 随选朗读

随选朗读开启后,只要点按屏幕上的特定内容,系统就会大声朗读这些内容。 开启随选朗读 前往"设置">"系统设置">"无障碍">"视觉">"随选朗读",打开开关。 开启后,点击屏幕右下角图标即可唤出菜单界面。 设置随选朗读 前往"设置">"系统设置">"无障碍">"视觉">"随选朗读",点击右上角"设

置",即可进入设置页面。

你可以根据提示,按照实际使用情况,设置后台朗读、朗读图片文字等功能。 使用随选朗读

要使用随选朗读功能,需要进行以下的步骤:

- 点击单个文本段落
- 拖动手指来选择多个文本段落
- 点击"播放"按钮,可朗读屏幕上的所有内容

关闭随选朗读

前往"设置">"系统设置">"无障碍">"视觉">"随选朗读",关闭开关。 注意:"无障碍功能"菜单与随选朗读,均通过屏幕右下角图标唤出,长按图标即可 切换功能。

## 开关控制

借助"开关控制",运动障碍人士可以使用一个或多个开关控制手机和平板电脑,可 以使用开关来选择内容、滚动页面、输入文字及执行其他操作。 开启开关控制 前往"设置">"系统设置">"无障碍">"互动">"开关控制",打开开关。 设置开关控制 前往"设置">"系统设置">"无障碍">"互动">"开关控制",点击右上角"设 置",即可进入设置页面。 你可以根据提示,按照实际使用情况,设置制定开关、自定义扫描、现实与提示音、 开关调节等功能。 关闭开关控制

前往"设置">"系统设置">"无障碍">"互动">"开关控制",关闭开关。

## 个性化设置

你可以根据使用习惯,对"指针停止移动后点击"、"按电源按钮结束通话"及"触 摸和按住延迟"等功能进行设置。 设置路径:"设置">"系统设置">"无障碍"

## 文字转语音 (TTS) 输出

你可以对文字转语音的输出进行个性化设置。 前往"设置">"系统设置">"无障碍">"视觉">"文字转语音设置"。 点击"首选引擎"右边的<sup>③</sup>,可下载并选择个性化声音。 你也可以根据使用习惯,选择语言(暂时支持中文及英语)、语速及音高。

#### 字幕与音频

你可以根据使用习惯,调整音频和屏幕上的文字,以提高观看感受。 设置路径:"设置">"系统设置">"无障碍">"听觉"

## 声音增强器

开启声音增强器后可以帮助你放大环境音,将声音听得更加清楚,从而更高效地进行 交流。

开启路径:"设置">"系统设置">"无障碍">"听觉">"声音增强器"

快捷启用: "声音增强器"支持通过以下两种方式快捷启用: 1. 双指向上滑动,双指从屏幕底部向上滑则可启用声音增强器; 2. 按住音量键,同时按住两个音量键就能开启声音增强器。

当你使用"声音增强器"时,你需要插入有线耳机或连接蓝牙耳机。 你可以选择放大周围的声音或者手机上正在播放的声音,这时耳机里将播放出你选择 后并增强的声音,让你听得更加清晰。

声音:你可以根据自身情况来设置手机采集声音的强弱,同时还能够单独调整左右耳 听到的音量大小等。

降噪: ColorOS 默认有高、中、低三个档位的降噪程度,你能够依据当前环境选择适合的档位,以便得到最佳的降噪效果。

# 专注模式,开启沉浸时光

学习工作中,心静不下来,总想看手机?专注模式可以帮你隔绝外界干扰,远离浮躁,提供自然沉浸的声音氛围,让你拥有一段全心专注的时间。

### 进入专注模式

进入控制中心,选择"情景模式">"专注模式"。

## 设置专注时间

页面中心可选择让自己专注的时间, 短至 5 分钟, 长至 180 分钟; 全部应用皆可限 制和隐藏,所有消息和通知将被屏蔽。

# 选择专注氛围

页面下方可选"氛围声","静音""麦田""海浪""夏夜"四种轻缓环境,给你 不一样的沉浸空间;

#### 自定义专注文案

页面最上方,可自定义页面文案,激励自己专注此刻。

#### 来电提示

专注模式下,如果不想错过重要来电,可以点击右上角菜单>"设置",开启"来电提示",便可正常接听来电。

### 息屏计时

专注学习或工作时,想查看专注的计时,不用每次都按下电源键这么麻烦。进入右上 角菜单>"设置",开启"息屏计时",在息屏时也会显示当前的专注计时(低电量时 不显示)。

#### 强制专注

开启后,将会进入强制的专注模式,中途不能退出。进入右上角菜单>"设置",开启 "强制专注",就可以体验。

# 简易模式,让手机更简单

ColorOS 内置"简易模式",更加简洁的桌面布局、更大的图标和字体,给你最简洁明了的桌面展示。

不仅如此,简易模式支持直接开启"无障碍功能菜单",该入口位于简易模式下的屏 幕右下方,在这里可以更加便捷地调整系统常用设置和无障碍设置。 操作路径:"设置">"特色功能">"简易模式"。

# 睡眠模式,给你一个美梦

它比任何人都关心你睡了没,睡得好不好。它学习你的作息时间表,在夜晚来临后准 时唠叨你,快去睡觉。当你终于打开睡眠模式,它会贴心地帮你把手机调为暗色状 态,并打开免打扰,让你一夜好觉,无人能扰。

#### 开启睡眠模式

你可以通过以下两种方式开启睡眠模式: 1.进入"设置">"特色功能">"睡眠模式",开启睡眠模式。 2.进入控制中心,点击"情景模式">"睡眠模式" 睡眠模式开启后,手机会进入暗色模式,并自动开启免打扰,减少外界对睡眠的影响,助你拥有一个好梦。

#### 自动进入睡眠模式

进入"睡眠模式",点击"入睡时自动进入睡眠模式",到达睡眠时间,小布助手将 自动弹出提醒,并进入睡眠模式;睡眠模式可以智能学习你的作息时间,你也可以手 动设定。

## 设置入睡时间和起床时间

进入"睡眠模式",点击"入睡时间">"自动学习",可让系统自动学习你的入睡时间;点击"入睡时间">"自动学习",入睡时间可设定从 00:00 到 24:00。同样,你也可以对"起床时间"进行设置。

# 一台手机,多人用

当多人使用一台手机时,内容太多信息繁杂;当手机上工作和生活交织不清,个人空间很狭小;当他人临时借用手机,隐私问题很烦恼.....

多用户模式,让手机开设多帐户,帐号之间信息独立、互不干扰,人人拥有独立密码、保障安全,设置专属于自己的手机空间。

1. 打开"设置">"用户与帐号">"多用户",即可开设"机主""访客"两类帐户:

点击"添加用户",可创建子用户的专属空间,包括安装自己的应用、设置壁纸等;

3. 点击"机主"、"访客",即可快速切换用户。

# 手机资料备份,让数据更安全

当你需要更换手机时,手机备份能够帮助你快速对新手机进行设置。你可以通过以下 方式进行备份:

# 云备份

ColorOS 的云备份非常全面,现在你不仅可以将相册、联系人、短信、通话记录、音频、文档、系统设置等全面数据进行云备份,甚至还能备份你的微信聊天数据。本地+ 云端双重存储,重要资料更安全。 操作路径:"设置">"云服务">"整机备份"

#### 本地备份

打开"设置">"系统设置">"数据备份与迁移">"本地备份",选择你需要备份的数据,包括:

- 1. 联系人
- 2.信息
- 3. 通话记录
- 4. 系统数据
# 5. 应用(不包含数据)

点击"开始备份",你所选择的数据将会备份在手机存储中(备份路径为"手机存储/Backup")。备份将会耗费一定时间,备份过程中请勿重启、关闭手机,以避免手机数据损失。

需要注意的是,当你双清刷机或抹掉所有内容与设置到出厂状态时,本地备份的数据 将会被清除。因此,我们建议你在操作前将备份文件拷贝到外置存储或电脑等设备 中。

# 备份到电脑

用数据线将手机连接至电脑,根据提示在手机屏幕上选择"传输文件"。在电脑上打 开"内部共享存储空间",选择并复制"Backup"文件夹至电脑,即可将备份文件保 存至电脑。

# 给手机充电

你可以在屏幕的右上角随时查看手机的电池状态,当电池容量不足时,你需要给手机 电池充电。

使用附带的连接线和电源适配器将手机连接到电源插座,当你看到电池状态图标旁出 现闪电标志时,证明手机正在充电中。轻点锁屏键唤醒屏幕,你可以实时查看充电进 度。

如果手机电量过低,有可能会出现黑屏且无法开机的情况。这时你需要将手机连接电源一段时间后才能正常使用。

# 影像创作

拍照基础技能

# 调整亮度

打开相机,轻触取景区域的任何位置都会触发对焦框,对焦框可以手动设置,根据触发的不同位置而改变。对焦完成后,按住屏幕,向上或向下滑动,可以调整画面亮度。

# 调整焦距

- 你可以通过按下屏幕上的四来实现调焦,点击会放大,再次点击会还原。
- 长按 按钮, 会展开变焦调节条,可以滑动变焦
- 双指缩放屏幕,可以自由调节焦距。

- 进入相机设置界面,可设置音量键控制的功能为变焦,在拍照时,按上音量键增大 焦距,按下音量键为减小焦距。
- 人像模式下不支持焦距调节。

### 对焦/曝光锁定

长按取景区域的某一位置,可锁定该位置下拍摄主体的对焦和曝光数据。

### 使用闪光灯

点击屏幕上的闪光灯标志,可以设置闪光灯的开关。可以设置为"关闭"、"开 启"、"自动"、"补光"。自动状态下,相机会根据光线自动开关闪光灯。补光状 态下,闪光灯会常亮,为画面补光。建议在夜间等暗光环境下打开闪光灯进行拍照。

### 相机模式自定义

通过 ColorOS 相机模式自定义,你可自定义模式展示方式与排序,可将自己常用的相 机模式调整到模式栏中,让你的使用更得心应手。 操作路径:"打开相机"〉点击"更多"〉点击"编辑"按钮

# 快速编辑分享

当你拍照或拍摄视频结束后,无需进入手机相册,直接在相机界面就可以选择编辑或 分享。

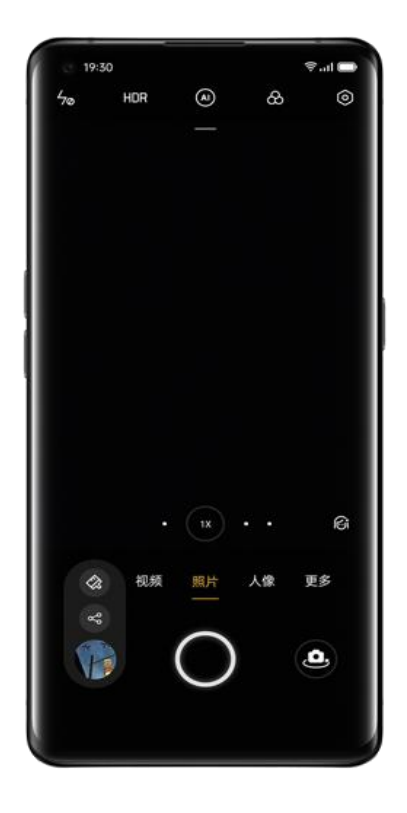

当你用相机拍完照时,可以在相机左下方缩略图位置向上滑动,选择编辑或分享操作。

点击快速编辑功能后,手机会进入"相册图片编辑"里的"标记"。你可以在这里选择画笔、铅笔等在照片上涂画,还能够选择不同粗细的笔画及颜色,同时像常见的直线、矩形、圆形和箭头等标识也一应俱全,方便你进行精准标注。

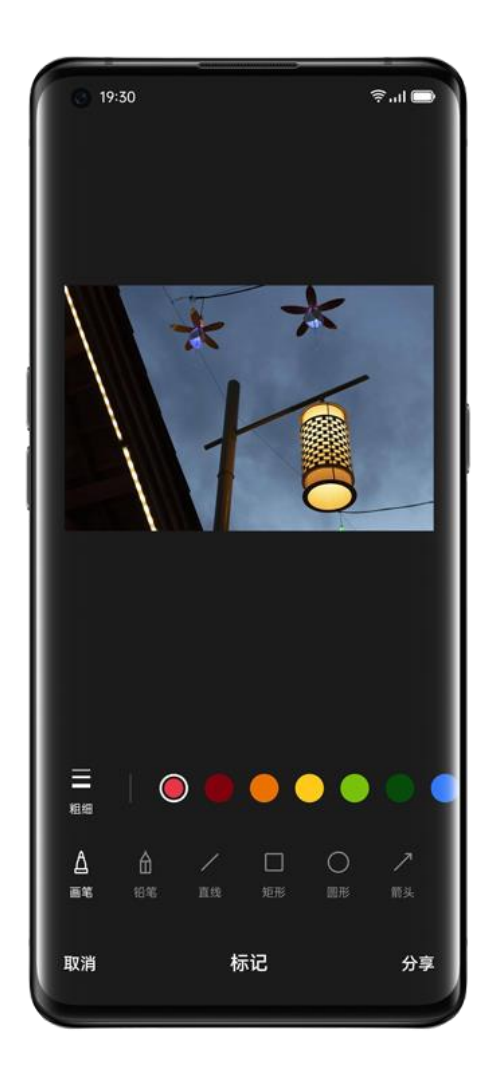

当你选择快速分享时,手机会自动跳转到分享界面,在这里你既可以使用一加互传将 照片传输给朋友,也能够选择发微信、发朋友圈、发邮件及打印等操作,分享功能十 分全面。

# 使用人像模式拍照

切换到"人像"模式,使用人像模式拍摄,让人物照更自然,让你轻松拍出人物大 片。无论是前置还是后置,均可使用人像虚化功能,并且均可自由调节虚化程度。点 击滤镜按钮,可以选择不同的人像风格。系统内置了胶片、黑白、日系、甜美、时 光、法式、肖像等不同的人像风格。 你也可以在"人像"模式下自拍。打开相机,进入人像模式,然后轻点前置摄像头按

钮 。在自拍模式下,"人像"模式可以拍摄背景模糊、人物主体保持突出的照片。

# AI 美颜,美由你定义

ColorOS 为相机配备了全新的人像美颜功能,你无需下载第三方 App,直接打开相机,就能使用。升级后的美颜更加贴心,不仅能在不同的场景及光照条件下,匹配不同肤色,轻松开启一键补妆。还能根据肤色及审美的差异,智能调节美颜强度。

# AI 美颜

拍视频或拍照时,都可以使用人像美颜。点击美颜按钮<sup>66</sup>,进入美颜模式。使用 AI 美颜功能,美由你自己定义。

使用前置摄像头拍照时:

AI 自定义美颜功能可以进行 8 项五官调节,进行磨皮、瘦鼻、补妆、下巴、大眼、 瘦脸、小脸、立体等。

拍视频或者使用后置摄像头拍照时:

进入 AI 美颜, 滑动滑杆调节整体美颜程度, 可在 0-100 数值之间进行调节。

# 超级文本,图片直接变文档

当拍摄会议纪要、课堂笔记时,想要图片内容快速变文字? 超级文本,让你便捷高效地将图片转成文档。你不仅可以将眼前的信息快速移到你屏 幕中,以文本形式呈现,还能直接轻松地编辑文档。

# 进入超级文本

- 打开"相机">"更多">"超级文本",即可进行"超级文本"模式拍摄;
- 拍摄的照片,将自动进行平面检测校正、光学字符识别、文档还原排版。

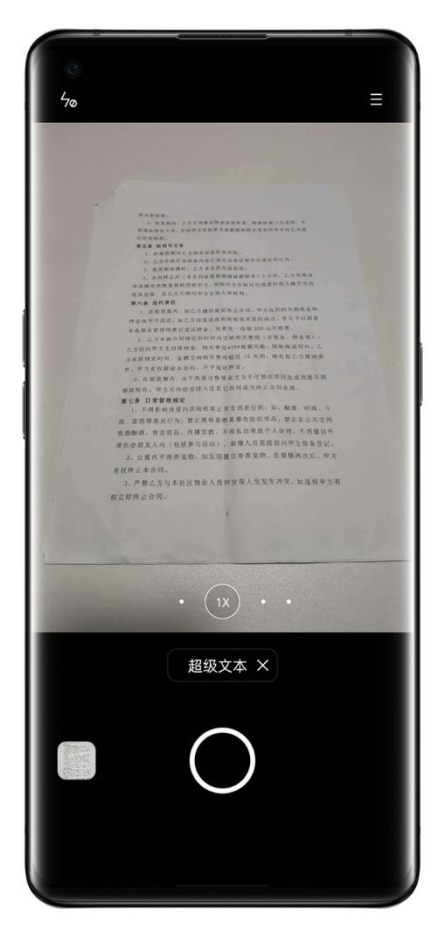

# 图片优化

• 打开照片,选择右上角"T",可进入文档调整模式;

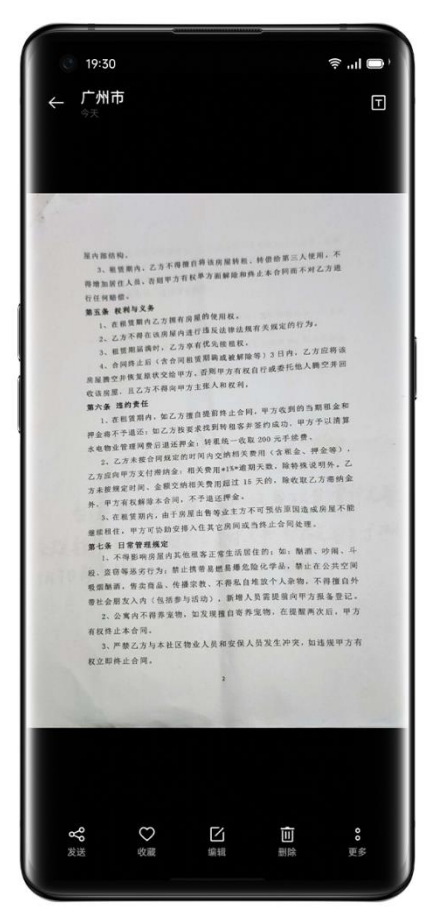

• 选择"校正",可对拉伸照片形状,让文档呈现更规整;

• 选择"增强",可选择"彩图""黑白""线描"等多种模式,让文字呈现更清晰。

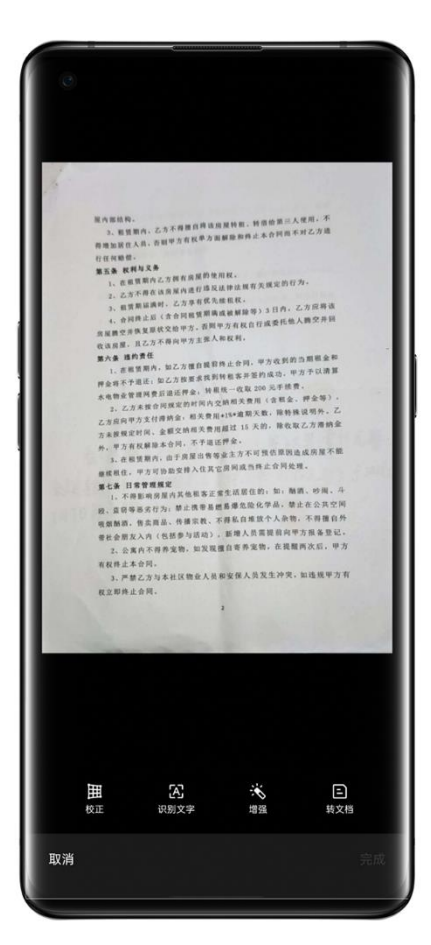

# 文档保存与编辑

• 选择"识别文字",图片将快速转为文档格式,可一键提取文字,进行复制、分 享、保存为为便签。

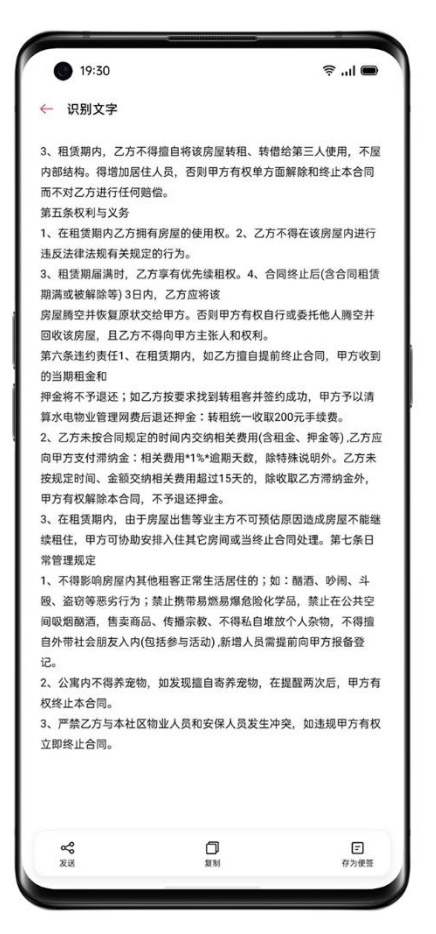

选择"转文档"(下载"腾讯文档"App 后即会出现),即可将文档自动转为 Word、 PPT 格式,跳转到"腾讯文档"App 内,即可直接编辑文档。

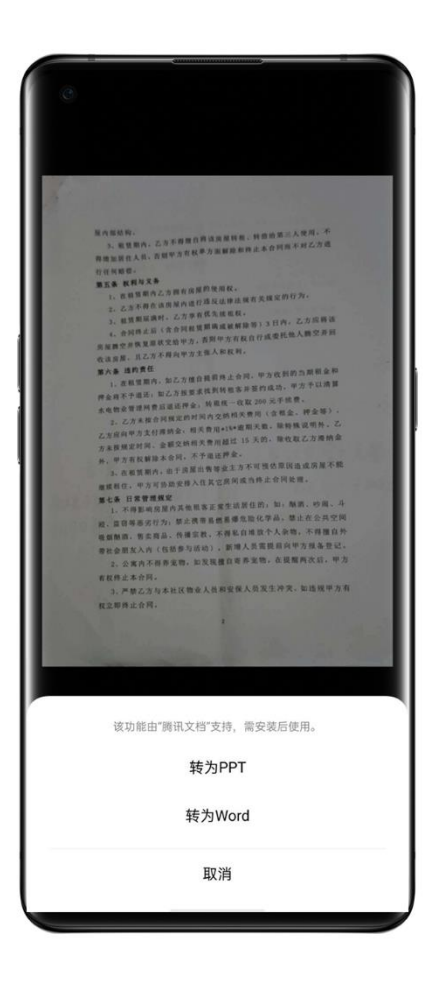

# 超级夜景,再黑也不怕

在夜景模式下,手机通过约 4-5 秒的连续采样,拍摄多张不同曝光值的照片,再借助 算法进行多帧合成,最终输出一张更高动态范围,且能够保留更多画面细节的照片。 一加的 AI 超清引擎能够识别 21 类独立场景、多达 800 个场景组合。拍摄时,手机 会识别出当前场景最合适的拍照方案,通过全局色彩重构对单个像素调整色彩,针对 性地提高不同场景下的色彩表现力。

一加手机在手持模式下,通过合成 3<sup>~</sup>8 张明暗度不同的照片,来输出一张夜景照片, 而在脚架模式下,最多可以支持 17 张明暗度不同的照片进行合成,成像素质也会大 幅提升。

在极其黑暗的环境下拍不到画面清晰、干净的照片?使用夜景功能在光线极弱的极端 环境下,相机会自动启用极夜模式,保证画面清晰有质感。拍照从此不受限,随时随 地出大片。\*仅支持部分机型

注意,夜景模式下,拍照时请勿晃动手机,尽可能保持平稳拍摄。 操作路径: "相机">"夜景"

用专业模式拍大片

在专业模式下,让你能精准根据场景调整拍照参数,获得一张更精致的照片。 操作路径: "相机">"更多" > "专业"

可以手动设置的选项包括感光度(ISO)、快门速度(S)、白平衡(WB)、

、对焦(AF/MF)、曝光补偿(EV)等,点击每个选项,左右滑动下方滑条中可以调节具体数值。点击按钮⊠,可在参数值可在自动和手动之间进行切换。

**调节感光度:** 低感光度时的画质较为细腻,高感光度时容易出现噪声及颗粒的问题。 **调节快门速度:** 快门速度决定了你点击拍摄、完成拍摄的时间,如需拍摄动态的物体,例如奔跑的小孩,则需要提高快门速度。

**白平衡:** 白平衡和"色温"有很大关系。在不同的光照条件下,拍摄出来的照片可能 会出现偏色的情况,在日光灯下会偏蓝、在白炽灯下会偏黄等。调节白平衡可以调节 色温,偏冷色调或者暖色调,以还原拍摄物的原色。

**对焦**:调整对焦点,可以让你将拍摄物拍摄地更清晰。在前后背景的拍摄场景中,通 过对焦可以选择将前景虚化还是后景虚化。

**曝光补偿:**通过调整曝光参数,相机会自动演算出修改后的曝光结果,让照片更明亮 或更昏暗。

# 滤镜拍照,风格百变

你可以在拍摄时便为画面加上滤镜效果,根据情况来调整最终的画面呈现。点击拍照 界面的三原色按钮,可选择喜爱的滤镜,左右滑动画面可对滤镜进行切换,实时查看 滤镜效果。选定滤镜后,直接拍照,达到润色的效果。

# 美景拍不全? 试试全景模式

当镜头无法一次捕捉想要的画面,使用全景模式可以拍摄出画面更加宽广的照片。

# 使用后置摄像头进行全景拍摄

- 打开相机,切换至"更多",选择"全景"。
- 屏幕中会呈现箭头和中心线,在起始位置按下拍摄键,按照箭头方向缓慢移动手机,并使箭头保持在中心线上,结束时再次按下拍摄键。如果达到了全景模式的最远移动距离将自动完成拍摄。

• 选择方向,你可以点击箭头来切换方向。

• 在拍摄较高建筑时,将手机旋转成横屏模式,"从下向上"移动可以进行全景竖拍。

### 使用前置摄像头进行全景拍摄

你也可以使用前置摄像头进行全景拍摄,拍摄时平稳地向左或向右旋转手机。

# 全景拍摄小技巧

- 你可以移动到全景相机允许的最远拍摄位置。也可以中途点击快门按钮,结束拍 摄;
- 缓慢移动,可以让相机有时间聚焦画面,这样就能把所有细节尽可能全面细致地拍下来。同时,照片看起来不会模糊不清;
- 移动拍摄的过程中尽量避免上下移动,否则图像就会变得参差不齐。

# HDR 功能

HDR 又称高动态范围成像(High Dynamic Range Imaging), 可以帮助你呈现真实世界中从太阳光直射到最暗的阴影这样大的范围亮度,让你的画面明暗程度更分明,与 真实世界更接近。点击拍照界面的HDR字样,可以选择"打开"、"关闭"、"自动"。

# 手势拍照,多人合照好方法

在你需要使用前置摄像头进行远距离自拍或拍合照时,你可以通过手势完成拍摄。不 需要触碰手机按钮,只要在镜头前摆出指定手势,就可以让手机为你拍照。 从相机设置中点击"辅助快门",打开"手势拍照",即可完成设置,让相机自动捕 捉指令进行拍摄。首次使用此功能时,画面会出现指定手势进行指引,只需伸出手掌 对准摄像头,3 秒后,相机便会自动进行拍摄。

# 拍摄视频

视频模式下,点击摄像键开始拍摄短片,再次点击摄像键拍摄停止。点击操作面板上的相机切换回相机模式。 视频录制速率默认为 30 fps(帧每秒)。根据你的机型,可以在设置>相机>录制视频

中选取其他帧速率和视频分辨率设置。帧速率越快,分辨率越高,最后生成的视频文件就越大。

视频质量的设置可以在 4K / 1080p / 720p 之间切换。\*仅部分机型支持此功能 操作方法:打开"相机" > "视频"。

边拍视频边拍照:在录制视频的过程中,按下拍照按钮可以将当前画面保存为照片, 不会中断视频拍摄。

# AI 视频增强

你可以在拍摄逆光或者夜景视频时选择开启 AI 视频增强功能,能够提升视频画面的 动态对比度,视频色彩也会有更好的表现,从而获得更优秀的拍摄效果。 操作方法:打开"相机" >"视频">点击打开"AI 视频增强" \*仅部分机型支持此功能

# 超级防抖,拍视频特别稳

超级防抖,将优秀的模型算法与防抖硬件相结合,帮助用户轻松地拍摄出稳定的视频 画面。开启超级防抖后,无论是拍摄追逐奔跑中的小孩,穿梭于城市高楼之间的公路 骑行,还是翻山越岭的极限运动,都能获得稳定顺滑的超清画面。 开启方式:"打开相机">"视频">点击左上角"超级防抖" \*仅部分机型支持此功能

# 延时摄影

相机能帮助你完成延时摄影。在该模式下,你拍摄的视频无论几分钟、几小时、几 天,都会按照 10:1 的比例压缩在一个较短的时间内以视频的方式播放。 如果要拍摄落日、车流或其他延时历程,请选择稳定安全的位置放置好手机。 操作方法: "相机">"更多">"延时摄影" \*仅部分机型支持此功能

# 视频编辑

当你拍摄完视频之后,ColorOS 还内置了视频编辑的功能,你可以直接在手机上完成 各种操作。点击视频下方的编辑按钮,即可进入编辑模式。

# 修剪

如果你想修剪不需要的视频画面缩短视频时间,你可以直接在下方视频条的开头或结 尾处进行拖移。

### 变速

编辑功能提供了 0.25、0.5、1、1.5、2 倍五种播放速率, 你可以使用 0.25 倍速 进行慢动作回放, 也可以使用 2 倍速率制造延时摄影的效果。

# 搭配主题、滤镜

系统内置了多种主题风格供你选择,如旧时光、镜头、回忆、美味诱惑、欢乐、旅行,你可以根据视频内容选择想要的主题。 选择滤镜可以让画面具备大片风格的质感。

### 添加配乐

为视频配上音乐,可以让视频更生动。系统内置了多首音乐供你使用。你也可以点击"本地音乐",添加手机中已下载好的音乐文件。

### 增加特效

ColorOS 视频编辑内置了特写和脉动两种特效,能够帮你更好的突显视频的亮点。

- 特写:镜头拉近,放大画面。
- 脉动:创造多次出现的效果。

### 添加文字

你可以在不同的时间点添加文字,可以用来快速生成字幕或标注。

- 选择"文本" 回,拖动到想要文本出现的时间。
- 点击 **◎**, 输入文字。拖动文本可以调整位置。
- 设置完成后点击 ✔

# 水印

点击添加水印之后,视频左下角会出现当前操作日期的水印。如果视频带有地理位置的信息,水印还会显示拍摄地点。

编辑后,点击完成,即可保存剪辑后的视频。

# 相机设置

在相机界面,滑动下拉可以设置画幅、倒计时等设置,点击右上角菜单,再点击<<br/>
可<br/>
以进行更多设置,让你更好的使用相机功能。

• 画幅设置: 你可以将拍照比例设置为 4:3、1:1、16:9 全屏,每点击一次将进行切换。

• 倒计时拍照:开启倒计时拍照后,按下快门键将不会立即进行拍照,你可以将时间 设置为 3 秒后或 10 秒后,每点击一次将进行切换。

- 触屏拍照:开启功能后,触摸手机屏幕任意区域将会进行拍照。
- 音量键设置: 你可以定义音量键为不同功能, 比如快门或变焦。
- 网格线:开启功能后,拍摄时屏幕将会出现参考线,帮助你更好的进行画面构图。
- 快门声音:开启后,按下拍照按钮时将会发出快门声。
- 地理位置:开启后,照片信息将会记录地理位置。
- 自拍镜像:开启功能前,自拍的照片与实际情况是相反的。开启后,相机将会进行 镜像处理,以至于自拍照片与实际情况相同。

• 水印:可以自定义设置属于自己的水印效果。

# 相册

手机里所有的照片和视频会存放在相册应用中,包括相机拍摄和微信保存等目录下的 图片和视频。相册分为"照片""图集""发现"三个部分。

## 照片

"照片"将以拍摄时间顺序展示你的主要照片和视频。

## 查看照片

可以通过双指缩放,切换日、月、年时间线视图查看照片。 进入全屏查看之后,你可以通过双指缩放放大缩小照片,以查看更多细节。左右滑动 即可查看上/下一张照片。

轻点照片可进行更多操作:

- 发送:将照片通过一加互传、蓝牙或相关应用发送给他人
- 收藏: 点击收藏, 可将照片收藏至"收藏"图集中, 再次点击可取消收藏
- 编辑:进入照片编辑页面
- 删除:快速删除照片

• 更多: 可将照片设置为壁纸、联系人头像,修改私密状态、查看照片详细信息或添加到图集

### 分享照片

当你想将照片分享给好友时,可以直接点击左下角的"发送"图标。 如果想要分享多张照片或视频,可以在缩略图页面,点击右上角的"编辑",选择完 毕后点击左下角的"发送"按钮图标。 选择状态下,除了发送照片,你还可以实现:

- 将多张照片设为私密
- 将照片批量添加到某个图集
- 将多张照片进行拼图
- 批量删除照片

# 照片/视频安全分享

通过相册分享照片或视频时,你可以选择去除照片的位置信息和照片拍摄数据(包含 照片名称、时间、拍摄的型号、参数),保护隐私安全。

操作路径:

方式一: "相册">点击右上角图标>"设置">"发送时抹除隐私信息">"抹除位置 信息/抹除拍摄数据"

方式二: 在相册照片分享页面,选择"未抹除隐私信息">"抹除位置信息/抹除拍摄数据"

### 图集

"图集"将分类显示本机所有的照片和视频内容,包含相机拍摄、屏幕截图、智能图 集等。

# 查看图集

ColorOS 将照片智能分为多个图集,方便你管理、查找照片。

- 所有照片: 手机存储的所有照片
- 相机: 手机拍摄的所有照片、视频
- 截屏录屏:手机的所有屏幕截图和录屏
- 收藏: 你点击收藏的所有照片、视频
- 视频: 手机内保存的所有视频文件
- 动图: 手机内保存的所有动图文件

最近删除:最近 30 天内删除的所有照片、视频,你可以选择恢复到相册或永久删除。

除此之外,ColorOS 还提供了智能图集,根据人物、地点为你整理所有照片、视频。 你可以通过智能图集,查看某一人物的所有照片、视频或者在某个地点旅游拍摄的所 有照片、视频。

## 新建图集

除了 ColorOS 为你提供的图集之外,你也可以自己新建图集,例如,为自己的摄影作品新建一个"个人相册"的图集。

操作路径: "相册">"图集",点击右上角菜单,选择"新建图集",输入图集名称即可。输入名称之后,你可以在相册中选择想要添加的照片、视频,点击完成即可添加成功。

在创建完成后,日常拍摄后也可以将单张照片添加到该图集,或使用批量选择添加到 图集的方式。

### 精彩回忆

"回忆"将根据拍摄地点、拍摄时间、拍摄主题将你的照片进行智能分析,并以视频的形式展示各种精彩的瞬间。

点击缩略图后进入回忆相册,点击播放,ColorOS 就会播放精彩回忆照片,配合音乐、流畅的过渡,以视频的形式展示。 查看路径: "相册">"发现">"精彩回忆"

## 新建精彩回忆

除了智能生成的精彩回忆视频,你也可以自己新建,制作特别的回忆视频。 新建路径:"相册">"发现",点击右上角的设置按钮,选择"新建回忆",输入 名称之后,选择不少于 20 张照片,即可生成精彩回忆视频。

### 编辑精彩回忆

对于生成的回忆视频,你还可以进行再次编辑和美化。点击播放之后,点击右上角的 编辑按钮,即可进行多项操作。

### 编辑回忆相册

对于生成的回忆视频,你还可以进行再次编辑和美化。点击播放之后,点击右上角的 编辑按钮,即可进行多项操作。

主题: 你可以选择自己喜欢的主题, ColorOS 提供了 10 种不同的主题, 对应不同的 配乐和展示方式。

音乐:除了可以选择内置的音乐之外,你也可以添加本地音乐。

封面:你可以选择回忆相册里最精彩的照片作为视频的封面。

标题:重新编辑回忆相册的标题。

照片:点击下方的照片,可以进行添加和删除操作。

片长:你可以调整回忆相册视频的长短。

### 优化存储空间

为了不让大量的照片、视频占用手机存储空间,影响使用,在开启照片自动同步的前提下,你可以开启"优化存储空间"的功能。

开启路径:进入"相册"应用之后,点击右上角设置按钮,点击"设置",进入"照 片自动同步",开启"优化存储空间"功能。

开启后照片原图将存储在云服务上,手机将保留可清晰查看的较小尺寸,以节省存储 空间。关闭"优化存储空间"后,ColorOS 将自动下载照片原图至手机。

### 智能搜索

为了更方便你查找照片, ColorOS 还支持智能搜索。

进入相册后,点击上方搜索栏进入智能搜索。点击之后,你可以看到按照最近使用、 不同时期、事物/场景、人物进行分类的图集。

你可以直接在搜索栏里输入时间、地点、人物或者主题,快速定位。例如搜索"风景",查看自己在旅途中拍下的美照。相册支持二次搜索,在上个搜索词多结果页,你可以继续输入搜索一次进行更精准的搜索。

# 相册图片编辑,一键轻松变大片

ColorOS 相册图片编辑,支持包括裁剪、调节、滤镜、标记等十大项操作,除了使用 智能的"自动调节",你也可以根据自身喜好设置亮度、对比度、饱和度等参数。同 时,你还可以在图片上画标记、加文字以及打马赛克等等,功能相当贴心。 当你在相册查看图片时,可以看到底部的"编辑"选项,点击即可编辑图片。具体路 径为: "相册">"查看照片">"编辑"

### 裁剪旋转

在"裁剪旋转"中,你可以运用旋转、镜像、裁剪等功能对图片进行二次构图,从而 使图片结构更加合理。同时,你也可以在这里调整图片比例,如 1:1、16:9、3:4 等 等。

### 调节

在"调节"中,系统设置了自动调节、亮度、对比度等 12 个常见选项。一般而言你可以直接使用自动调节,系统会根据图片属性进行智能分析,并根据算法将图片调整 至合适状态。当然,你也可以自行选择其他参数进行细微调整,直到符合你自己的要求。

调整完成后,轻触"对比"就能查看修改前与修改后的对比图。

### 滤镜

为了方便你一键调整画面风格, ColorOS 还在编辑中内置多种滤镜,如清新、通透、 胶片、黑白、复古等等,你可以选择你喜欢的滤镜直接套用,一键生成喜爱的照片风格。

### 标记

当你需要在照片上画出重点时,那就需要使用到"标记"功能。这里不仅有画笔、铅 笔等选项,你还能调节它们的粗细与颜色。同时你也可以选择运用直线、矩形、圆形 和箭头等方式标记。

# 文字

该功能能够帮助你给照片加上喜欢的文字。系统不仅支持你给文字"加粗"与"加底 色",同时你也能选择不同的颜色去展示,充满个性化风格。

## 马赛克

如果你不想露出照片里的某些画面,可以使用"马赛克"功能进行覆盖遮挡。系统提供了像素、擦色、圆点和模糊四种马赛克风格,并且你也能够调节马赛克强度,使用 非常方便。

### 美颜

对于人像大片,不妨试试美颜功能。你既可以使用"一键美颜",系统会根据算法和 人脸特征进行针对性美颜,同时你也能够自行调整美白、磨皮、祛斑祛痘、瘦脸、大 眼、美白牙齿等参数,可谓相当全面。

# 贴纸

想让照片变得更加俏皮?可以试试添加贴纸元素。ColorOS 在这里提供了各种静态以及动态贴纸,选择点击即可添加到照片当中。

### 消除笔

如果照片中存在恼人的杂物也不怕,使用消除笔即可一键去除,系统会根据照片画面进行自动分析,还你一个干净的画面,让照片的可观性更强。

# 虛化

觉得手机的光圈不够大,拍不出大光圈虚化效果?让"虚化"功能来帮你。你既可以 选择圆形虚化,也可以选择直线虚化,系统同时还允许你调整虚化空间的大小和强 度。经过你的精心调整后,就能得到一幅虚化自然的照片了。调整完成后你也能够轻 触功能上方的"对比"查看效果。

#### AI 调色大师

AI 调色懂你所好,轻松学习任意你喜欢的滤镜色彩风格,并复刻在你的照片上。 AI 调色大师默认内置哥特、赤橙两个调色滤镜,你还可以点击+,选择喜欢的图片, 手机就会自动将你喜欢的滤镜色彩风格应用到你正在编辑的照片上。 操作路径: "相册">选择相片后点击"编辑">"AI 调色"

# 畅爽游戏

# 游戏+,一键进入游戏世界

为了更好地让你使用各项游戏功能,你熟悉的游戏空间功能已经被游戏中心的游戏+代替,它会自动将手机内已安装的游戏汇集在一处,方便你统一管理和启动游戏应用。

而且它还提供性能模式、免打扰、网络加速等功能设置,显示剩余电量续航及当前网 络延迟数值,带来更加优质的游戏体验。

进入游戏时,游戏助手将会自动为游戏开启游戏模式,此时一加手机会根据游戏场景智能调配 CPU/GPU/内存/网络 等系统资源,保证游戏始终能流畅运行,并且进一步改善功耗。

### 选择游戏模式

要省电还是要更快的游戏体验?不同阶段需求不同,游戏模式让你选择最适合当下的 游戏模式。游戏+提供了三种性能模式,你可以点击页面的模式图标进行选择。 电竞模式将会提高性能、帧率和触控响应,进一步加强你的游戏体验。但在该模式下 会增加耗电,建议在一些大型竞技或多人对战游戏中开启。 均衡模式下,则会平衡性能与功耗,适合大部分轻量级游戏。 低功耗模式则会限制系统资源过载以及降低游戏画质,但会额外延长手机的使用时 长,建议在手机电量较低的情况下使用。

# 屏蔽来电和通知

如果你不想在游戏过程中被干扰,可以打开"屏蔽通知"开关。 点击右下角,按需选择是否拒接来电,是否屏蔽来电和通知。

### 智能双通道网络优化

WLAN 表现不佳,4G 网络也能帮忙。从底部上拉菜单,打开"智能双通道网络"开关,可以通过 4G 网络进一步优化 WLAN 网络的延迟,但会额外消耗 SIM 卡数据流量。

# 网游加速

网游加速功能,让用户享受到网络低延迟,游戏体验更出色。 操作路径:"游戏中心">"游戏+">点击"游戏">"网络加速" \*网游加速服务由迅游加速提供,可根据自身需求选择付费服务。

# 闪电启动

闪电启动通过增强内存管理技术,把部分 ROM 存储空间调度给内存 RAM 使用,减少内存占用,也能够增加游戏在后台的保活时长。 操作路径: "游戏中心">"游戏+">点击"游戏">"闪电启动"

## 超玩战报

超玩战报功能,游戏结束后自动生成数据报告,分析统计你的 APM 每分钟最高操作次数、操作热区分布、手机网络延迟、FPS 帧率、手机性能指数等等。让你对自己的操作有更全面的认识,从而更好地提高游戏水平。

目前超玩战报已支持"王者荣耀"、"和平精英"、"QQ 飞车"以及"穿越火线", 同时更多游戏陆续接入中。

### 游戏升级包分享

游戏升级包分享功能。只要是 ColorOS 11 及以上版本的手机,打开该功能后都可快速分享/接收更新包,极速分享免流量,快速开黑不等待。 开启路径: "启动游戏" > "横屏下屏幕左侧向内滑动" > "分享更新包" > "我要发送 /接收"

# 全沉浸模式,体验无干扰游戏

开启全沉浸模式后系统会屏蔽闹钟、通知、来电、控制中心、导航手势和游戏助手等 功能,避免你玩游戏时受到打扰。

开启路径: 当你处在游戏界面时, 横屏状态下从屏幕左侧往内滑动即可看到"全沉浸 模式"选项, 点击开启。

在全沉浸模式状态下,横屏时从屏幕左上角往内滑动,就可以退出该模式。

### 游戏时锁定亮度

屏幕突然变暗,导致闪避不及,残血倒地。要想避免这种情况,干脆自己锁定亮度。 从底部上拉菜单,打开"亮度锁定"开关即可锁定当前游戏的屏幕亮度。不再根据光 感应器自动调节屏幕亮度,防止游戏过程时因为操作遮挡手机光感应器导致屏幕忽明 忽亮的现象。

# 游戏管理,调整游戏方便快捷

# 游戏时刻,截屏记录

游戏里的"骚操作",全部都在这里找。

在游戏+页面向下滑动,即可进入"游戏时刻"页面,当前游戏的所有截屏、录屏均统 一收藏在此处。

# 游戏后台更新

不少游戏都会不定期发布新版本,打开游戏时往往需要一直在游戏界面等待更新。当你开启了游戏后台更新功能后,就可以将游戏切到后台或熄屏继续更新,桌面会显示更新的进度浮窗,一边后台更新,一边看看视频或者聊聊天。 \*目前支持的游戏: DNF、QQ飞车、使命召唤手游、王者荣耀、和平精英。

#### 自动更新游戏资源

你可以在游戏中心>"我的">点击右上角的设置 >WLAN 自动更新,打开自动更新开关。当你处于 WLAN 网络环境时,系统会在后台自动检测,下载并安装游戏资源更新包,启动游戏时无需等待更新,极速进入游戏状态。

# 游戏助手,贴心功能助你稳赢

你可以在游戏中使用侧滑手势呼出游戏助手,此时助手会以小窗口状态显示,用户可 直接启用截屏、录屏、挂机等相关功能。

# 呼出游戏助手

在游戏过程中从屏幕左上角呼出游戏助手。

### 屏蔽横幅通知

如果你不想在游戏过程中被横幅通知打扰,可以打开"通知勿扰"开关。

### 来电横幅接听

在横屏玩游戏的过程中,来电将以横幅的形式出现在界面上方,你可以进行接听和挂断,游戏画面不会退出或中断。

# 拒接来电

如果你不想在游戏过程中接受任何来电,可以打开"拒接来电"的功能。

### 截屏录屏

你可以直接通过游戏助手菜单,实现"截屏"和"录屏"操作。

#### 浮窗聊天

当游戏过程中有重要消息必须要回时,游戏助手能够在不退出游戏的情况下回复消息,还支持浮窗聊天功能。

点击需要浮窗显示的应用后,该应用会以小窗口的形式显示在屏幕一侧,让你快速回 复微信、QQ 或是短信消息,然后继续进行游戏。所有支持浮窗聊天的应用都将显示在 游戏助手中。

#### 游戏弹幕

游戏中不想错过 TA 的信息,开启游戏弹幕功能,聊天信息弹幕呈现,畅玩游戏的同时,也能查看 TA 的信息。 操作路径:启动游戏>侧滑呼出游戏助手>"弹幕通知"

### 旋转锁定

由于 Android 控制中心关闭自动旋转后,第三方应用仍然可以自己获取重力参数,自 行调整屏幕翻转。你可以通过游戏助手快速完成旋转锁定,使游戏状态更稳定。 操作路径:启动游戏>侧滑呼出游戏助手>点击旋转锁定图标

# 趣味变声,换个人设

游戏中想要换种声音,游戏变声来帮你。点击设置页面中游戏变声的"立即体验"按钮,即可选择相应的音效。使用实时语音变身器,不影响游戏过程中进行实时沟通。 游戏中侧滑游戏助手即可使用,退出游戏后即自动关闭。

# 竞技手感调节,让职业大神与你协同作战

在 ColorOS 上玩游戏,你可以开启手感调节功能。能够自由调节游戏触控的灵敏度、跟手性、防误触选项。并且还加入了职业与大神选手的手感推荐,让你在自己手机上体验到顶级玩家的游戏手感。

操作路径:启动游戏>侧滑呼出游戏助手>"手感调节"

\*职业与大神选手手感推荐功能目前支持和平精英、王者荣耀两款游戏。

# 游戏滤镜,让画面与众不同

ColorOS 可以通过游戏滤镜这项功能自由调节游戏画面的色彩显示效果,给你带来新颖的游戏画面体验。

目前内置了 5 个不同的游戏滤镜,分别是反转色、漫画风、超高清、老电影、夜视镜,满足你不同的喜欢。

操作路径: 启动游戏>侧滑呼出游戏助手>选择不同的"游戏滤镜"

### 4D 振感,如临现场的真实振感

ColorOS 针对线性马达的振感特性,为特定的游戏场景提供更加细腻丰富的震动反馈。

操作路径:启动游戏>侧滑呼出游戏助手>"4D振感"

备注:不同机型功能略有差异,请以手机实际功能为准。

# 试玩游戏,无需下载即点即玩

游戏在线即点即玩,无需下载。

操作路径:"桌面">"游戏中心"

在游戏中心找到带有"试玩"标签的游戏,进入详情页后点击屏幕右下角"试玩"即 可开启。通过在线试玩的方式,你可以省去下载安装的时间,提前体验游戏的乐趣; 也可以评估游戏是否值得下载,从而进一步感受游戏的魅力。

# 无缝互联

跨屏互联

跨屏互联是 ColorOS 12 提出的跨设备互融方案,手机和电脑通过"跨屏互联"建立 连接后,手机屏幕投屏到电脑上,电脑可以操控手机,实现设备间的文件和数据的快 速共享。

**连接:** 支持蓝牙连接和靠近连接。

**投屏**:连接建立后,电脑上自动生成"手机分身",通过电脑键鼠即可快速操控手机。

**文件跨屏编辑:** 手机上的文件直接在电脑的专业软件上打开,编辑后自动存回手机。 **文件跨屏互传:** 支持拖拽互传和分享框快传。

### 数据跨屏互通:

- 剪贴板互通: 手机复制的文字, 一键粘贴到电脑上。
- 通知共享: 手机上收到的通知, 电脑上立刻就能看到。
- 输入法共享:通过电脑上的输入法在手机上输入内容,直接回复手机对话。
- 照片互通:手机刚刚拍摄的照片或者截取的屏幕截图,电脑立刻弹出通知,方 便快速保存。

# 操作方法:

- 电脑: 前往 https://pc.heytap.com, 下载 "跨屏互联"
- 手机:打开"设置">"连接与共享">"跨屏互联",靠近电脑或者扫描"跨屏 互联"二维码
- 电脑最低配置要求: Windows 10 64 位操作系统 / v1903 (18362) 或更高版本;
- Intel i3 2.4G 及以上处理器;
- 推荐 8G 及以上内存;
- 网卡要求:已适配的网卡清单 (需支持 Wi-Fi Direct 功能,且网卡驱动为 2018 年 10 月份或更新版本);
- 靠近连接功能需要 PC 主机支持蓝牙协议 4.1 以上;

附已适配网卡清单:

```
Intel® Dual Band Wireless-AC 7265
Intel® Dual Band Wireless-AC 8260
Intel® Dual Band Wireless-AC 8265
Intel® Dual Band Wireless-AC 3168
Intel® Wireless-AC 9260
Intel® Wireless-AC 9461
Intel® Wireless-AC 9462
Intel® Wireless-AC 9560
Intel® Wireless-AC AC3165
Intel® Wi-Fi 6E AX210 (Gig+)
Intel® Wi-Fi 6 AX200 (Gig+)
Intel® Wi-Fi 6 AX201 (Gig+)
Intel® Wi-Fi 6 AX1650
RTL8821AE
RTL8821CE
RTL8822CE
RTL8822BE
RTL8188EE
RTL8192ee
RTL8723BE
RTL8723DE
QCA9377-5 SOC
```

电视互联

手机内容可投屏到电视,手机一边投屏一边进行其他操作;投屏后可关闭手机屏幕, 既不中断投屏还能节省手机电量;投屏时还可屏蔽手机收到的消息,保护隐私。想投 的,不想投的,尽在掌握。 操作路径:打开"设置">"连接与共享">"手机投屏",即可进行投屏。

# 我的设备

手机连接的智能设备(一加耳机、一加手表),都能在"我的设备"查看和控制,简单的呈现,不简单的体验。 操作路径:下拉控制中心,打开"我的设备"即可

# 手机车钥匙

手机与车钥匙绑定后,你在开车时无需再携带车钥匙,只需要带上手机,就能实现解 锁车门锁定的功能。 目前支持 NFC 车钥匙(开锁),蓝牙车钥匙(开锁)。 操作路径:前往"钱包">在"首页"向下滑动,进入"卡包">"车钥匙">选择车 型>"添加车钥匙",下载相关车企 App 即可使用。 蓝牙车钥匙支持理想汽车;NFC 车钥匙支持比亚迪。 \*仅可在支持的车企使用该功能

# NFC 一碰投

手机画面投放到电视,只需碰一碰。在音乐播放时,手机 NFC 触控电视遥控器的 NFC 或者 NFC 贴纸,快速与电视连接,可以实现手机的镜像投放,或者将手机音乐通过 蓝牙同步至电视播放。

操作路径:前往"设置">"连接与共享">开启"NFC"。手机 NFC 触控电视遥控器 的 NFC 或者 NFC 贴纸,快速与电视连接。

# 手机辅助 TV 配网

"手机辅助 TV 配网"通过利用手机的操作便捷性,电视首次联网无需输入密码,直接将手机已连接的 Wi-Fi 快捷同步到电视,完成电视的快速联网,方便快捷。操作路径:解锁一加手机,打开蓝牙和定位,并连接好 WLAN 网络;将一加手机靠近电视,在一加手机上输入认证码,即可辅助电视连接手机已连接的 WLAN 网络。

手表拍照助手

通过一加手机连接手表后,手表可控制手机拍照和预览手机相机画面。远距离拍照有 了新方法,快乐不重样。

操作路径:一加手表上打开应用列表,点击"拍照"使用。

小布助手

# 小布扫一扫,未知万物一拍即识

将摄像头对准未知的事物,不管是花卉、名画,还是商品、题目都可轻松识别,扫描 二维码还可直接跳转。

操作路径:"相机">"更多">"扫一扫"

### 翻译

小布助手就像一个随身陪伴的翻译官,在不懂的外文面前,你可以使用扫一扫功能在 不同情境下进行翻译,助你畅行无忧。

选择互译语言:翻译功能支持中文译英文/日文/韩文/法文/西班牙文/越南文,或者英文/日文/韩文/法文/西班牙文译中文。

翻译功能需在联网的环境下使用,下载离线包后可在无网络的环境下使用。根据需求,你也可以轻触互译语言的下拉箭头,点击"下载离线包",选择下载中文与法 文、中文与西班牙文、中文与越南文等互译离线包。

拍照翻译: 在阅读外文书籍时,遇到看不懂的段落,可以使用拍照翻译将段落拍下, 拍照后将会生成翻译结果。

# 识物

小布助手能够快速识别镜头下的物体。你可以使用扫一扫功能识别花草/动物/菜品/二 维码等。比如,扫描一株盆栽,你可以快速了解它的名称、科目、功效信息等,扫描 名画可以快速知道作品名称和作者等信息。

### 题目

扫描题目,可以快速找到解题思路。

# 文档

你可以使用识物功能将图片上的文字识别并保存下来。

- 从相册中找出需要识别的图片,或直接对准需要取字的内容进行拍照。
- 点击"下一步",为图片做图像优化处理并保存图片,也可以轻触"识别文字", 把图片中的文字取出来。
- 你可以复制这段文本,也可以直接保存为便签。
   目前,文档的识别文字功能仅支持中文和英文。

### 购物

你可以使用扫一扫功能快速找到物品的名称及详细信息。只需从图片中找出需要识别 的物品,或直接将镜头对准物品,小布助手将自动识别商品并提供跳转至商品详情页 的服务,帮助你下单购买。

# 小布识屏,智能识别一触即达

"小布识屏"可以智能分析屏幕信息,想你所想,先你一步准备可能的服务,提供文 字编辑、图片识别、跳转服务,你所需的一触即达。

比如,在微信收到淘口令,无需复制链接到淘宝,小布助手能智能识别,先一步为你 打开淘宝应用。它根据识别内容取词分析,能够智能识别你的意图,先一步提供可能 的服务,应用跳转操作更便捷。

开启方法:前往"设置">"小布助手">"识屏",开启"小布识屏"。

### 识屏内容

"小布识屏"可识别的内容包括地址、美食、影视、快递、航班、车次、淘口令、体育赛事等。

地址

识别到地址内容,会自动弹出"到这里"的选项,可直接进入地图应用,自动填写目的地。

影视

识别到影视内容,会自动弹出电影"查看视频"的选项,配有影视内容的介绍。如果 是近期上映的新电影,可以查看预告片。

景点

识别到景点信息,会自动弹出"购买门票"、"查看位置"等选项。

淘口令

支持识别淘口令,识别后会自动弹出卡片,点击后直接跳转到手机淘宝 app 的商品详 情页。

体育赛事

支持欧洲杯、美洲杯、西甲、德甲、NBA 体育赛事的人物的识别,以及赛事提醒。 设置方法

打开"设置">"小布助手">"识屏",选择"使用小布识屏的应用"。 你可以对使用"小布识屏"的应用进行设置,让更多应用支持这一功能。

# 识屏方式

你可以对个性化操作方式,更方便地使用"小布识屏"这一功能。 "小布识屏"支持拇指按压和双指按压和单指长按等操作方式,选择习惯的方式后, 可进行按压面积测试,找到合适的操作方法。

# 自由收藏

微信文章、综艺视频、购物攻略······不同页面或应用的所有收藏内容,在"自由收藏"中通通一屏呈现,方便你随时进行查看。

添加收藏:长按文字,识别屏幕内容后,点击收藏按钮,即可将内容添加到收藏。 查看收藏:收藏后,桌面边缘一屏"速览"中的"自由收藏"卡片会显示收藏的页 面。你也可以直接将"自由收藏"添加为桌面图标,直接在桌面打开收藏的页面。进 入收藏页面,你可以通过搜索功能快速查找收藏内容。如果你想要删除收藏,可以进 入全部收藏页面,向左滑动,即可删除指定收藏内容。

### 哪里不会点哪里

当你对系统应用的使用出现困惑时,直接在应用中按压触发小布识屏,就能得到针对 当前应用和页面的常见问题列表,快速帮你解决当前遇到的问题。

# 小布语音, 想做什么尽管开口

通过跟小布助手对话,可以轻松完成日常任务。点击"小布助手"应用,可进入语音 详情页面。

# 唤醒方式

#### 语音唤醒

打开"小布助手",点击右上角个性化设置图标,选择"语音唤醒",你可以选择用 "你好小布"、"小布小布"或"嘿 Breeno"唤醒。你需要在安静的环境下录入声 纹,根据指示说出唤醒语。

录入声纹后,只要说出设定的唤醒词,即可唤醒小布助手。

# 手动唤醒

你也可以直接按下电源键 0.5 秒,可呼出"小布助手",说出指令,小布助手就可以 帮你执行。

### 使用语音寻找手机

把房间翻了一遍,手机还是找不到。 别担心,只要唤醒小布助手,并说出"你在哪里"的指令,小布助手就会播放音乐, 打开手电筒,帮助你迅速定位手机位置。

# 衣食住行皆可帮,小布语音常用场景

"小布语音"支持娱乐、社交、生活服务、信息查询、系统功能、工作学习等多项技能。 娱乐:音乐、影视、闲聊、笑话、游戏等 社交:微信、QQ 等 生活服务:美食、导航、天气、支付宝等 信息查询:百科、知识、汇率、菜谱、星座等 系统功能:电话、短信、联系人、闹钟等 如果你想知道垃圾应该如何分类,你也可以直接询问小布助手。 香蕉皮是什么垃圾?什么才是有害垃圾?这些它全知道。 或者你也可以语音打电话,定闹钟,建日程、导航、发红包、查找资料等。 它还可以为你播放音乐,提供智能问答,控制智能家居等服务都可以交给它解决。 举例来说,你可以对小布助手说"拨打张三的电话",小布助手即会自动为你拨打, 无需在手机上操作。

在驾驶中对小布助手说出目的地即可进行导航,你还可开启"自动播放音乐"。若你 从未主动设置音乐,小布助手会根据你的听歌习惯进行自动学习。

对小布助手说"给妈妈发微信说我快到家了", 小布助手会在微信中发起对话。你同 样可以对小布助手说"给妹妹发红包"。

你还可以对小布助手说"设置明天下午 4 点的会议日程", 小布助手会自动为你添 加到行程中,并在日程时间提醒你。

#### 开启来电和短信播报

当手机不方便拿在手上,又不想错过来电或短信内容,你可以开启"来电与短信播 报"

功能。

打开"小布语音",点击右上角图标进入个人中心,点击"来电和短信播报" 选择播报内容:你可以根据需要,选择开启"来电播报"或"短信播报" 选择播报时机:你可以选择始终播报,或在自定义场景下,选择"插入耳机时"、 "连接蓝牙时"或"驾驶导航时"播报。

### 语音购,想买什么开口就行

如果在浏览手机的时候,看到想购买的物品,但不知道名称,又或者想要了解价格, 只需对小布助手说出"我想买这个"或者"这个多少钱", 小布助手就会智能识别物 体并快速跳转至购物界面,完成购买。

# 小布指令,复杂操作,一键搞定

陌生地点应该怎么回家,打开手机的你至少需要几次操作才能达成目标。现在,小布 指令可以为你缩短流程路径,根据你的习惯,最快地提供你需要的服务。只需在手机 进行简单设置,一次点击就能完成全流程服务。

#### 使用小布指令

在桌面找到"小布指令",点击进入即可开始操作。"小布指令"分为"一键指 令"、"自动指令"与"发现"三部分。

# 一键指令:常见操作高效又省心

ColorOS 根据用户高频需求内置多项"一键指令",让你操作更高效,体验更贴心。

### 导航回家

在"一键指令">"导航回家"中设置好默认导航地图及住址后,你只要点击"导航回家"系统就会自动跳转到地图 App 选择最佳路线开始导航。如需更改地址,在"一键指令"界面点击"导航回家"模块右上角的按钮就可重新设置。

# 附近

在"附近"中,当你设置好默认应用,点击即可选择美食、酒店、加油站、超市、停 车场、银行、景点、厕所等设施,之后系统会直接跳转到地图应用显示你所选择的设 施位置。如需更改默认应用,在"一键指令"界面点击"附近"右上角的按钮就可重 新设置。

### 打车去公司

只需设置好公司地址,之后随时随地都可以一键"打车去公司"。当你设置好默认应 用与公司地址后,点击"打车去公司",系统会自动跳转到默认应用的打车界面供你 选择。如需更改默认应用,在"一键指令"界面点击"打车去公司"右上角的按钮就 可重新设置。

#### 钉钉打卡

打卡流程太繁琐?那不妨试试"钉钉打卡",设置好钉钉应用后,点击"钉钉打卡" 即可一键帮你完成打卡操作,就是这么高效。

#### 睡前设定

每天睡前都要手动关闭铃声、调整夜间模式从而睡得更安稳?快来试试"睡前设定" 吧。系统默认帮你打开免打扰、暗色模式和时钟,同时还会关闭 WLAN。当然,你也可 以在主界面点击"睡前设定"右上角的按钮来调成你最喜爱的睡前设定,让手机更懂 你。

#### 到家时提醒

初次进入"到家时提醒"后,需要设置家庭地址和家庭 WLAN,同时你需要选择是到达家里还是到家附近提醒。接着再次点击"到家时提醒",系统会弹出输入提醒内容的 文本框,输入保存即可。这样每当你回到家/家附近时,就会收到你设置的提醒啦。

#### 运动一下

为了保持身体健康,别忘了适度锻炼哦。如果你在锻炼时不希望别人打扰,那就打开 "运动一下"吧。在系统预设中,"运动一下"会帮你打开"健康" App 与"免打 扰",帮你运动更专心。如果你还有其他需求,在主界面点击"运动一下"右上角的 按钮进入设置后,再次点击"+添加执行动作"即可增加你想要完成的功能了。

### 查看全部

除了刚刚提到的这几个"一键指令", ColorOS 其实为你准备了更多, 点击"查看全部"就能看到, 例如"导航去公司"、"打车回家"、"起床设定"、"到公司时提醒"等等。同时, 你如果想要对某个"一键指令"排序或者删除, 在主界面长按就能执行操作。

# 自动指令:无需劳神费心,系统帮你自动执行

为了让你在使用手机时更加轻松和智能,ColorOS 预设了 10 种自动指令,能够帮你 在不同的场合执行相应的动作,省时又省力。值得一提的是,你还可以对以下自动指 令根据自身需求进行修改,具体操作流程为:找到对应自动指令>点击右上角的按 钮>"如果(添加触发条件)">"就(添加执行动作)"。

- 深夜优化手机系统:深夜 0:00,自动帮你进行手机清理加速;
- 连接车载蓝牙时打开驾驶模式:连接常用车载蓝牙时,自动帮你打开驾驶模式;
- 连接蓝牙耳机时打开音乐应用:连接蓝牙耳机时,自动帮你打开常用的音乐软件;
- 连接有线耳机时打开音乐应用:插入有线耳机时,自动帮你打开常用的音乐软件;
- 到家了: 识别到家后, 自动帮你打开 WLAN 并关闭静音;
- 低电量关闭蓝牙: 手机点亮低于 30% 时, 自动帮你打开省电模式并关闭蓝牙;
- 看视频时打开自动旋转:打开视频应用时,帮你打开自动旋转;
- 早上好:早上起床时,自动帮你关闭暗色模式、免打扰并打开 WLAN;
- 晚安:晚上睡觉时,自动帮你打开免打扰并关闭 WLAN;
- 会议进行时保持手机静音:识别到会议开始时,自动帮你打开静音。

#### 发现

在"发现"里,你可以找到更多精彩实用的小布指令。你既可以点击"专题"查看精选的指令,也能够选择"全部"查看所有的指令。除此之外,ColorOS 还将指令列为了"玩转手机达人"、"做个幸福的上班族"、"开启健康生活"、"通勤效率助手"和"手机省电加速神器"等模块,你可以按照自身需求进行快速查找并添加。

# 驾驶模式,放心驾驶智能出行

小布助手的驾驶模式可以让你更专注于驾驶,以减少注意力分散,你还可以屏蔽通知 提醒,减少打扰,以及使用语音播报来电和短信。

### 进入驾驶模式

小布助手可以根据手机状态自动进入驾驶模式。

- 1. 进入"设置">"特色功能">"驾驶模式"
- 选择 "导航时自动进入驾驶模式"或 "连接车载蓝牙时自动进入驾驶模式" 你也可以通过以下任意一种方式手动开启"驾驶模式"
- 进入控制中心,选择"情景模式">"驾驶模式"
- 进入"设置">"特色功能">"驾驶模式",打开"驾驶模式"开关

# 设置驾驶免打扰

#### 设置来电号码权限

你可以对允许来电的号码进行设置。在驾驶模式中,你将无法接到其他号码的来电。

进入"设置">"特色功能">"驾驶模式">"驾驶免打扰">"允许以下来电"
 你可以选择"均不允许"、"任何人">"仅限联系人"或"仅限收藏的联系人"

#### 开启来电语音播报

开启此功能后,当有电话来电时,将对来电号码进行语音播报,方便你快速打来电话 的是谁。进入"设置">"特色功能">"驾驶模式">"驾驶免打扰",打开"语音 播报来电"开关。

#### 来电接通后自动免提

开启此功能后,驾驶模式下接通电话,将自动打开免提,让通话更省心。 进入"设置">"特色功能">"驾驶模式">"驾驶免打扰",打开"来电接通后自 动免提"开关。

#### 拒接来电后自动短信回复

开启此功能后,被屏蔽的号码将会在来电后收到短信,你可以对自动回复的短信内容 进行编辑。

进入"设置">"特色功能">"驾驶模式">"驾驶免打扰",打开"拒接来电后自动短信回复"开关。

#### 屏蔽应用语音和视频来电

开启此功能后,驾驶模式中,你将不会收到来自 QQ、微信的语音和视频来电。 进入"设置">"特色功能">"驾驶模式">"驾驶免打扰",打开"屏蔽应用语音 和视频来电"开关。

### 智能播报信息

开启此功能后,当收到短信时,将对短信内容进行语音播报,你可以对播报短信的号码进行设置,包括"均不播报"、"任何人">"仅限联系人"或"仅限收藏的联系人"。进入"设置">"特色功能">"驾驶模式">"驾驶免打扰",打开"智能播报以下信息"开关。

### 屏蔽横幅通知

开启此功能后,驾驶模式中,你将不会收到任何 App 的横幅通知提醒。 进入"设置">"特色功能">"驾驶模式">"驾驶免打扰",打开"屏蔽横幅通 知"开关。

#### 通过语音操控手机

• 对手机说"小布小布"或"嘿,小布助手"唤醒小布助手。了解更多小布语音唤醒相关内容。

- 对小布助手说"我要听歌",即可播放音乐;说"我要导航",报出目的地,即可自动导航;说"我要打电话",报出备注人名,即可自动拨号等;
- 小布助手还能提供通勤路况的预测,并告诉你回家大概需要多少分钟。

在你设置了回家/去公司路线和时间,在通勤时间段,在进入地图应用时,小布助手会 直接开始为你导航。小布助手会根据你经常走的路线,判断拥堵和异常情况,在智能 驾驶中进行提示,并规划新的路线,帮你节省时间。你还可以通过小布助手语音进行 短信回复。

在一路为你的安全驾驶服务后,停车之时小布助手还会主动帮你寻找停车位,并结合 车载蓝牙连接状态、地图导航状态等,帮你记录停车位。

# 隐私与安全

管理应用可获取的信息和权限

# 保护个人信息

当某个应用必须读取通话记录、通讯录等个人信息才可使用,而你又不想让它读取相关信息时,"隐私替身"功能可让应用只能获取空信息,既不影响应用的正常使用, 又能避免真实信息泄露。

设置路径:"设置">"权限与隐私">"隐私替身"

你可以自行选择需要开启保护的应用程序,也可自行选择"保护通话记录"、"保护 联系人"、"保护信息"、"保护日程"等不同的个人信息。

点击右上角的":">"权限使用记录",还能看到不同的应用一直在尝试获取的权限 记录,让滥用权限的应用无所遁形。

# 管理应用可获取的应用权限

你可以通过"应用权限"管理并设定各个应用可获取的权限,如定位、拨打电话、获 取手机识别码、读取通话记录等。

前往"设置">"权限与隐私">"权限管理"。

你可以设定有哪些应用可以拥有拨打电话、读取联系人、读取短信、使用摄像头等权限。

你也可以在应用列表中,设定某一应用可获取的权限。 同样地,你也可以对以下权限进行类似的设定:

- 电话
- 通话记录
- 通讯录
- 短信
- 设备
- 隐私
- 系统
- 其他

### 剪贴板权限

当应用尝试读取或修改剪贴板数据时提醒你,并将读取剪贴板行为加入到权限使用记录中,应用读取剪贴行为一目了然。 撮你购经 "设罢"、"权阻与险利"、"煎贴拆提醌"、"应用读取煎贴拆时提醌我"

操作路径: "设置">"权限与隐私">"剪贴板提醒">"应用读取剪贴板时提醒我"

### 读取应用列表

当有应用读取已安装的应用信息的时候进行提示,并可以进行授权,保护隐私,避免 隐私泄露。

操作路径:"设置">"权限与隐私">"权限管理">"权限">"读取应用列表"

# SOS 紧急联络,保护人身安全

ColorOS 非常关注用户的人身安全。如果遇到了生命危险或者其他紧急情况,即使在息屏状态也可以盲操作,快速发出求助信息。

### 开启 SOS 功能

前往"设置">"密码与安全">"SOS 紧急联络",同意服务条款后即可开启。

#### 设置紧急联络号码

前往"设置">"密码与安全",打开"SOS 紧急联络",同意相关协议。 系统默认配置了报警求助电话110、火警119和医疗急救中心120等3个公共紧急号 码,你还可以添加不超过3个紧急联络号码,并设置向紧急联系人发送附带定位、照 片、录音的信息。

# 呼叫紧急服务

在 ColorOS 上使用紧急呼叫方法如下: 连按 5 次电源键,屏幕将出现 SOS 联系信息,选择需要拨打的号码。 你也可以打开"自动拨打默认号码"功能,从 110、119 和 120 中选择一个作为默 认号码,使用电源键紧急呼叫时,系统将在 3 秒倒计时结束后自动呼叫预设的默认号 码。

### 自动发送求助信息

你还可以打开"发送求助信息"功能,选择在 SOS 紧急呼叫后向紧急联系人发送附带 当前位置、照片、5 秒环境录音的求助信息。

### 报警辅助

开启功能后,你拨打公共紧急号码时,无论当前是否开启定位服务、移动数据和 WLAN,系统将自动开启以获取当前你的位置信息,并向警方提供你当前的位置、拨号 的手机号码和其他常用设备信息,以便于警方快速出警,保障用户安全。

## 拨打 120 时自动发送医疗信息

当你拨打 120 时, ColorOS 会同步将医疗急救卡信息发送给急救中心,让医护人员提前了解病人基本情况,并做准备。

操作路径: "设置">"密码与安全">"SOS 紧急联络">"医疗信息">"拨打 120 时自动发送医疗信息"

### 求助小工具

求助小工具,帮助你在紧急情况下更好地呼救。在 SOS 紧急联络界面底部新增医疗信息、闪光信号、蜂鸣呼救三个选项。开启闪光信号后,手机闪光灯会以 SOS 频率闪动发出求助信号,而蜂鸣音效能够有效传递出声音,方便救援人员的搜寻定位。

# 地震预警

当周边发生对你有影响的地震时, ColorOS 会自动弹出半屏卡片提醒。同时,该卡片 支持再次手动启用"闪光 SOS 信号""蜂鸣呼救""避险指南""紧急呼叫跳 转""搜索附近避难所""医疗信息"等服务,以便你更好地应对紧急情况。 设置路径:"设置">"密码与安全">"SOS 紧急联络">"自然灾害预警">"地震 预警"

\*地震预警适用区域:目前在大陆地震预警网覆盖区域内的部分地区提供地震预警服务。依据相关法律规定,暂不支持对北京、陕西、福建、云南、山西、辽宁、甘肃等地区提供预警服务。

### 大使馆领事保护

当你因为工作、留学或者旅行而身在异国时,如果不慎遇到意外情况需要呼叫大使馆领事保护,无需手动记录或者依靠第三方 APP 记录不同国家的中国领事馆号码, ColorOS 会自动根据所在国家地区提供当地大使馆领事保护号码,并支持在紧急情况下一键呼出。

设置路径:"设置">"密码与安全">"SOS 紧急联络">"大使馆领事保护"

# 设置隐私密码

隐私密码是专用于部分隐私功能而设定的密码。开启隐私密码后,应用加密、私密保 险箱等隐私功能将统一使用此功能进行验证。

### 设置隐私密码

- 前往"设置">"密码与安全"。
- 轻触"隐私密码",点击"打开隐私密码"。
- 可以选择图案密码,4 位、6 位、4-16 位数字密码,或是 4-16 位字母数字密码 组合。
- 设置安全问题,点击右上角"完成"。
- 你也可以绑定安全邮箱、关联一加帐号,为隐私密码设置多重保障。

#### 更改隐私密码

前往"设置">"密码与安全",轻触"隐私密码"。 点击"更改隐私密码",输入原密码即可设置新密码。

### 重置隐私密码

若忘记隐私密码,你可通过安全问题、安全邮箱、关联的一加帐号等 3 种方式重置密码。

在隐私密码输入界面点击"忘记密码"。

- 通过安全问题重置:输入安全问答案即可重置密码。
- 通过安全邮箱: 输入绑定邮箱的完整地址>输入邮箱收到的验证码, 重置密码。
- 通过一加帐号重置:登录关联的一加帐号,重置密码。

### 关闭隐私密码

前往"设置">"密码与安全",轻触"隐私密码"。 点击"关闭隐私密码",在弹出的对话框中点击"关闭",输入原密码后即可关闭。

# 密码本,再也不用记密码

N 个密码很头疼?每次要输入密码,绞尽脑汁也想不起来,只好选择重置密码? 有了密码本,让你摆脱被多个密码支配的恐惧,各种网站 App 的帐号和密码帮你自动填写。

ColorOS 密码本采用 6 层技术加密, 256 位加密算法,安全系数层层高,即便手机被 root,你的密码也不会被读取和泄漏。保存和自动填充应用的帐号与密码,帐号与密 码加密保存在本地,一加不会读取,安全又贴心。

#### 开启密码本

开启或关闭密码本功能需要验证锁屏密码。 前往"设置">"密码与安全">"密码本",轻触开关开启。

#### 使用密码本自动填充密码

• 在网页首次输入帐号和密码后,将会出现是否保存密码的提示,选择"保存"。

• 再次打开网页,如果需要输入帐号登录,点击帐号输入栏,将会出现已保存的帐号 信息,选择需要登录的帐号,密码将会自动填充。

### 管理密码本:

- 点击"帐号与密码管理",可以快速搜索和编辑密码;
- 点击"清除全部数据",一键清空所有信息。

### 密码云同步:

ColorOS 云服务还支持密码本的云同步和多端同步功能,密码本中的帐号密码数据可以上传到云端,换机时通过云服务快速恢复密码本数据。 在保障安全的前提下,让你使用更便捷。操作路径:"设置">"云服务">"密码 本"

# 应用加密,为你的应用上把锁

开启应用加密后,需要使用密码才可进入应用,你也可以选择用指纹和面部识别,更 安全便捷地打开加密应用。使用该功能需设置隐私密码。

# 开启应用锁

- 前往"设置">"权限与隐私">"应用锁"。
- 输入隐私密码。(如果忘记了隐私密码,可以进行重置。)
- 选择需要加锁的应用,打开开关。

# 访问加锁应用

- 使用隐私密码访问 如果应用已被加锁,访问时需输入正确的隐私密码,否则将无法进入应用,查看相关 内容。
- 使用指纹和面部访问

你也可以使用指纹和面部密码打开已加锁应用。 设置路径:前往"设置">"密码与安全">"指纹",输锁屏密码后,点击"指纹用 于",开启"应用锁"

### 取消应用锁

- 前往"设置">"权限与隐私">"应用锁"。
- 输入隐私密码。
- 找到开启应用锁的应用,关闭开关。

### 隐藏应用

ColorOS 支持隐藏应用,你可以按以下步骤操作:

- 前往"设置">"权限与隐私">"应用隐藏",输入隐私密码。
- 选择需要隐藏的应用,打开"启动密码验证"开关后,再打开"隐藏桌面图标"。

首次使用该功能时需要设置一个访问号码,请牢记访问号码。设置完成后,在拨号盘 输入访问号码可以打开隐藏图标的应用。如需修改访问号码,可以进入"应用加密" 后,点击右上角设置按钮更改。

# 访问隐藏应用

在拨号盘输入访问号码即可打开应用,访问号码均以 # 开头且以 #结束,中间包含 1-16 位数字,例如 #0000#。

# 手机丢了不用慌,查找手机来帮你

在 ColorOS 中开启"查找手机"功能后,如果你的设备丢失,可通过云服务网站对手机进行定位、锁死、抹除数据、播放铃声等操作,最大限度帮你找回手机并保护个人 信息安全。

### 开启"查找手机"

使用功能前需先登录云服务。前往"设置">"密码与安全">"系统安全">"查找手机",输入正确的锁屏密码。开启"查找手机"开关。

绑定邮箱地址和紧急联系人后,可用于在登录"查找手机"时进行额外身份验证,以 避免他人盗取帐号后恶意定位和控制手机。

### 使用"查找手机"功能定位你的设备

如果你的手机不慎丢失或忘记放在什么地方,你可以通过查找手机功能查看设备的位置。

### 使用网页查找手机

- 进入云服务网页 https://cloud.heytap.com/login.html,使用帐号登录。
- 点击"查找手机",进入查找页面。
- 点击手机位置,可进行播放声音、锁死手机、抹掉数据等操作。
- 播放声音:你的手机将会以最大声音播放嘀嘀嘀的声音。
- 锁死手机:你可以为手机设置新的锁屏密码,开启锁死手机后,你的手机将被锁死,同时开启数据网络和定位功能,便于定位手机。验证你设置的锁屏密码后, 手机才可解除锁死状态并正常使用。
- 抹掉数据:手机全部内容将被抹除,手机数据被抹除后将不能再通过"查找手机"定位、响铃、锁死或抹除,但该设备重新激活时仍需要验证你的一加帐号。

#### 安全加固

当你的手机丢失后,马上在云端开启手机锁定模式,手机就会自动进入省电模式,关闭 USB 调试模式与 NFC 功能,拦截语音助手,并且会禁止手机关机。

操作路径: 在 <u>cloud.heytap.com</u> 网站点击"查找"再锁定手机,即可使用该功能。

# 支付保护,让你的资产更安全

ColorOS 为你提供安全的支付环境,让你可以放心使用线上支付,不必担心被恶意扣费。

在你使用手机进行支付时,系统将自动检测当前支付环境,在出现风险因素时提醒用 户再次确认是否支付,该功能亦可检测手机有无恶意软件和木马病毒等。 支付保护将进行如下项目的安全检测:

• 系统安全检测
- WLAN 安全检测
- 验证码安全检测
- 应用安全检测

前往"设置">"密码与安全">"系统安全">"支付保护",打开需要保护的应用。

## 骚扰诈骗,统统拦截

不明来电和垃圾短信不仅对我们造成骚扰,还有可能包含诈骗信息。ColorOS 能快速 准确地识别骚扰诈骗电话和钓鱼信息并贴心提醒,自动屏蔽伪基站信息,拦截可疑电 话,让你远离骚扰和诈骗。

### 来电拦截

前往"电话">右上角菜单>"骚扰拦截">"右上角菜单">"骚扰拦截规则",打开 "来电拦截"。

你可根据设定选择想要的拦截模式。

- 拦截所有来电:开启后,你将收不到除 VIP 联系人、白名单以外的任何来电。
- 拦截所有陌生号码来电:开启后,所有不在通讯录中的号码来电都将被拦截,部分 陌生号码可能对你有用,请谨慎开启。
- 按归属地拦截陌生号码来电:你可设置拦截指定省市的号码。
- 拦截响一声来电和隐藏号码来电: 仅对陌生号码有效。

### 拦截规则

系统可对以下标记号码进行拦截:

- 疑似诈骗电话
- 广告推销电话
- 房产中介电话

你还可以调节标记号码拦截强度,有高、中、低三档可调节,防骚扰能力和误拦截风 险也将依次降低。

你也可以打开"标记号码重复来电不拦截",3 分钟内同一标记号码来电将不会被系统拦截,避免错过重要来电。

## 信息拦截

前往"信息">右上角菜单>"骚扰拦截">"右上角菜单">"骚扰拦截规则",打开 "信息拦截"。

你可根据设定选择想要的拦截模式。

### 智能拦截信息

智能拦截垃圾信息开启后,手机会根据泰迪熊的智能拦截信息模型对收到的信息进行 判断,从而拦截垃圾信息、广告信息

### 根据垃圾信息关键词拦截

你可自行添加关键词,系统将自动拦截包含关键词的信息。

## 黑名单

你不会收到黑名单中号码的来电和信息。

### 添加黑名单

前往"信息">右上角菜单>"骚扰拦截">右上角菜单>"骚扰拦截规则">"黑名单",你可以从通讯录中选择或手动输入想拦截的号码。

### 白名单

白名单中号码的来电和信息将不会被拦截。

### 添加白名单

前往"信息">右上角菜单>"骚扰拦截">右上角菜单>"骚扰拦截规则">"白名 单",你可从通讯录中选择或手动输入不想被拦截的号码。

## 系统分身,状态一键切换

在 ColorOS 上内置了"系统分身"功能。当你需要将手机借给别人的时候,或者想要将工作与生活独立出来,使用"系统分身"功能,就可以用两个不同的解锁密码进入不同空间,为你提供安全便捷的独立系统,可以满足隐私保护和工作、生活分区的需求。

操作路径:"设置">"权限与隐私">"系统分身"

# 儿童空间,让小孩健康用机

小孩使用手机,可能会担心他过于沉迷游戏,而影响了正常的学习生活。如何更安心的让小孩使用手机?你可以使用儿童空间,通过此功能,你可以进行如下设置:

- 设置每次可使用的时长
- 设置允许访问的应用
- 关闭移动网络

#### 进入儿童空间

前往"设置">"特色功能">"儿童空间",根据需要进行设置后,点击"进入儿童 空间"。

在儿童空间模式下,使用者只能运行"允许访问的应用"列表中的应用,设定的"每次可使用时长"时间一到,系统将自动锁死手机,需要验证锁屏密码才可重新进入桌面。

#### 退出儿童空间

在儿童空间模式下,点击页面下方的"退出儿童空间"按钮,输入锁屏密码即可退出。

# 私密保险箱,把文件锁起来

私密保险箱可为你秘密保存相册、音频、文档和其他类型的文件,你可在这些分类中 选择需要隐藏的内容,访问私密保险箱中的文件需要验证锁屏密码或指纹、面容等, 私密保险箱中的操作均不可截图。

## 添加私密文件

你可通过以下方式添加私密文件。

#### 私密保险箱

前往"设置">"权限与隐私">"私密保险箱",验证密码,选择需要加密的文件类型,添加文件。

#### 加密文件

打开"文件管理",找到需要加密的文件,长按文件,在下方工具栏"更多"选项中选择"设为私密"。

#### 加密照片

打开相册,找到需要加密的照片,长按文件,在下方工具栏"更多"选项中选择"设 为私密"。

查看私密文件

- 前往"设置">"权限与隐私">"私密保险箱",或通过桌面快捷方式访问"私密保险箱"。
- 通过锁屏密码、指纹或面部识别验证后,即可查看加密文件。

将私密保险箱添加至桌面

- 前往"设置">"权限与隐私">"私密保险箱",验证密码。
- 点击右上角按钮设置按钮,打开"桌面快捷方式"后,可通过桌面的"私密保险 箱"快捷方式直接访问并添加加密文件。

## 应用使用时间,即刻掌握

想了解自己在手机上花费了多少时间?通过 ColorOS 提供的"应用使用时间"功能, 你可以查看自己使用手机应用的详细情况,并对使用时长进行限制。

## 查看所有应用使用时长

打开"设置">"应用",点击"应用使用时间"。

你可以看到过去 7 天里每天使用手机的时长,也可以看到单个应用使用时长。

#### 管理单个应用使用时长

当你了解了自己使用手机的情况,你可以管理自己使用手机的时间。点击单个应用可 以看到自己使用的时长,在哪些时间段使用最频繁。 如果你不想自己过度使用该应用,你可以在这里设置使用时长限制。

例如设置每天刷微信的时间不能超过 2 个小时,只在工作日生效。

## 管理游戏使用时长

除了应用, ColorOS 还会统计你玩游戏的相关数据, 生成游戏报告。你可以看到玩游戏的总时长或单个游戏使用时长。

你同样可以通过限定时长和生效日期来限制自己玩游戏的时间。如未成年人使用你的 手机时,你可以通过这个功能限制手机的使用时间,达到防沉迷的效果。 当达到应用时长限制后,需要输入应用时间密码来延长使用时间。

#### 设置应用时间密码

设置路径: "设置">"应用">"应用使用时间",点击右上角菜单,选择"应用使用时间密码",即可进入设置页面。

设置密码后,当你需要更改或延长应用的使用时长,需要输入密码验证。如果你忘记 密码,可以通过回答之前设置的安全问题进行重置。

#### 设置应用使用时间

ColorOS 的"应用使用时间"功能可协助你了解自己和孩子在各应用花费的时间并进行时间管理。

打开"应用使用时间":

1. 前往"设置">"应用">"应用使用时间"

2. 同意隐私协议、联网请求等。

完成设置后,你可以随时查看手机的使用情况,了解你在每个应用以及游戏中的使用 时长。你可以轻触具体的应用,查看具体使用情况并为其设置使用时长限制和到时提 示方式。

### 关注家人使用手机时间

通过"家庭空间"功能,你可以直接在自己的设备上查看孩子的手机使用时长报告并 为其设置限制,操作方式详见"家庭空间"。

# 重启、更新、备份与云服务

关机、重启

## 若要将你的手机关机,请执行以下操作:

1. 长按手机右侧电源键直到菜单出现

2. 选择"关机"按钮

3. 选择"再次点击关机"

若需要强制关机,可同时按住电源键和音量增加键 10 秒以上,即可强制让手机关机。

## 重启手机

1. 长按手机右侧电源键直到菜单出现

2. 选择"重启"

3. 选择"再次点击重启"。

## 系统升级

你可通过以下两种方式进行系统升级。

## OTA 在线升级

你可以前往"设置">"关于本机"中,点击顶部版本号检测更新,如有最新版本,可进行下载更新。

点击右上角菜单,选择"自动更新设置",开启"夜间自动更新"后,将会为你第一时间升级最新的软件功能及安全补丁。并且不会消耗数据流量。夜间2:00-5:00 手机 空闲时为你自动更新。

## 本地固件升级

- 1. 从一加官网下载对应机型的升级固件包。
- 2. 将后缀为 0ZIP 的固件包存放到手机文件存储根目录。
- 3. 打开"文件管理",点击该固件,在弹出的窗口中选择"立即更新"。
- 4. 等待手机完成更新后重启。

# 备份

你可使用本地存储或云服务备份你的一加手机。 使用本地存储备份手机

- 前往"设置">"系统设置">"数据备份与迁移">"本地备份"。
- 轻点"新建备份",选择你需要备份的资料。

所有的资料都将备份在手机存储中。在执行清除手机存储的操作时,存储在手机中的备份资料也会被清除,因此操作前需要将备份资料复制到其他电脑、U 盘等存储设备中。

使用云服务备份手机

- 前往"设置">"系统设置">"数据备份与迁移">"云备份"。
- 若要执行手动备份,请轻点"立即备份"。

## 还原或者恢复

你可以从备份中恢复手机内容和设置,或将手机还原至出厂设置。执行此操作前,请 注意备份数据。

## 还原手机

前往"设置">"系统设置",打开"重置手机"。 还原手机可选取以下选项:

• 仅还原系统设置: 仅针对手机的设置清除, 会保留用户保存的数据, 例如照片与音乐等数据

- 还原无线设置:还原 WLAN、蓝牙与移动数据网络
- 彻底清除全部数据:清除全部数据,包括照片与音乐等
- 清除手机联系人与通话记录: 会保留 SIM 卡联系人
- 清除手机短信与彩信: 会保留 SIM 卡短信

## 恢复手机

#### 从本地恢复

- 前往"设置">"系统设置">"数据备份与迁移">"本地备份"。
- 选择备份版本,再选择需要恢复的资料,点击"开始恢复"。

## 从云备份恢复

- 前往"设置">"系统设置">"数据备份与迁移">"云备份"。
- 选择备份版本,再选择需要恢复的资料,点击"恢复"。

## 云服务

云服务能将照片,联系人,短信,便签等数据安全存储到云端,若您的手机不慎意外 遗失,还可以帮助您定位查找手机,并支持远程抹除数据,保护您的个人隐私。 开启云服务

- 前往"设置",点击设置列表顶部"登录帐号"。
- 输入帐号密码,打开"开启云服务"开关,系统将默认开启数据同步与备份。

#### 优化存储空间

云服务可将你的照片原图存储在云服务上,手机中保留可清晰查看的较小尺寸版本图 片以节省手机存储空间。 前往"恐罢"、"二昭名"、"招册",其正"优化存储空间"正关

前往"设置">"云服务">"相册",打开"优化存储空间"开关。

#### 管理云存储空间

云服务为每位用户提供 5G 永久免费云空间,如果您需要更多云存储空间,可以选择 付费升级空间方案。

### 查看你有多少云存储空间

前往"设置">"云服务",点击上方空间显示框。

#### 释放云存储空间

云存储空间用尽后,你将无法继续备份数据至云端,照片、联系人、短信、便签等新 增数据也不会上传。你可以通过删除云端不再需要的数据来释放空间,执行此操作 前,建议你对设备进行备份。

**删除云端文件:**前往"设置">"云服务">"管理云端数据"。选择需要删除的数据,点击"删除"。注,若您的云服务同步开关开启,删除云端数据,手机上的数据也会同步被删除。

#### 删除云备份:

打开云备份后,设备上的短信、通话记录、应用列表与布局、系统设置都将自动被备 份至云端,备份频率为 1 天 1 次,你可通过关闭云备份或删除旧的备份,以减少备 份数据对云存储空间的占用。 前往"设置">"云服务">"整机备份"。 选择你想删除的备份,点击"删除"。 关闭"整机备份"开关,系统将停止自动备份,但不会删除原有备份。

### 购买更多云存储空间

每名用户均可获得 5GB 免费云存储空间,你可以根据需要购买更多云存储空间。

前往"设置">"云服务">"升级云空间"。 你可选择 50GB、120GB 和 1024GB 三种方案,并可选择按月自动续费或一次性购买 3/6/12 个月的使用服务。

### 联系人时光机

开启云服务联系人同步后,联系人发生变化的当天会自动生成一份联系人历史记录, 你可根据需要,将联系人恢复至某个时间点。

#### 开启联系人云同步

前往"设置">"云服务">"联系人",打开"联系人云同步"。

#### 恢复联系人

前往"设置">"云服务">"联系人",打开"恢复联系人"。 选择某个时间点的备份,点击"恢复"。

# 服务与支持

## 电话客服

如需客服支持,你可以拨打 24 小时全国热线 400-888-1111。

## 在线客服

与在线客服交流,即时了解各项资讯,解决你的疑惑。 打开一加官网-联系我们(www.oneplus.com/cn/support/contact),点击在线客服,即可与客服进行交流。

## 官方帐号

#### 官方微博

与微博客服进行沟通,请关注以下官方微博: 一加官方微博: https://weibo.com/oneplusmobile ColorOS 官方微博: https://weibo.com/colorrom 一加客服微博: https://weibo.com/opCustomerService

## 官方微信

你也可以关注 ColorOS 官方微信,获取更多信息和帮助: 微信号: 一加\_ColorOS

# 更多内容

更多一加相关资讯与服务尽在一加官网。 https://www.oneplus.com/cn

加入以下互联网社区,热烈欢迎你的建议和意见。 一加社区: https://www.oneplusbbs.com/

# 商标声明

OnePlus 和 1 是深圳市万普拉斯科技有限公司的商标或者注册商标。

Android™是谷歌公司的商标。

LTE 是 ETSI 的商标。

Bluetooth® 字标及其徽标均为 Bluetooth SIG, Inc.的注册商标,深圳市万普 拉斯科技有限公司对此标记的任何使用都受到许可证限制。

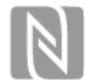

N-Mark 是 NFC Forum, Inc.在美国和其他国家拥有的商标或者注册商标。

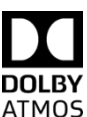

本产品经过杜比实验室的许可而制造。杜比、杜比全景声和双 D 符号 ; 是杜比实验室的注册商标。

在本手册以及本手册描述的产品中,出现的其他商标、产品名称、服务名称以 及公司名称,由其各自的所有人拥有。

版权所有©深圳市万普拉斯科技有限公司 2021。保留一切权利。